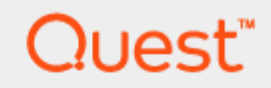

# Setting Up the DR Series System as a Backup Target on CommVault

## **Technical White Paper**

Quest Engineering June 2017

#### © 2017 Quest Software Inc.

#### ALL RIGHTS RESERVED.

THIS WHITE PAPER IS FOR INFORMATIONAL PURPOSES ONLY, AND MAY CONTAIN TYPOGRAPHICAL ERRORS AND TECHNICAL INACCURACIES. THE CONTENT IS PROVIDED AS IS, WITHOUT EXPRESS OR IMPLIED WARRANTIES OFANY KIND

This guide contains proprietary information protected by copyright. The software described in this guide is furnished under a software license or nondisclosure agreement. This software may be used or copied only in accordance with the terms of the applicable agreement. No part of this guide may be reproduced or transmitted in any form or by any means, electronic or mechanical, including photocopying and recording for any purpose other than the purchaser's personal use without the written permission of Quest Software Inc.

The information in this document is provided in connection with Quest Software products. No license, express or implied, by estoppel or otherwise, to any intellectual property right is granted by this document or in connection with the sale of Quest Software products. EXCEPT AS SET FORTH IN THE TERMS AND CONDITIONS AS SPECIFIED IN THE LICENSE AGREEMENT FOR THIS PRODUCT, QUEST SOFTWARE ASSUMES NO LIABILITY WHATSOEVER AND DISCLAIMS ANY EXPRESS, IMPLIED OR STATUTORY WARRANTY RELATING TO ITS PRODUCTS INCLUDING, BUT NOT LIMITED TO, THE IMPLIED WARRANTY OF MERCHANTABILITY, FITNESS FOR A PARTICULAR PURPOSE, OR NON-INFRINGEMENT. IN NO EVENT SHALL QUEST SOFTWARE BE LIABLE FOR ANY DIRECT, INDIRECT, CONSEQUENTIAL, PUNITIVE, SPECIAL OR INCIDENTAL DAMAGES (INCLUDING, WITHOUT LIMITATION, DAMAGES FOR LOSS OF PROFITS, BUSINESS INTERRUPTION OR LOSS OF INFORMATION) ARISING OUT OF THE USE OR INABILITY TO USE THIS DOCUMENT, EVEN IF QUEST SOFTWARE HAS BEEN ADVISED OF THE POSSIBILITY OF SUCH DAMAGES. Quest Software makes no representations or warranties with respect to the accuracy or completeness of the contents of this document and reserves the right to make changes to specifications and product descriptions at any time without notice. Quest Software does not make any commitment to update the information contained in this document.

If you have any questions regarding your potential use of this material, contact:

Quest Software Inc.

Attn: LEGAL Dept

4 Polaris Way

Aliso Viejo, CA 92656

Refer to our Web site (https://www.quest.com) for regional and international office information.

#### Patents

Quest Software is proud of our advanced technology. Patents and pending patents may apply to this product. For the most current information about applicable patents for this product, please visit our website at https://www.quest.com/legal.

#### Trademarks

Quest, the Quest logo, and Join the Innovation are trademarks and registered trademarks of Quest Software Inc. For a complete list of Quest marks, visit https://www.quest.com/legal/trademark-information.aspx. Microsoft®, Windows®, Windows Server®, Internet Explorer®, MS-DOS®, Windows Vista® and Active Directory® are either trademarks or registered trademarks of Microsoft Corporation in the United States and/or other countries. Red Hat® and Red Hat® Enterprise Linux® are registered trademarks of Novell Inc. in the United States and other countries. Novell® and SUSE® are registered trademarks of Novell Inc. in the United States and other countries. CommVault and Simpana are trademarks or registered trademarks of CommVault Systems, Inc. All other trademarks and registered trademarks are property of their respective owners.

#### Legend

WARNING: A WARNING icon indicates a potential for property damage, personal injury, or death
 CAUTION: A CAUTION icon indicates potential damage to hardware or loss of data if instructions are not followed.
 IMPORTANT, NOTE, TIP, MOBILE, or VIDEO: An information icon indicates supporting information.

Setting Up the DR Series System as a Backup Target on CommVault Updated – November 14, 2017

# Contents

| Revisions                                                                     | 6  |
|-------------------------------------------------------------------------------|----|
| Executive Summary                                                             | 7  |
| Installing and configuring the DR Series system for use with CommVault        | 8  |
| CommVault software prerequisites                                              | 8  |
| Installing and configuring the DR Series system                               | 8  |
| Creating containers in the DR Series system                                   | 13 |
| Adding target container(s) to CommVault                                       | 15 |
| Setting up a single system environment (DR Series system as NFS disk library) | 17 |
| Setting up a replicated environment                                           | 19 |
| Configuring Rapid CIFS and Rapid NFS for CommVault                            | 26 |
| For Windows                                                                   | 26 |
| Windows prerequisites                                                         | 26 |
| Installing Rapid CIFS on a CommVault Windows media agent                      | 26 |
| For Linux                                                                     | 29 |
| Linux prerequisites                                                           | 29 |
| Installing Rapid NFS on a CommVault Linux media agent                         | 29 |
| Configuring VTL for CommVault                                                 | 31 |
| Creating and configuring iSCSI VTL container(s) for CommVault                 | 31 |
| Creating the iSCSI VTL container for CommVault                                | 31 |
| Configuring the iSCSI target - Windows                                        | 33 |
| Configuring the iSCSI target – Linux                                          | 37 |
| Configuring CommVault to use the newly created iSCSI VTL                      | 38 |
| Creating and configuring NDMP target container(s) for CommVault               | 47 |
| Creating the NDMP VTL container for CommVault                                 | 47 |
| Configuring CommVault to use the newly created NDMP VTL                       | 48 |
| Running client restore from the NDMP VTL                                      | 63 |

Setting Up the DR Series System as a Backup Target on CommVault Contents

| Creating and configuring FC target container(s) for CommVault | 65  |
|---------------------------------------------------------------|-----|
| Understanding FC switch zoning configuration                  | 65  |
| Creating a FC VTL container for CommVault                     | 66  |
| Verifying the FC VTL is recognized – Windows                  | 69  |
| Configuring CommVault to use the newly created FC VTL         | 70  |
| Configuring LAN-free ESX backup using iSCSI or FC             | 80  |
| Requirements                                                  | 81  |
| Recommendations                                               | 81  |
| Configuring the backup                                        | 82  |
| Using VTL replication with CommVault                          | 90  |
| Configuring the DR Appliance for VTL Replication              | 90  |
| Prerequisites                                                 | 90  |
| Setting up replication                                        | 91  |
| Restoring from a replica or replica cascade target            | 94  |
| Understanding reserialization                                 | 94  |
| Possible restore situations                                   | 94  |
| Restoring from replica VTL on original CommCell               | 95  |
| Restoring from a replica VTL on a new or alternative CommCell | 97  |
| Deactivating a replica VTL                                    | 105 |
| Setting up the DR Series system cleaner                       |     |
| Monitoring deduplication, compression and performance         |     |
| Appendices                                                    |     |
| A - VTL configuration guidelines                              |     |
| Managing VTL protocol accounts and credentials                | 109 |
| iSCSI account details and management                          | 109 |
| NDMP account details and management                           | 110 |
| VTL default account summary table                             | 111 |
| Managing VTL media                                            | 112 |
| Adding VTL media to a container                               | 112 |
| Updating CommVault to identify newly added VTL media          | 113 |

| Managing VTL space usage1                                  | 16 |
|------------------------------------------------------------|----|
| General performance guidelines for DMA configuration1      | 16 |
| Physical space sizing and planning1                        | 16 |
| Logical VTL geometry and media sizing1                     | 17 |
| Media retention and grouping1                              | 18 |
| VTL media count guidelines1                                | 18 |
| VTL space reclamation1                                     | 19 |
| General guidelines1                                        | 19 |
| Manual space reclamation in CommVault1                     | 19 |
| Using the CommVault erase spare media feature (optional)12 | 23 |

# Revisions

| Date         | Description                                                                                                    |
|--------------|----------------------------------------------------------------------------------------------------|
| January 2014 | Initial release                                                                                                    |
| March 2014   | Updated for missed DR replication step.                                                                                                    |
| April 2015   | Added VTL Content for v3.2 Release                                                                                                    |
| July 2015    | Added content for configuring an iSCSI target on Linux                                                                                                    |
| October 2016 | Updated content for the DR Series system release 4.0 as well as information about the following: VTL sizing, Rapid CIFS/NFS, Fibre Channel VTL, VTL replication, and LAN Free backup configuration |
| June 2017    | Rebranded document to Quest Software                                                                                                    |

# **Executive Summary**

This document provides information about how to set up the DR Series system to run Virtual Synthetic Backup on CommVault 11. This document is a quick reference guide and does not include all DR Series system deployment best practices.

For additional information, see the DR Series system documentation and other data management application best practices whitepapers for your specific DR Series system at:

http://support.quest.com/DR-Series

**NOTE**: The DR Series system and CommVault screenshots used in this document may vary slightly, depending on the DR Series system firmware version and CommVault version you are using

# Installing and configuring the DR Series system for use with CommVault

## CommVault software prerequisites

This guide applies to versions of CommVault version 11 and later. The screenshots used in this document may vary slightly, depending on the version of the software you are using.

For CommVault version 10, there are patch requirements to add support for NDMP VTL. Refer to the CommVault documentation for more information or contact support for details.

## Installing and configuring the DR Series

### system

- 1 Rack and cable the DR Series System, and power it on.
- 2 In the *DR Series System Administrator Guide*, refer to the sections, "iDRAC Connection", "Logging in and Initializing the DR Series System", and "Accessing iDRAC6/iDRAC7/iDRAC8 Using RACADM" for more information about using the iDRAC connection and initializing the DR Series system.
- 3 Log on to iDRAC using the default address **192.168.0.120**, or the IP address that is assigned to the iDRAC interface. Use the user name and password: "**root/calvin**".

| Deel                                       | Integrated Dell Remote<br>Access Controller 8    | Enterprise |           |  |
|--------------------------------------------|--------------------------------------------------|------------|-----------|--|
| Login<br>IDRAC<br>Type the Usernam         | I Dell DR4300<br>eand Password and click Submit. |            | ?         |  |
| Username:<br>root<br>Domain:<br>This iDRAC | Password:                                        |            |           |  |
| -                                          |                                                  | Cance      | al Submit |  |
|                                            |                                                  |            |           |  |
|                                            |                                                  |            |           |  |

4 Launch the virtual console.

| System<br>Dell DR4300<br>root, Admin                                                                                                    | Properties Attached Media<br>Summary Details System                                                                                                    | vFlash Service Module Job Queue<br>Inventory                                                                                                    |                                                                                                    |  |   |
|----------------------------------------------------------------------------------------------------|----------------------------------------------------------------------------------------------------|----------------------------------------------------------------------------------------------------|----------------------------------------------------------------------------------------------------|--|---|
| Creatiew<br>Logs<br>- Power Thermal<br>- Virbuit Censele<br>- Arens<br>- Setup<br>- Trouble shooting<br>- Licenses<br>- Infruision<br>- Infruision<br>- Infruision<br>- Handware<br>- Host OS | System Summary Server Health Bateries Fons Induation Power Supplies Removable Flash Med Temperatures Voltages                                                                                                    | 13                                                                                                    | Virtual Console Preview  Seting  Refee:  Lunnt                                                                                                  |  | 2 |
|                                                                                                    | Server Information<br>Power State<br>System Model<br>System Revision<br>System Host Name<br>Operating System Version<br>Service Tag<br>Express Service Code<br>Bio/S Version<br>Firmware Version<br>P Addression | ON<br>Dell DR4300<br>I<br>dr4300-20. systest ocarina local<br>Cerro06<br>release 6 6 (Final) Kernel 2.6.32<br>3H20F82<br>7.56407/102<br>1.3.6<br>2.15.10.10<br>10.250.224.66 | Cuick Launch Tasks<br>Power ON / OFF<br>Power Cycle Dystem (cild boog<br>Dystem ID LED ON/OFF<br>Vew Logs<br>Updatu and Relitack<br>Reset IDRAC |  |   |

5 After the virtual console is open, log on to the system as user **administrator** with the password **St0r@ge!** (The "0" in the password is the **numeral zero**).

| Ocarina release 1 (EAR-1.00.00)                      | Build: 32850 |
|------------------------------------------------------|--------------|
| Kernel 2.6.18-164.el5 on an x86_                     | 64           |
| localhost login: administrator<br>Password: StOr@ge! | *            |

6 Set the user-defined networking preferences.

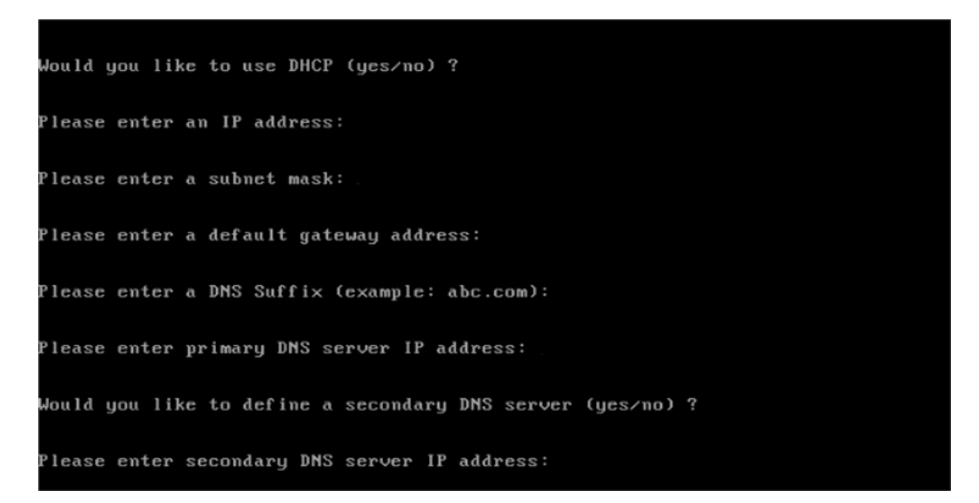

7 View the summary of preferences and confirm that the information is correct.

| Set Static IP A                | ddress            | <b>k</b> |
|--------------------------------|-------------------|----------|
| IP Address                     | : 10.10.86.108    |          |
| Network Mask                   | : 255.255.255.128 |          |
| Default Gateway                | : 10.10.86.126    |          |
| DNS Suffi×                     | : idmdemo.local   |          |
| Primary DNS Server             | : 10.10.86.101    |          |
| Secondary DNS Server           | : 143.166.216.237 |          |
| Host Name                      | : DR4000-5        |          |
| Are the above settings correct | (yes/no) ? _      |          |

8 Log on to DR Series system administrator console with the IP address you just provided for the DR Series system. Use the username **administrator** and password **St0r@ge!** (The "**0**" in the password is the numeral zero.).

| ⊖ dr4300-26 systest.ocarin: ×             ← ⇒ C         ▲ Not secure: bttps://10.250.235.18 | iress                                           | θ<br>× |
|---------------------------------------------------------------------------------------------|-------------------------------------------------|--------|
|                                                                                             |                                                 |        |
|                                                                                             | Quest                                           |        |
|                                                                                             | DR4300<br>dr4300-26.systest.ocarina.local       |        |
|                                                                                             | Username<br>administrator<br>Password           |        |
|                                                                                             | St0r@ge!                                        |        |
|                                                                                             | © 2017 Quest Software Inc. All Rights Reserved. |        |
|                                                                                             |                                                 |        |

9 Join the DR Series system into the Active Directory domain.

i

**NOTE:** If you do not want to add DR Series system to Active Directory, see the DR Series System Owner's Manual for guest logon instructions.

a In the left navigation area of the DR Series system GUI, click **System Configuration > Active Directory**.

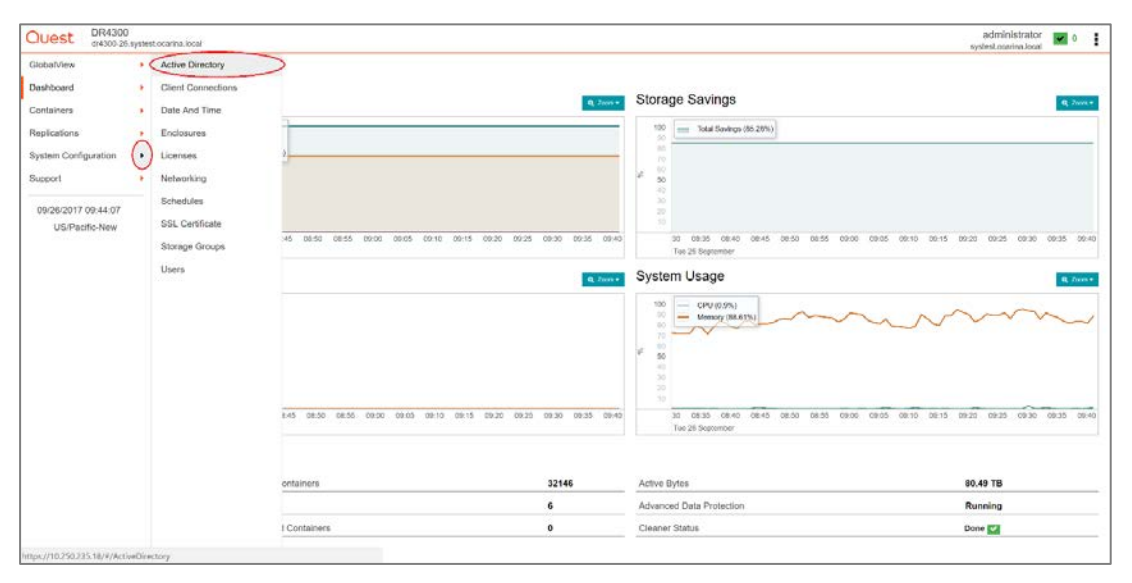

#### b Click the **Join** hyperlink.

| Quest DR430                           | system | Introductiva Social VI                                                      | administrator<br>stest ocarina local | • 0 | I |
|---------------------------------------|--------|-----------------------------------------------------------------------------|--------------------------------------|-----|---|
| GlobalView                            |        | * Active Directory                                                          |                                      |     |   |
| Dashboard                             |        | Inset the Lens Parent setting is a set transmission of the set transmission |                                      |     |   |
| Containers                            |        |                                                                             |                                      |     |   |
| Replications                          |        | •                                                                           |                                      |     |   |
| System Configuration                  |        | •                                                                           |                                      |     |   |
| Support                               | ٠      |                                                                             |                                      |     |   |
| 09/26/2017 10:08:36<br>US/Pacific-New |        |                                                                             |                                      |     |   |

c Enter your Active Directory credentials and click Join.

| Ouest DR4300                                    | D<br>6.syster | est ocarina local                                 | administrator 🛛 🖬 o 🚦 |
|-------------------------------------------------|---------------|---------------------------------------------------|-----------------------|
| Global/Vew<br>Dashboard<br>Containers           | ***           | Active Directory % Join                           |                       |
| Replications<br>System Configuration<br>Support | •             | Domain Name (PODN) / Repared<br>Username Reported |                       |
| 09/26/2617 09:46:45<br>US/Pacific-New           |               | Password Required Org Unit Use Canoel Contemport  |                       |
|                                                 |               |                                                   |                       |

13

# Configuring CIFS and NFS containers for CommVault

The topics in this section describe how to configure the CIFS and NFS DR Series containers for use with CommVault.

# Creating containers in the DR Series system

For this procedure, you will need to create and mount the container.

1 In the left navigation area of the DR Series system GUI, click **Containers**, and, on the **Action Menu** in the upper right corner of the page, click **Add Container**.

| Quest 0R4300                          | )<br>Lsystes | t.ocarina.local |               |                    |                      |                | administrator 🜌 o |
|---------------------------------------|--------------|-----------------|---------------|--------------------|----------------------|----------------|-------------------|
| GlobalView                            |              | Demo/Cont       | tainers       |                    |                      |                | Add Container     |
| Dashboard                             |              |                 |               |                    |                      |                | Ge Log Out        |
| Containers                            | •            | Container *     | Marker Type ¢ | Access Protocol \$ | Connection Status \$ | Replication #  | Actions           |
| Replications                          |              | backup          | Auto          | NFS,CIFS           | Available, Available | Not Configured | 8 W 8             |
| System Configuration                  |              | sample          | CommVault     | NFS,CIFS           | Available, Available | Not Configured | 2 III é           |
| Support                               | •            | 2 Item(s) found |               |                    |                      |                |                   |
| 09/26/2017 14.10.44<br>US/Pacific-New |              |                 |               |                    |                      |                |                   |

2 Enter a Container Name, and, for Access Protocol, select NAS (NFS, CIFS), and click Next.

| Quest DR4300                          | systes | Locarina.local    |                            |                   |                      |                | administrator 🖬 a systest.ccarina.local |
|---------------------------------------|--------|-------------------|----------------------------|-------------------|----------------------|----------------|-----------------------------------------|
| GlebalView                            | •      | Demo/Cont         | tainers                    |                   |                      |                |                                         |
| Containers                            | •      | + Add Cont        | tainer                     |                   |                      |                |                                         |
| eplications<br>yatem Configuration    | *      | Access Protocol   | NAS (NES, CIES)            | • Solect NF       | S/CIFS               |                |                                         |
| iupport                               | •      | Container Name    | Ø samplej                  | Name Co           | ntainer              |                |                                         |
| 09/26/2017 10:31:42<br>US/Pacific-New |        | < President N     | ext > El Estation X Cancel |                   |                      |                |                                         |
|                                       |        | Container *       | Marker Type 0              | Access Protocol © | Connection Status 0  | Replication 0  | Actions                                 |
|                                       |        | backup            | Auto                       | NFS,CIFS          | Available, Available | Not Configured | <b>0</b> (iii) (ii)                     |
|                                       |        | 1 filem(s) found. |                            |                   |                      |                |                                         |
|                                       |        |                   |                            |                   |                      |                |                                         |
|                                       |        |                   |                            |                   |                      |                |                                         |

3 Select the check mark for NFS or CIFS as appropriate, (setting the Marker Type set as CommVault) and click Next.

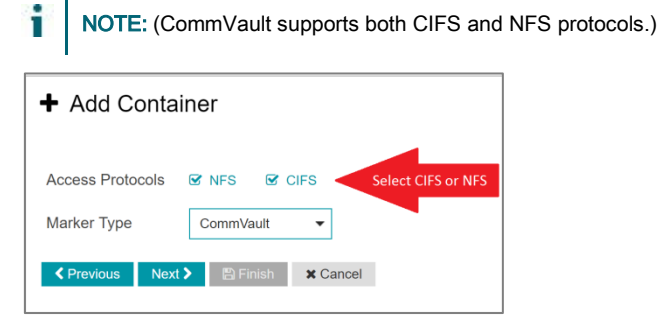

- 4 Enter backup container information for NFS or CIFS, as appropriate, and then click Next.
  - NFS Options:

| + Add Container            |                                                        |
|----------------------------|--------------------------------------------------------|
| NFS Options                | Read Write Access     O Read Only Access               |
| Map Root To                | Root                                                   |
| Client Access              | • Open (allow all clients) O Create Client Access List |
| Client FQDN or IP Address  | FQDN or IP Address                                     |
| Allow Clients              |                                                        |
| < Previous Next > Previous | inish X Cancel                                         |

CIFS Options:

i

| Add Container             |                                                        |
|---------------------------|--------------------------------------------------------|
| CIFS Client Access        | • Open (allow all clients) O Create Client Access List |
| Client FQDN or IP Address | FQDN or IP Address                                     |
| Allow Clients             | inish X Cancel                                         |

**NOTE:** For improved security, Quest recommends adding IP addresses for the Backup console (CommVault Server, CommVault Media Agents). (Not all environments will have all components)

5 Confirm the settings and click **Save**. Confirm that the container is added.

| <ul> <li>Add Container</li> </ul> |                          |
|-----------------------------------|--------------------------|
| Storage Access Protocol           |                          |
| Access Protocol                   | NAS (NFS, CIFS)          |
| Container Name                    | sample                   |
| Configure NAS Access & Marker     |                          |
| NAS Access Protocol               | NFS, CIFS                |
| Marker Type                       | CommVault                |
| Configure NFS Client Access       |                          |
| NFS Options                       | Read Write Access        |
| Map Root To                       | Root                     |
| Client Access                     | Open (allow all clients) |
| Configure CIFS Client Access      |                          |
| Client Access                     | Open (allow all clients) |
| Previous Next > Save              | X Cancel                 |

## Adding target container(s) to CommVault

Follow these steps to add the target container(s) to CommVault.

1 Open the Commcell Console, expand Storage Resources, right-click Libraries, and select Add -> DiskLibrary...

| davidd-w2k0-01 : CommVault® Simpan<br>Hone Tools Storage Configura                                                                                                    | a8)<br>Kon Reports Vew                                                                     | Support                                        |                               |                           | -                     |      |
|----------------------------------------------------------------------------------------------------|--------------------------------------------------------------------------------------------|------------------------------------------------|-------------------------------|---------------------------|-----------------------|------|
| CommCell Job<br>Controller Viewer                                                                                                    | t Scheduler Control<br>Panel Configure                                                     | t's Getting Web<br>Started Console<br>Featured |                               |                           | commvault<br>SIMP,ANA |      |
| CommCell Browser 9                                                                                                    | Getting Started 🛪                                                                          | 🛗 Libraries 🗙 🚺 Job Co                         | ntroller 🗙 🎽 🗮 Event Viewer 🗙 | Schedules ×               | 4                     | Þ 10 |
| avidd-w2k9-01                                                                                                    | 🔏 davidd-w2k8-01 > 🐔                                                                       | Storage Resources > 📑 Librari                  | es >                          |                           | Q                     | 08   |
| Gent Computer Groups     Eactop Clents                                                                                                    | Name                                                                                       | Status                                         | Manufacturer                  | Model                     | Description           | 18   |
| Construction     Construction     C | Cost Lbrary Cood Strong Lbrary Tage Lbrary Cood Strong Lbrary Tage Lbrary Cost the Summary |                                                |                               |                           |                       | 1    |
| 1 object(s)                                                                                                    |                                                                                            |                                                |                               | davidd-w2k8-01 10 SP1b+ a | idmin                 |      |

2 In the Add Disk Library dialog box, enter a name for the Disk Library and information about the DR Series system container, and click OK.

| davridd-w2k8-01 : CommVault & Smipanale     Home Tools Storage Configuration                                                                                                    | Reports View Support                                                           |                                                                   |
|----------------------------------------------------------------------------------------------------|--------------------------------------------------------------------------------|-------------------------------------------------------------------|
| CommCell Job Event<br>Centroller Viewer Viewer                                                                                                    | Configure Control What's Getting Console<br>Configure Control Featured Console | SIMPANA.                                                          |
| CommCell Browser P                                                                                                    | 🦯 🛶 Getting Started 🗴 📓 Libraries 🛪 🚺 Job Controller 🗴 🎽                       | Event Viewer × 🔀 Schedules ×                                      |
| devidd-w2i8-01                                                                                                    | 💑 davidd-w2k8-01 > 📢 Storage Resources > 🌉 Libraries >                         | * D #                                                             |
| Gent Computer Groups     Gent Computer Groups     Gent Computer Groups     Gent Computer Groups     Gent Computers                                                                                                    | None Add Disk Library<br>PP Name: pewiltrary<br>MediaApril: [davids-w26-01     | Name the library                                                  |
|                                                                                                    | C Local Path                                                                   |                                                                   |
| Construction     Construction     C | Connect As: distinct afor<br>Password:                                         | Enter credentials of DR container Default: administrator/St0r@ge! |
| in Service Reports<br>H ⊂ Content Oriector<br>B ⊕ Cost Analysis<br>B − S workflows                                                                                                    |                                                                                |                                                                   |
| CommCell Browser                                                                                                    | Enter DR container sh                                                          | are path                                                          |
| Agents                                                                                                    |                                                                                |                                                                   |
| 2                                                                                                    | Content D Summary                                                              |                                                                   |
|                                                                                                    |                                                                                | devidd+w30e-01 10 SP1b+ admin                                     |

3 Confirm that the library is created, and that the status is **Ready**.

| tome Tools Storage Configurati                                                                                                    | on Reports View Su                                                                                                    | pport                            |                           |            |                     | -10   |
|----------------------------------------------------------------------------------------------------|----------------------------------------------------------------------------------------------------|----------------------------------|---------------------------|------------|---------------------|-------|
| ommCell Job Event Alert<br>Controller Viewer Viewer                                                                                                    | Scheduler Control<br>Pariel Configure                                                                                                    | Getting<br>Started<br>Featured   |                           |            | commvault<br>SIMPAN | ٩,    |
| CommCell Browser P                                                                                                    | Getting Started 🗙                                                                                                    | Libraries 🗴 🚺 Job Control        | er 🗙 🏓 Event Viewer 🗙 📆 S | chedules × |                     | 4 0 1 |
| davidd-w280-01                                                                                                    | 🔏 davidd-w2k8-01 > 截 Si                                                                                                    | torage Resources > 📑 Libraries > |                           |            |                     | 9 🗆 d |
| Client Computer Groups                                                                                                    | Name                                                                                                    | 9 alus                           | Manufacturer              | Model      | Description         | b     |
| Media Agents     H-22 davidd-w2k0-01                                                                                                    | 10 and 10 and 10 | Banda<br>Banda                   | nut n                     | 2<br>2     |                     | 2     |
| 🛞 🚑 davidd-w2k8-02                                                                                                    |                                                                                                    |                                  |                           |            |                     |       |
| Client Computers                                                                                                    |                                                                                                    |                                  |                           |            |                     |       |
| E davidd-w2k8-02                                                                                                    |                                                                                                    |                                  |                           |            |                     |       |
| 🛞 🛄 Continuous Data Replicator                                                                                                    |                                                                                                    |                                  |                           |            |                     |       |
| R Ple System                                                                                                    |                                                                                                    |                                  |                           |            |                     |       |
| Storage Resources                                                                                                    |                                                                                                    |                                  |                           |            |                     |       |
| Pedupication Engines     Ubrates     In rewibrary     IP     P                                                                                                    |                                                                                                    |                                  |                           |            |                     |       |
| MediaAgents                                                                                                    |                                                                                                    |                                  |                           |            |                     |       |
|                                                                                                    |                                                                                                    |                                  |                           |            |                     |       |
| MediaAgents     Orphaned Media     Second Second Seco |                                                                                                    |                                  |                           |            |                     |       |
|                                                                                                    |                                                                                                    |                                  |                           |            |                     |       |
| E      E     E     E     E  E     E     E  E  E  E  E  E  E  E  E  E  E  E  E  E  E  E  E  E  E  E  E  E  E  E  E  E  E  E  E  E  E  E  E  E  E  E  E  E  E  E  E  E  E  E  E  E  E  E                                                                                                    |                                                                                                    |                                  |                           |            |                     |       |
| The Media Agents     Contended Mode     Solves     Solves     Content Director     Content Director     Content Nettor     Workflows                                                                                                    |                                                                                                    |                                  |                           |            |                     |       |
| Content Dector     Content Dector     Content Dector     Content Dector     Content Dector     Content Dector     Content Dector     Content Dector     Content Dector     Content Dector     Content Dector                                                                                                    |                                                                                                    |                                  |                           |            |                     |       |
| Careful Andelangeres<br>Carlande Media<br>Problems<br>Problems<br>Content Director<br>Cost Analysis<br>Viriellions                                                                                                    | 1                                                                                                    |                                  |                           |            |                     |       |
| Cont Analysis     Cont Analysis     Cont Analysis     Cont Analysis     Cont Analysis     Contract Director     Contract Director     Contract Director     Contract Director     Contract Director     Contract Director                                                                                                    |                                                                                                    |                                  |                           |            |                     |       |
| Connect Dector     Connect Dector     Connect  | Content D Summary                                                                                                    |                                  |                           |            |                     | 2     |

# Setting up a single system environment

## (DR Series system as NFS disk library)

1 Mount the DR container NFS export onto a Unix/Linux Media Agent.

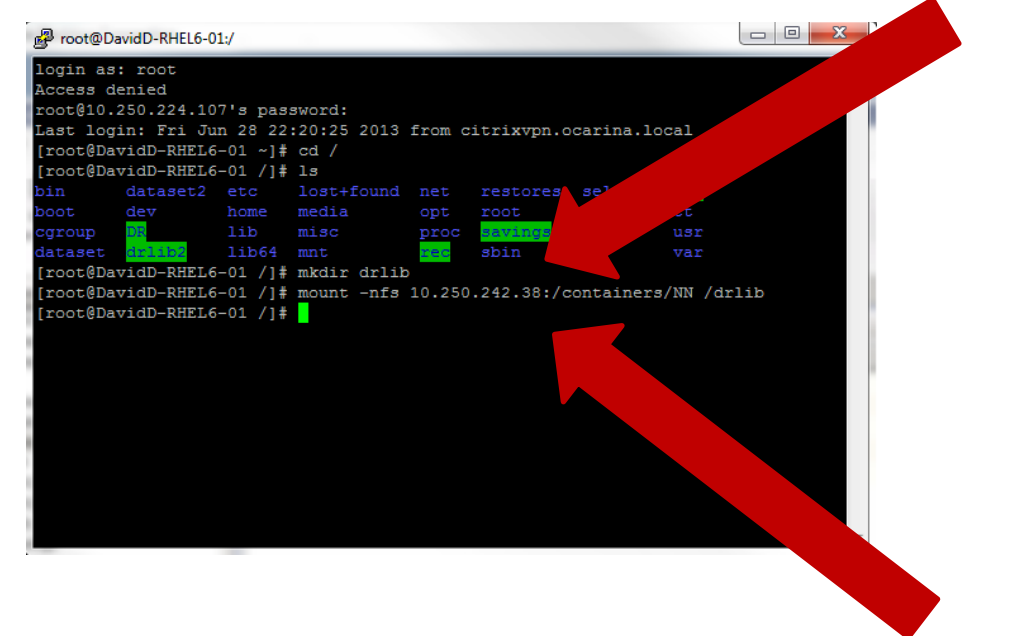

2 Open the CommCell Console, expand Storage Resources, right-click Libraries, and select Add > DiskLibrary...

| davidd w2k0-01 : CommVault® Simpan<br>Iome Tools Storage Configural                                                                                                    | ion Reports View Su                                                                             | pport                                     |                                      |                                   |        |       |
|----------------------------------------------------------------------------------------------------|-------------------------------------------------------------------------------------------------|-------------------------------------------|--------------------------------------|-----------------------------------|--------|-------|
| Dray and Media Hardvare<br>Drive Management Maintenance<br>Storage                                                                                                    | Array<br>Management Configuratio                                                                | n                                         |                                      |                                   | SIMPAN | A.    |
| CommCell Browser P                                                                                                    | Getting Started X                                                                               | Libraries ×                               |                                      |                                   |        | 4.6.1 |
| david6-w2k8-01                                                                                                    | 👌 davidd-w2k8-01 > 🐔 S                                                                          | torage Resources > 📑 Libraries >          |                                      |                                   |        | 9 D 6 |
| Clerk Consultrs     Shouthy     Shouthy     Shout | I den<br>Cen<br>Cen<br>Cen<br>Cen<br>Cen<br>Con<br>Con<br>Con<br>Con<br>Con<br>Con<br>Con<br>Co | Resdy<br>Resdy<br>Resdy<br>Resdy<br>Resdy | Desk<br>Desk<br>Desk<br>Desk<br>Desk | J Dek<br>Dek<br>Dek<br>Dek<br>Dek |        | 2     |
| CommCell Browser<br>  Agents<br>                                                                                                    | Content 🗋 Summary                                                                               |                                           |                                      |                                   |        |       |

3 In the Add Disk Library window, enter the name for the Disk Library and the mount path of the DR Series system container export, and click OK.

| davidd wizk8-01 : CommVitalt & Simpa Home Tools Storage Configur                                                                                                    | ation Reports View S                                | .eport                                                                                                    |                                            |                                               | _D.           |
|----------------------------------------------------------------------------------------------------|-----------------------------------------------------|----------------------------------------------------------------------------------------------------|--------------------------------------------|-----------------------------------------------|---------------|
| Library and<br>Drive Management Maintenanc<br>Storage                                                                                                    | Array<br>e Management Shared Catal<br>Configuration | og                                                                                                    |                                            |                                               | SIMPANA.      |
| CommCell Browser                                                                                                    | Getting Started x                                   | Libraries ×                                                                                                    |                                            |                                               | 4 9 1         |
| Control of Computer Groups     Gene Computers     Gene Computers     Control     Computers     Control     Computers     Control     Computers     Control     Control | Name                                                | Status<br>Roody<br>Roody<br>Rody<br>R | Marufacturer<br>Ock<br>Doc<br>Name the lib | Model<br>Disk<br>Disk<br>Disk<br>Test<br>rany | Description 3 |
| ComnCell Browser                                                                                                    | Contert                                             |                                                                                                    |                                            | Cartan para an Daesar                         | 2             |

4 Confirm that the library is created, and the **Status** is **Ready**.

| davidd-w2k8-01 : CommVault® Simpa<br>Home Tools Storage Configur | ation Reports View 5                   | upport                                              |                                                              |                                          | - O ×         |
|------------------------------------------------------------------|----------------------------------------|-----------------------------------------------------|--------------------------------------------------------------|------------------------------------------|---------------|
| Library and<br>Drive Management Maintenance<br>Storage           | Array<br>Management Configurat         | leg<br>an                                           |                                                              |                                          | SIMPANA,      |
| CommCell Browser                                                 | Getting Started 🗙                      | Ubraries ×                                          |                                                              |                                          | 4 5 00        |
| Avidd-w2k8-01                                                    | 🚴 davidd-w2k8-01 > 🐔                   | Rorage Resources > 📑 Libraries >                    |                                                              |                                          | ¢□∂           |
| CommCel brower                                                   | Name                                   | Status<br>Ready<br>Ready<br>Ready<br>Ready<br>Ready | Monufacturer<br>Dosk<br>Dosk<br>Dosk<br>Dosk<br>Dosk<br>Dosk | Nodel<br>Dok<br>Dok<br>Dok<br>Dok<br>Dok | Description × |
| Agents                                                           | Content Summary                        |                                                     |                                                              |                                          | -             |
|                                                                  | Automatical and a second second second |                                                     |                                                              | davidd-w2k8-01 10 SP1b+                  | admin         |

### Setting up a replicated environment

The replicated system environment includes a minimum of two DR Series systems that are connected to two different Media Agents. For more information, refer to the CommVault documentation at:

http://documentation.commvault.com/hds/v10/article?p=features/remote\_office/remote\_office\_how\_to.htm

Follow these steps to set up replication.

1 In the CommCell Console, on the Storage tab, click Library and Drive.

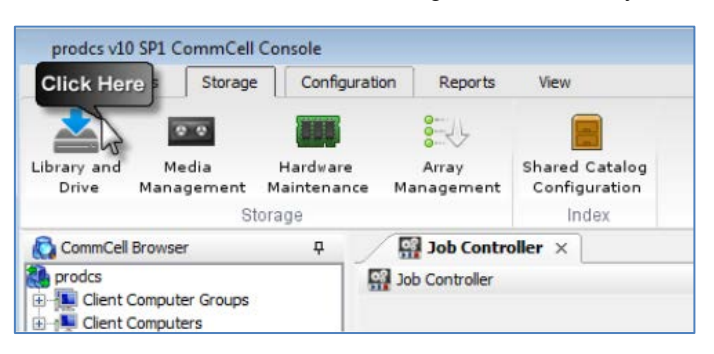

2 Select all the Media Agent(s) that will participate in replication, click **Add** to add to **Selected MediaAgents**, and then click **OK**.

| Available MediaAgents:                               |             | Selected MediaAgents: |  |
|------------------------------------------------------|-------------|-----------------------|--|
| DavidD-RHEL6-01<br>davidd-rhel6-02<br>davidd-w2k8-01 | Add >>      |                       |  |
|                                                      | << Remove   | 3                     |  |
|                                                      | Add All >>  |                       |  |
|                                                      | << Remove / | all                   |  |
| ]                                                    | OV Capcel   | Help                  |  |

- NOTE: To configure a shared library, make sure you select all of the MediaAgents that share that library.
- 3 In the Information dialog box, click **OK** to continue.

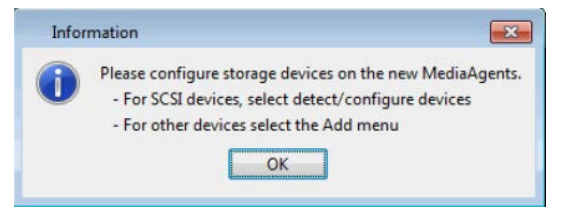

4 Click the Shared Disk Device tab.

i

| Library and Drive Configuration (CommServe Host: davidd-w2k8-01) | × |
|------------------------------------------------------------------|---|
| Selected MediaAgents                                             |   |
| DavidD-RHEL6-01                                                  |   |
| avidd-rhel6-02                                                   |   |
|                                                                  |   |
|                                                                  |   |
| 🔚 Libraries 🔚 Data Palhs 🛛 🖙 Shared Disk Device                  |   |
| Bisk Devices                                                     |   |
| E-C Device_2                                                     |   |
| E Device_4                                                       |   |
| Device_5                                                         |   |
|                                                                  |   |
|                                                                  | I |
|                                                                  |   |
|                                                                  |   |
|                                                                  |   |
|                                                                  |   |
|                                                                  |   |
|                                                                  |   |
|                                                                  |   |
|                                                                  |   |
|                                                                  |   |
|                                                                  |   |
|                                                                  |   |
|                                                                  |   |
| so Start                                                         |   |

a Click Start, and select Disk Device > Add Network Sharing Device...

| elected MediaAgents —                                                                  |                                        |                    |                           |  |
|----------------------------------------------------------------------------------------|----------------------------------------|--------------------|---------------------------|--|
| DavidD-RHEL6-01                                                                        |                                        |                    |                           |  |
| adavidd-rhel6-02                                                                       |                                        |                    |                           |  |
|                                                                                        |                                        |                    |                           |  |
|                                                                                        |                                        |                    |                           |  |
| 🛓 Libraries 🛛 🚐 Data P                                                                 | Paths 🖙                                | Shared Disk Device |                           |  |
| bisk Devices                                                                           |                                        |                    |                           |  |
| Device_2                                                                               |                                        |                    |                           |  |
|                                                                                        |                                        |                    |                           |  |
|                                                                                        |                                        |                    |                           |  |
| Device 6                                                                               |                                        |                    |                           |  |
| Device_6                                                                               |                                        |                    |                           |  |
| Device_6                                                                               |                                        |                    |                           |  |
| Device_6<br>Device_7                                                                   |                                        |                    |                           |  |
| - Device_6<br>- Device_7                                                               |                                        |                    |                           |  |
| Device_6<br>Device_7<br>Select MediaAgents                                             |                                        |                    |                           |  |
|                                                                                        |                                        |                    |                           |  |
| Select MediaAgents<br>Volume Explorer                                                  |                                        |                    |                           |  |
| Select MediaAgents<br>Volume Explorer<br>Add                                           | •                                      |                    |                           |  |
| Select MediaAgents<br>Volume Explorer<br>Add<br>NDMP<br>Centera                        | ·· • •                                 |                    |                           |  |
| Select MediaAgents Volume Explorer Add NDMP Centera Disk Device                        | ·· · · · · · · · · · · · · · · · · · · | Add Network Sh     | aring Device              |  |
| Select MediaAgents<br>Volume Explorer<br>Add<br>NDMP<br>Centera<br>Disk Device<br>Help | •                                      | Add Network Sh     | aring Device<br>ge Device |  |

5 In the Add Sharing Folder dialog box, enter the source DR Series system container share/export information and then click OK.

| Add Sharing Folder 🛛 🗙      |                                                           |
|-----------------------------|-----------------------------------------------------------|
| Device Name: SharingDevice# |                                                           |
| MediaAgent: DavidD-RHEL6-01 | Select the name of MediaAgent accessing this mount path   |
| Sharing Folder Properties   |                                                           |
| Local Path                  |                                                           |
| Folder:                     |                                                           |
| C Network Path              | Linux MediaAgent can only select local path               |
| Connect As:                 |                                                           |
| Password:                   |                                                           |
| Verify Password:            |                                                           |
| Folder:                     | Windows MediaAgent can select both local and network path |
|                             |                                                           |
| J• Preierreu                |                                                           |
| 🥅 Read Only                 |                                                           |
| OK Cancel Help              |                                                           |

i

NOTE: This Device is the replication source. Device information is based on the protocol that the container exposed to the MediaAgents.

The system displays the device information with the MediaAgent that can access the device in Library and **Drive Configuration** window.

| Clibrary and Drive Configuration (CommServe Host: davidd-w2k8-01) | × |
|-------------------------------------------------------------------|---|
| - Selected MediaAgents                                            |   |
| E DavidD-RHEL6-01                                                 |   |
| 🔚 davidd-rhel6-02                                                 |   |
|                                                                   |   |
| [ <b>*</b>                                                        |   |
| 🔚 Libraries 🔚 Data Paths 🛛 🥽 Shared Disk Device                   |   |
| Sources                                                           | _ |
|                                                                   |   |
| Device_4                                                          |   |
| Folder(DavidD-RHEL6-01)(/DR)(Configured)                          |   |
| ⊕ @ Device_6                                                      |   |
| E-C Device_7                                                      |   |
|                                                                   |   |
|                                                                   |   |
|                                                                   |   |
|                                                                   |   |
|                                                                   |   |
|                                                                   |   |
|                                                                   |   |
|                                                                   |   |
|                                                                   |   |
|                                                                   |   |
|                                                                   |   |
| o Start                                                           |   |

6 Right-click the device, and then click Add Replica Sharing Folder.

| elected MediaA                  | gents                                               |  |
|---------------------------------|-----------------------------------------------------|--|
| avidD-RHE                       | L6-01                                               |  |
| 🔓 davidd-rhel6                  | -02                                                 |  |
|                                 |                                                     |  |
| 5                               |                                                     |  |
| Libraries 🛛 🖾                   | Data Paths 🛛 💭 Data Paths                           |  |
| Disk Devices                    |                                                     |  |
| (==) Device_2<br> (==) Device_4 |                                                     |  |
| - Device_1                      |                                                     |  |
| 🚍 Fc                            | Add Primary Sharing Folder                          |  |
| - Device                        | Add Replica Sharing Folder                          |  |
|                                 | Configure                                           |  |
|                                 | Deconfigure                                         |  |
|                                 | Deconfigure for All Selected MediaAgents            |  |
|                                 | Delete                                              |  |
|                                 | Set Network Access Info for All Windows MediaAgents |  |
|                                 | Properties                                          |  |
|                                 |                                                     |  |
|                                 |                                                     |  |
|                                 |                                                     |  |
|                                 |                                                     |  |
|                                 |                                                     |  |

7 In the **Add Sharing Folder** dialog box, enter the target DR Series system container share/export information and then click **OK**.

| Add Sharing Folder          |                                                         |
|-----------------------------|---------------------------------------------------------|
| Device Name: Device_5       |                                                         |
| MediaAgent: davidd-rhel6-02 | Select the name of MediaAgent accessing this mount path |
| Sharing Folder Properties   |                                                         |
| Local Path                  |                                                         |
| Folder:                     |                                                         |
| C Network Path              | Linux MediaAgent can only select local path             |
| Connect As:                 |                                                         |
| Password:                   |                                                         |
| Verify Password:            | Windows MediaAgent can select both local and network    |
| Folder:                     |                                                         |
| T Preferred                 | •                                                       |
| Read Only                   |                                                         |
| OK Cancel Help              |                                                         |

- **NOTE:** This Device is the target destination of the replication. Device information is based on which protocol the container is exposed to the MediaAgents.
  - 8 The system displays the device information with which the MediaAgent can access the device in the **Library and Drive Configuration** window.

| Library and Drive Configuration (CommServe Host: davidd-w2k8-01) |
|------------------------------------------------------------------|
| -Selected MediaAgents                                            |
| R DavidD-RHEL6-01                                                |
| avidd-rhel6-02                                                   |
|                                                                  |
| - E Libraries Data Paths 🗣 Shared Disk Device                    |
| Bisk Devices                                                     |
| Device_2                                                         |
|                                                                  |
| Folder(DavidD-RHEL6-01)(/DR)(Configured)                         |
| Folder(davidd-rhel6-02)(/DR2)(Configured)                        |
|                                                                  |
|                                                                  |
|                                                                  |
|                                                                  |
|                                                                  |
|                                                                  |
|                                                                  |
|                                                                  |
|                                                                  |
|                                                                  |
| Fo Start                                                         |

9 On the Libraries tab, click the Start menu, and select Add > Replica Disk Library.

| CommServe Host: davidd-w2k8-01)                  | ×                                                                                                    |
|--------------------------------------------------|----------------------------------------------------------------------------------------------------|
|                                                  |                                                                                                    |
|                                                  |                                                                                                    |
| ared Disk Device                                 |                                                                                                    |
|                                                  |                                                                                                    |
|                                                  |                                                                                                    |
|                                                  | - I                                                                                                    |
| Disk Library                                     | <u> </u>                                                                                                    |
| Replica Disk Library                             |                                                                                                    |
| Cloud Storage Library                            |                                                                                                    |
| Disk Library with Automated Mount Path Detection |                                                                                                    |
| PnP Disk Library                                 |                                                                                                    |
| IP Library                                       |                                                                                                    |
| Cell-Shared Library                              |                                                                                                    |
|                                                  | CommServe Host: davidd-w2k8-01)  ared Disk Ubrary  Disk Library  Cloud Storage Library  Disk Library with Automated Mount Path Detection  PnP Disk Library  IP Library  Cell-Shared Library |

10 In the Add Disk Library dialog box, enter the Alias, clear the Enable replication checkbox, and click OK.

| Add Disk Library X                                     |                          |
|--------------------------------------------------------|--------------------------|
| Library Name: DiskLibrary#                             |                          |
| Alias:                                                 | Name of the disk library |
| Unique ID: Unassigned                                  |                          |
| Automatically create storage policy for new data paths |                          |
| OK Cancel Help                                         |                          |

11 In the **Share Mount Path** dialog box, select the device configured previously, which has two sharing folders on both the replication source and replication target, and then click **OK**.

| Shared Mount Path(Replicated_Disk_Library)        |                                                                |
|---------------------------------------------------|----------------------------------------------------------------|
| Disk Device: Replicated Library                   |                                                                |
| Add new device<br>Base Folder: Replicated Library | Select the disk device that you want to associate as the mount |
| MediaAgent: mediaagent01                          |                                                                |
| Sharing Folder Properties                         |                                                                |
| 🔵 Local Path                                      |                                                                |
| Folder:                                           |                                                                |
| Network Path                                      |                                                                |
| Connect As:                                       |                                                                |
| Password:                                         |                                                                |
| Verify Password:                                  |                                                                |
| Folder:                                           |                                                                |
|                                                   |                                                                |
| OK Cancel Help                                    |                                                                |
|                                                   |                                                                |

12 Verify the disk library is configured.

| Library and Drive Configuration (CommServe Host: prodcs)                                                     | x |
|----------------------------------------------------------------------------------------------------|---|
| Selected MediaAgents                                                                                         |   |
| emediaagent01                                                                                                |   |
| 🕞 Libraries 💷 Data Paths 📾 Shared Disk Device                                                                |   |
| Libraries<br>Britania (Configured)<br>Common (Configured)<br>Common (Configured)<br>Local Library (Folder 1) |   |
| Start 1 object(s)                                                                                            |   |

# Configuring Rapid CIFS and Rapid NFS for CommVault

## For Windows

### Windows prerequisites

- The Media Agent OS must be the 64-bit version of Windows 2008 R2 or Windows 2012/R2.
- The DR container share must be mapped on the Media Agent.
- **NOTE:** For the accelerator to work properly, the backup traffic must go directly to the DR Series system. For CommVault, you should install RDCIFS on the media agents.

# Installing Rapid CIFS on a CommVault Windows media agent

Follow these steps to install Rapid CIFS.

**NOTE:** Rapid CIFS should only be installed on a media agent. Any traffic between Client and Media Agent will not be accelerated.

- 1 Download the MSI to the Media Agent by doing the following:
  - a Go to support.quest.com/DR-Series and select your product (such as, DR4100, DR6300, etc).
  - b On the support page for your product, click Software Downloads.

- c For the RDCIFS plugin for your DR Series system OS version, click the Download icon to download the installer package (.msi file).
- 2 Run the MSI and follow the instructions in the installation wizard as shown in the screenshots below. Click **Finish** when installation is complete.

| 谩 | Quest Rapid CIFS Filter Driver Setup                                                                                                    |
|---|----------------------------------------------------------------------------------------------------|
|   | Welcome to the Quest Rapid CIFS Filter<br>Driver Setup Wizard                                                                                   |
|   | The Setup Wizard will install Quest Rapid CIFS Filter Driver<br>on your computer. Click Next to continue or Cancel to exit<br>the Setup Wizard. |
|   |                                                                                                    |
|   |                                                                                                    |
|   | Back Next Cancel                                                                                                    |

| 谩                           | Quest Rapid CIFS Filter Driver Setup                                                                              | <b>– – X</b> |
|-----------------------------|----------------------------------------------------------------------------------------------------|--------------|
| Ready to                    | install Quest Rapid CIFS Filter Driver                                                                            | Quest        |
| Click Insta<br>installatior | ill to begin the installation. Click Back to review or change any<br>n settings. Click Cancel to exit the wizard. | of your      |
|                             | Back                                                                                                    | Cancel       |

| 🖗 Quest Rapid CIFS Filter Driver Setup                       |
|--------------------------------------------------------------|
| Completed the Quest Rapid CIFS Filter<br>Driver Setup Wizard |
| Click the Finish button to exit the Setup Wizard.            |
|                                                              |
|                                                              |
|                                                              |
|                                                              |
|                                                              |
| Back Finish Cancel                                           |

3 Verify that the "rdcifsfd" driver is loaded by using the command fitmc.

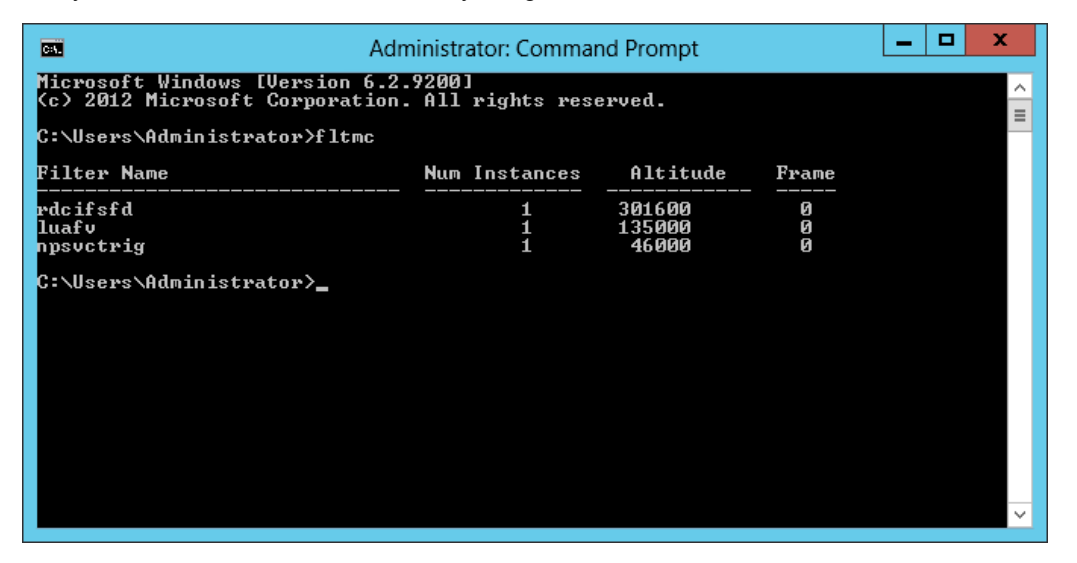

NOTE: For more information, such as about troubleshooting and logging, refer to the *DR Series Rapid CIFS & Rapid NFS Guide*.

## For Linux

### Linux prerequisites

- The Media Agent OS must be the 64-bit version of CentOS or SUSE.
- The FUSE module should already be installed, as follows. On NFS Media Agent, run the command below and verify the command output:

```
# rpm -qa | grep fuse
fuse-2.8.3-4.el6.x86_64
gvfs-fuse-1.4.3-15.el6.x86_64
fuse-libs-2.8.3-4.el6.x86_64
```

- The plug-in must be installed on the designated Linux-based media agent in the following directory, /usr/openv/lib/.
- **NOTE:** For the accelerator to work properly, the backup traffic must go over NFS directly to the DR Series system and not pass through a media agent. If that is the case, you should install RDNFS on the media agent.

# Installing Rapid NFS on a CommVault Linux media agent

Follow these steps to install Rapid NFS.

- 1 Download the installation package to the Media Agent using the following steps:
  - a Go to support.quest.com/DR-Series and select your product (such as DR4300, DR6300, etc).
  - b On the support page for your product, click Software Downloads.
  - c For the RDNFS plugin for your DR Series system OS version, click the Download icon to download the installer package (.bin.gz file).
  - d Use WinSCP or a similar utility to copy the package to the NFS Media Agent. The plug-in must be installed on the NFS Media Agent in the following directory, /usr/openv/lib/.
- 2 On the NFS Media Agent, assuming that the current working directory has the installation package named QuestRapidNFS-4.0.3036.0-centos5.7-x86\_64.bin.gz, run the following commands in order:

gunzip ./ QuestRapidNFS-4.0.3036.0-centos5.7-x86\_64.bin.gz

chmod a+x ./QuestRapidNFS-4.0.3036.0-centos5.7-x86\_64.bin

#### 3 Do the following:

a Run the installer:

```
./QuestRapidNFS-4.0.3036.0-centos5.7-x86_64.bin -install
```

| [root@CVDemoCentOS RapidNFS] | # ./QuestRapidNFS-4.0.3036.0-x86 64-RHEL.bin -in | nstall |
|------------------------------|--------------------------------------------------|--------|
| Starting, please wait        |                                                  |        |
| RDNFS file systems are not m | nounted, proceeding with installation            |        |
| 2 processors with 4 cores ea | ach running at average 2600 MHz                  |        |
| Total computing power 20800  | MHz                                              |        |
| Preparing                    | ****                                             | + # #  |
| QuestRapidNFS                | ****                                             | + # #  |
| oca-libs                     |                                                  | + # #  |
| Installation successful!     |                                                  |        |
| Log for this operation is /v | var/log/rdnfs_installer.log                      |        |
| Cleaning up, please wait     |                                                  |        |

b Create a directory on Media Agent:

mkdir /mnt/backup

c Mount the DR Series system NFS container on the Media Agent with the CommVault marker:

mount -t rdnfs dr4300-26:/containers/backup /mnt/backup -o marker=cv .

root@CVDemoCentOS RapidWFS]# mount -t rdnfs dr4300-26:/containers/backup /mnt/backup -o marker=cv root@CVDemoCentOS RapidWFS]# mount |grep backup Ir4300-26:/containers/backup on /mnt/backup.2292 type nfs (rw,addr=10.250.235.18) rdnfs:/mnt/.backup.2292 on /mnt/backup type fuse (rw,nosuid,nodev,allow\_other)

NOTE: For more information, such as about troubleshooting and logging, see the *DR Series Rapid CIFS & Rapid NFS Guide*.

# **Configuring VTL for CommVault**

# Creating and configuring iSCSI VTL container(s) for CommVault

### Creating the iSCSI VTL container for CommVault

You need to create and export the iSCSI container in the DR Series system GUI.

1 In the DR Series system GUI, select **Containers** in the left navigation area, and then, on the **Action Menu** in the upper right corner of the page, click **Add Container**.

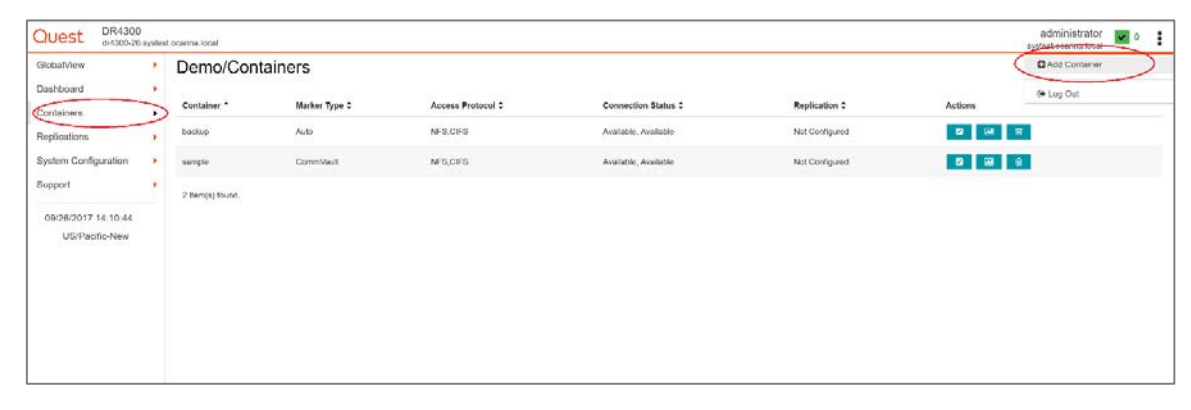

2 Enter a container name, select the Virtual Tape Library (VTL) Access Protocol option, and then click Next.

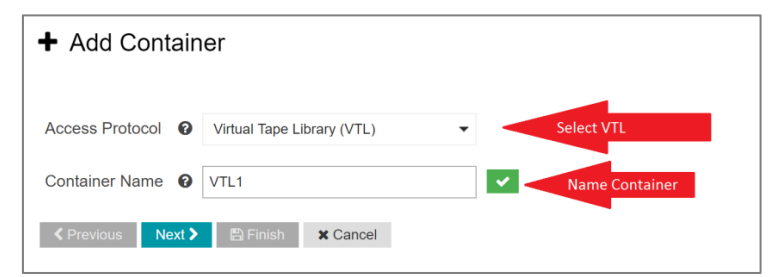

Setting Up the DR Series System as a Backup Target on CommVault -Configuring VTL for CommVault

- 3 Do the following:
  - a Make sure that the STK L700 Robot Model is selected.
  - b Select the iSCSI VTL Access Protocol.
  - c Specify the DMA Access Control by providing the storage node / media node IP Address, IQN or FQDN.
  - d Select the CommVault Marker Type.
  - e Click Next.

| Robot Model             | O Quest DR_L700 STK L700         |
|-------------------------|----------------------------------|
| Tape Size               | 800GB (Max Num of Tapes is 2000) |
| VTL Access Protocol     | O FC O NDMP OISCSIO No Access    |
| IQN, FQDN or IP Address | IQN, FQDN or IP Address          |
| Marker Type             | CommVault 💌                      |
| Previous Next >         | Finish X Cancel                  |

**NOTE:** Refer to the section, "Managing VTL space usage," later in this document to determine the correct Tape Size to use.

4 Click Save to finalize VTL creation.

i

| Add Container                  |                                                         |
|--------------------------------|---------------------------------------------------------|
| Storage Access Protocol        |                                                         |
| Access Protocol                | Virtual Tape Library (VTL)                              |
| Container Name                 | VTL1                                                    |
| Configure Virtual Tape Library |                                                         |
| Robot Model                    | STK L700                                                |
| Tape Size                      | 800GB                                                   |
| VTL Access Protocol            | iSCSI                                                   |
| IQN, FQDN or IP Address        | iqn.1991-05.com.microsoft:r630-28.systest.ocarina.local |
| Marker Type                    | CommVault                                               |
| Previous Next > Save           | ¥ Cancel                                                |

### Configuring the iSCSI target - Windows

- 1 You configure the **iSCSI Initiator Software** for Windows by providing the IP or FQDN of the DR Series system in the **Quick Connect > Target** field.
- 2 Click **Quick Connection** to open the Quick Connect dialog box, which indicates that a connection is made but is set as inactive.

| Quick Connect<br>To discover and log on to a target using a basic connection, type<br>DNS name of the target and then click Quick Connect.                                                                                                    | the IP address or                                                                                                    | Quest                                                                                                    |   |
|----------------------------------------------------------------------------------------------------|----------------------------------------------------------------------------------------------------|----------------------------------------------------------------------------------------------------|---|
| Target: dr4300-26                                                                                                    | Quick Connect                                                                                                    | Cluest                                                                                                    |   |
| Discovered targets                                                                                                    | Defreeh                                                                                                    |                                                                                                    |   |
| Name St                                                                                                    | atus                                                                                                    | DR4300                                                                                                    |   |
| Ign. 1984-05.com.guest: .3901901.r630-28-iscsi-vtl. 10 Co<br>Ign. 1984-05.com.guest: .3901901.vtl1.20 Inc                                                                                                    | active                                                                                                    | dr4300-26.systest.ocarina.local                                                                                                    |   |
|                                                                                                    |                                                                                                    | Ouick Connect X                                                                                                    | T |
|                                                                                                    | Tary                                                                                                    | yets that are available for connection at the IP address or DNS name that you<br>vided are listed below. If multiple targets are available, you need to connect                                                                                                    |   |
| To connect using advanced options, select a target and then<br>dick Connect.<br>To completely disconnect a target, select the target and                                                                                                    | Connect Disconnect Disconnect                                                                                                    | ets that are available for connection at the IP address or DNS name that you<br>vided are listed below. If multiple targets are available, you need to connect<br>ach target individually.<br>nections made here will be added to the list of Favorite Targets and an attempt<br>estore them will be made every time this computer restarts.                                                                                                    |   |
| To connect using advanced options, select a target and then<br>dick Connect.<br>To completely disconnect a target, select the target and<br>then dick Disconnect.                                                                                                    | Connect Disconnect Disconnect Dis | ets that are available for connection at the IP address or DNS name that you<br>vided are listed below. If multiple targets are available, you need to connect<br>ach target individually.<br>nections made here will be added to the list of Favorite Targets and an attempt<br>estore them will be made every time this computer restarts.                                                                                                    |   |
| To connect using advanced options, select a target and then<br>dick Connect.<br>To completely disconnect a target, select the target and<br>then dick Disconnect.<br>For target properties, including configuration of sessions,<br>elect the target and click Properties.                                                                                                    | Connect Disconnect Disconnect Nig                                                                                                    | the shat are available for connection at the IP address or DNS name that you ided are listed below. If multiple targets are available, you need to connect ach target individually.  nections made here will be added to the list of Favorite Targets and an attempt estore them will be made every time this computer restarts.  covered targets ame Status 1.984405.com.quest.3901901.r630-28-jcsi-v1.10 Connected 1.984405.com.quest.3901901.r630-28-jcsi-v1.10 Connected 1.984405.com.quest.3901901.r630-28-jcsi-v1.10 Connected 1.984405.com.quest.3901901.r630-28-jcsi-v1.10 Connected 1.984405.com.quest.3901901.v01.10                                                                                                    |   |
| To connect using advanced options, select a target and then<br>click Connect.<br>To completely disconnect a target, select the target and<br>then click Disconnect.<br>For target properties, including configuration of sessions,<br>select the target and click Properties.<br>For configuration of devices associated with a target, select<br>the target and then click Devices. | Connect Disonnect Disonnec | A state are available for connection at the IP address or DNS name that you inded are listed below. If multiple targets are available, you need to connect ach target individually. Inections made here will be added to the list of Favorite Targets and an attempt estore them will be made every time this computer restarts. Excered targets The state state s |   |
| To connect using advanced options, select a target and then<br>click Connect.<br>To completely disconnect a target, select the target and<br>then click Disconnect.<br>For target properties, including configuration of sessions,<br>select the target and click Properties.<br>For configuration of devices associated with a target, select<br>the target and then click Devices. | Connect Disonnect Disonnect Disonnect Disonnect Disonnect Disonnect Properties                                                                                                    | pets that are available for connection at the IP address or DNS name that you<br>vided are listed below. If multiple targets are available, you need to connect<br>ach target individually.<br>nections made here will be added to the list of Favorite Targets and an attempt<br>estore them will be made every time this computer restarts.<br>covered targets<br>me Status<br>1.1984-05.com.quest:.3901901.r630-28-tscsi-vtl.10 Connected<br>1.1984-05.com.quest:.3901901.vtl1.20 Inactive<br>gress report                                                                                                    |   |

- 3 Close the dialog box, and then select the newly discovered target. This target will have an **Inactive Status**, as it requires authentication parameters for iSCSI login.
  - a Select the Target from the list.
  - b Click the **Connect** button.
  - c In the Connect to Target dialog box, click Advanced.

| iSCS                                                                                                    | I Initiator Propertie                            | S                              | x |                                                                                                    |
|----------------------------------------------------------------------------------------------------|--------------------------------------------------|--------------------------------|---|----------------------------------------------------------------------------------------------------|
| rgets Discovery Favorite Targ                                                                                   | ets Volumes and Devices                          | RADIUS Configuration           |   |                                                                                                    |
| To discover and log on to a target                                                                              | using a basic connection,<br>dick Quick Connect. | type the IP address or         |   | Quest                                                                                                    |
| Discovered targets                                                                                              |                                                  |                                |   | Cidesc                                                                                                    |
| Name<br>iqn. 1984-05.com.quest:. 390 190                                                                        | 1.r630-28-iscsi-vtl. 10                          | Refresh<br>Status<br>Connected |   | DR4300                                                                                                    |
| dgn. 1984-05.com.quest:.390190                                                                                  | 1.vt1.20                                         | Inactive 1                     |   | dr4300-26.systest.ocarina.local                                                                                                    |
|                                                                                                    |                                                  |                                |   | Target name:<br>iqn. 1984-05.com.quest: 3901901.vtl1.20                                                                                                    |
| To connect using advanced option<br>dick Connect.<br>To completely disconnect a target,<br>then dick Disconnect | s, select a target and the                       | 2 Connect<br>Disconnect        | D | Add this connection to the list of Favorite Targets. This will make the system automatically attempt to restore the connection every time this computer restarts. Enable multi-path |
| For target properties, including co<br>select the target and click Properti                                     | nfiguration of sessions,<br>ies.                 | Properties                     | ] | Advanced 3 OK Cancel                                                                                                    |
| For configuration of devices assoc<br>the target and then click Devices.                                        | iated with a target, select                      | Devices                        | ] | © 2017 Quest Software Inc. All Rights Reserved.                                                                                                    |
|                                                                                                    |                                                  |                                | - |                                                                                                    |

4 Select to Enable CHAP log on, enter the Name and Target Secret / Password, and then click OK. (Refer to Appendix A for more information about iSCSI accounts and credentials.)

| lvanced Settings                                                                              | 3                                                                                                    |
|-----------------------------------------------------------------------------------------------|----------------------------------------------------------------------------------------------------|
| General IPsec                                                                                 |                                                                                                    |
| Connect using                                                                                 |                                                                                                    |
| Local adapter:                                                                                | Default                                                                                                    |
| Initiator <u>I</u> P:                                                                         | Default                                                                                                    |
| Target portal IP:                                                                             | Default                                                                                                    |
| CRC / Checksum                                                                                |                                                                                                    |
| 🔲 Data digest                                                                                 | Header digest                                                                                                    |
| specified.                                                                                    | dr9-interop-a7                                                                                                    |
| Target <u>s</u> ecret:                                                                        | ••••••                                                                                                    |
| Perform mutual a     To use mutual CHAP,     RADIUS.     Use RADIUS to ge     Use RADIUS to a | uthentication<br>either specify an initiator secret on the Configuration page or use<br>enerate user authentication credentials<br>uthenticate target credentials |
|                                                                                               |                                                                                                    |

The iSCSI target should now show as connected, and device discovery can now proceed.

i

5 Open the Server Manager Snap-in and verify that the newly connected devices appear in the Device Manager. Verify that the Library and IBM Ultrium-TD4 Devices are visible.

**NOTE:** Refer to the article at: http://catalog.update.microsoft.com/v7/site/home.aspx for more information and assistance in acquiring Microsoft Device Drivers, for example, StorageTek Library Drivers.

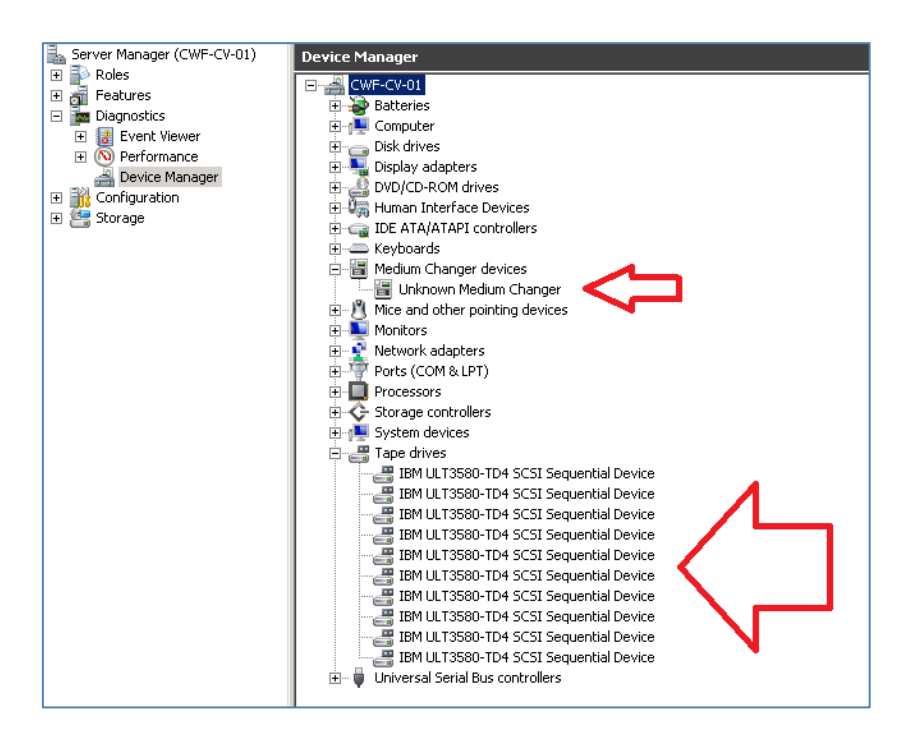

6 If devices are not visible, right-click the computer hostname, and click Scan for hardware changes.

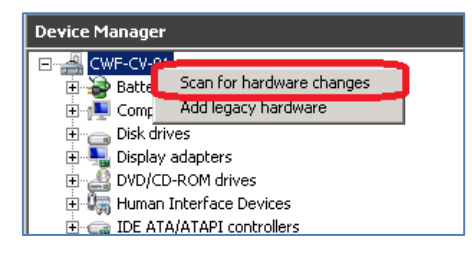
### Configuring the iSCSI target – Linux

Before you begin the following steps, ensure that the iSCSI initiator is installed (iscsi-initiator-utils). For example:

yum install iscsi-initiator-utils; /etc/init.d/iscsi start

To configure the iSCSI target for Linux, follow these steps.

- 1 Add the CHAP Authentication details for the DR Series system on the Linux Initiator as follows:
  - a Edit /etc/iscsi/iscsid.conf and uncomment the following line:

node.session.auth.authmethod = CHAP

b Modify the following lines:

# To set a CHAP username and password for initiator

# authentication by the target(s), uncomment the following lines:

node.session.auth.username = iscsi\_user

node.session.auth.password = St0r@ge!iscsi

2 Set the Discovery Target Node(s) by using this command:

iscsiadm -m discovery -t st -p <IP or IQN of DR>

For example:

iscsiadm -m discovery -t st -p 10.8.230.108

3 Enable logon to the DR Series system iSCSI VTL target(s) by using the following command:

iscsiadm -m node --portal <IP or IQN of DR:PORT> --login

For example:

iscsiadm -m node --portal "10.8.230.108:3260" --login

4 Display the open session(s) with DR VTL(s) by using the following command:

iscsiadm -m session

For example:

iscsiadm -m session = tcp: [8] 10.8.230.108:3260,1 iqn.1984-05.com.quest:.3071067.interoprhel52n1.30

5 Review dmesg or /var/log/messages for details about the tape devices created upon adding the DR Series system iSCSI VTL.

## Configuring CommVault to use the newly created iSCSI VTL

- 1 Open the CommCell Console and, on the Storage tab, click Expert Storage Configuration.
- 2 Move the relevant Available MediaAgent to the Selected MediaAgents list box, and click OK.

| 🕄 cwf-cv-01 - v11 C | ommcell Co | nsole              |              |          |                       |   |
|---------------------|------------|--------------------|--------------|----------|-----------------------|---|
| Home Tools          | Storage    | Configuration      | Reports      | View     | Support               |   |
|                     | 00         |                    | 1            | 8-J.     |                       |   |
| Expert Storage      | Media      | Hardwa             | -<br>are     | Array    |                       |   |
| Configuration       | Managem    | ent Mainten        | ance Ma      | nagement | t                     |   |
|                     | 🛞 Ежр      | oert Storage Con   | figuration ( | CommServ | rve Host: cwf-cv-01)  | ٩ |
| CommCell Browser    | Selec      | ted MediaAgents -  |              |          |                       | 1 |
| Cwf-cv-01           |            |                    |              |          |                       |   |
| 🗄 🖶 Client Compute  | er Grou    |                    |              |          |                       |   |
| E Client Compute    | ers 🗌 👩    | Select MediaAn     | ents         |          | X                     |   |
| E Storage Resou     | rces 📊     | Sciect reading     | CIICS        |          |                       | - |
| E Policies          | - Av       | ailable MediaAgent | s:           |          | Selected MediaAgents: |   |
| E Contract          |            | - cuf cu 01        |              |          |                       |   |
| Hand Workflows      | or cv      | vf-cv-01           |              |          |                       |   |
| 🗄 👼 Firewall Topolo | gies 🚬     |                    |              |          | Add >>                |   |
|                     |            |                    |              |          |                       |   |
|                     |            |                    |              | _        | << Remove             |   |
|                     |            |                    |              |          |                       |   |
|                     |            |                    |              |          |                       |   |
|                     |            |                    |              |          |                       |   |
|                     |            |                    |              | _        | << Remove All         |   |
|                     |            |                    |              |          |                       |   |
|                     |            |                    | _            |          |                       |   |
|                     |            |                    |              | OK       | Cancel Help           |   |
|                     |            |                    |              |          |                       |   |
|                     |            |                    |              |          |                       |   |
|                     |            |                    |              |          |                       |   |
|                     |            | art I              |              |          |                       | - |
|                     |            |                    |              | _        |                       |   |

3 In the Information dialog box, click **OK** to continue.

| Infor | mation 🗾                                                                                                    |
|-------|----------------------------------------------------------------------------------------------------|
| 1     | Please configure storage devices on the new MediaAgents.<br>- For SCSI devices, select detect/configure devices<br>- For other devices select the Add menu<br>OK |

4 On the Start menu, click **Detect/Configure Devices...** 

| Selected MediaAgents                                                                            |  |
|-------------------------------------------------------------------------------------------------|--|
| L 2k8r2intvm03                                                                                  |  |
| 🔓 Libraries 📔 🚍 Data Paths 🛛 买 Shared Disk Device 📄                                             |  |
| Liuranes                                                                                        |  |
|                                                                                                 |  |
|                                                                                                 |  |
|                                                                                                 |  |
| Select MediaAgents                                                                              |  |
| Select MediaAgents Detect/Configure Devices 2                                                   |  |
| Select MediaAgents<br>Detect/Configure Devices                                                  |  |
| Select MediaAgents<br>Detect/Configure Devices                                                  |  |
| Select MediaAgents<br>Detect/Configure Devices<br>Add<br>NDMP                                   |  |
| Select MediaAgents<br>Detect/Configure Devices<br>Add<br>NDMP<br>Centera<br>Disk Device         |  |
| Select MediaAgents<br>Detect/Configure Devices<br>Add<br>NDMP<br>Centera<br>Disk Device<br>Help |  |

5 Make sure that the options, SCSI Devices and Automatically Create DDS Drivepools, are selected, and then click OK.

| Selected MediaAgents                                                                                                    | 🕐 Library and Drive Configuration (CommServe Host: 2k8r2intvm03)                                                                                                    |
|----------------------------------------------------------------------------------------------------|----------------------------------------------------------------------------------------------------|
| Detect Library         Libraries         Device Type         Device Type         Other Type         Device Type         Device Type                                                                                                    | - Selected MediaAgents                                                                                                    |
| Detect Library       Image: Constraint of the second second | 🛃 2k8r2int vm03                                                                                                    |
| Libraries       Device Type         Libraries       ESSI Devices         Detect on Selected MediaAgents in Parallel         Automatically Create DDS Drivepools         Automatically Create DDS Drivepools         MediaAgent :         2k8r2intvm03         Exhaustive Detection(Only for Libraries without Drive ID Support)         OK       Cancel                                                                                                    | Detect Library                                                                                                    |
| Exhaustive Detection(Only for Libraries without Drive ID Support)                                                                                                    | Libraries  Device Type  Libraries  Devices  MediaAgent: 2k8r2intvm03  Devices  Contraction  Devices  Devices Devices  Devices Devices De |
|                                                                                                    | Exhaustive Detection(Only for Libraries without Drive ID Support)                                                                                                    |

A progress bar appears. It may take a few moments to detect the iSCSI VTL.

| Processing             | × |
|------------------------|---|
| 0%                     |   |
|                        |   |
| Elapsed Time: 00:00:04 |   |
| View Log Abort Help    |   |

6 Click OK and then click Close.

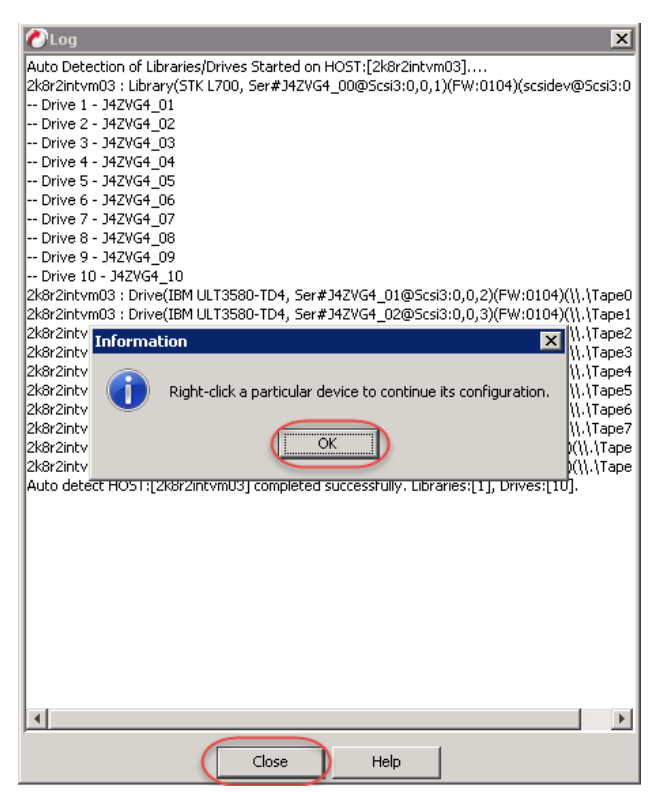

7 Click OK.

| Informa | tion 🗵                                                         |
|---------|----------------------------------------------------------------|
| 0       | Right-click a particular device to continue its configuration. |

8 Right-click the library you just added, and click Configure.

| ir Zintvm03 aries Data Paths G Shared Disk Device ries Trk L700 (Configured) Configure 2                      |
|----------------------------------------------------------------------------------------------------|
| aries Data Paths 🗣 Shared Disk Device aries STK L700 1(Configured) 1<br>STK L700 (Not configured) Configure 2 |
| sries<br>STK L700 1(Configured)<br>STK L700(Not configured)<br>Configure                                      |
| STK L700(Not configured) Configure 2                                                                          |
|                                                                                                    |
| Deconfigure                                                                                                   |
| Add MasterDrivePool                                                                                           |
| Add PnP Disk Drives                                                                                           |
| Discover Media                                                                                                |
| Validate                                                                                                    |
| Reset Library                                                                                                 |
| Delete                                                                                                    |
| Advanced Options                                                                                              |
| Properties                                                                                                    |

9 Select the Library and All Drives radio button and click OK.

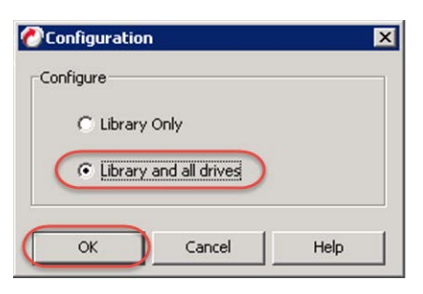

10 Click Yes to confirm.

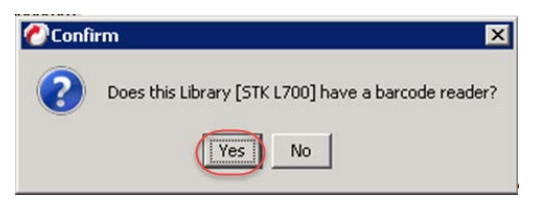

11 Select the appropriate media type, and then click **Yes**.

| Discover Media Options    |                    |      |   |  |
|---------------------------|--------------------|------|---|--|
| Should the media be autor | natically discover | red? |   |  |
| Select Default Media Type | ULTRIUM V4         |      | - |  |
|                           | No                 | Help |   |  |

12 Right-click the new library, and then click **Advanced Options...> Exhaustive Detection**.

| Selected MediaAgents          2k8r2intvm03         Lbraries         Data Paths         Start         STK         Ltraries         Configure         Deconfigure         Add MasterDrivePool         Add MasterDrivePool         Add MasterDrivePool         Add PhP Disk Drives         Discover Media         Validate         Reset Library         Delete         Advanced Options         Properties                                                                                                    | Library and    | Drive Configuration (Comm    | 5erve Host: 2k8r2intvm03) | ×   |
|----------------------------------------------------------------------------------------------------|----------------|------------------------------|---------------------------|-----|
|                                                                                                    | Selected Media | Agents                       |                           |     |
| Libraries<br>Ubraries<br>Ubraries<br>Configured)<br>STK L700 1(Configured)<br>Deconfigure<br>Deconfigure<br>De | ᡖ 2k8r2intvm   | 03                           |                           |     |
| Libraries<br>Ubraries<br>Ubraries                                                                                                    | J              |                              |                           |     |
|                                                                                                    | 🔚 Libraries 🛛  | 💷 Data Paths 🛛 🥽 Shared Disk | k Device                  |     |
| B     STKL     Configure       Deconfigure     Add MasterDrivePool       Add PhP Disk Drives     Discover Media       Validate     Reset Library       Delete     Advanced Options       Properties     Exhaustive Detection                                                                                                    | Libraries      | 0 1(Configured)              |                           |     |
| Deconfigure<br>Add MasterDrivePool<br>Add PnP Disk Drives<br>Discover Media<br>Validate<br>Reset Library<br>Delete<br>Advanced Options<br>Properties<br>Exhaustive Detection<br>Properties                                                                                                    | E STK L        | Configure                    |                           |     |
| Add MasterDrivePool<br>Add PnP Disk Drives<br>Discover Media<br>Validate<br>Reset Library<br>Delete<br>Advanced Options Exhaustive Detection<br>Properties                                                                                                    |                | Deconfigure                  |                           |     |
| Add PnP Disk Drives Discover Media Validate Reset Library Delete Advanced Options Exhaustive Detection Properties                                                                                                    |                | Add MasterDrivePool          |                           |     |
| Discover Media<br>Validate<br>Reset Library<br>Delete<br>Advanced Options Exhaustive Detection<br>Properties                                                                                                    |                | Add PnP Disk Drives          |                           |     |
| Validate<br>Reset Library<br>Delete<br>Advanced Options Exhaustive Detection<br>Properties                                                                                                    |                | Discover Media               |                           |     |
| Reset Library Delete Advanced Options Exhaustive Detection Properties                                                                                                    |                | Validate                     |                           |     |
| Advanced Options Exhaustive Detection<br>Properties                                                                                                    |                | Reset Library                |                           |     |
| Advanced Options Exhaustive Detection<br>Properties                                                                                                    |                | Delete                       |                           | - 1 |
| Properties                                                                                                    |                | Advanced Options             | Exhaustive Detection      |     |
| Start                                                                                                    |                | Properties                   |                           |     |
| 2 Start                                                                                                    |                |                              | -                         |     |
| ·····································                                                                                                    |                |                              |                           |     |
| A near n                                                                                                    | start          |                              |                           | _   |

13 Click Yes to confirm.

| 🕐 Confi  | rm Exhaustive Detection                                                                                                    |
|----------|----------------------------------------------------------------------------------------------------|
| <u> </u> | Exhaustive detection will unload all drives on all the selected MediaAgents.<br>This may interfere with currently running backups/restores.<br>Are you sure you want to run Exhaustive Detection? |
|          | No No                                                                                                    |

14 Click Close

|                                                                                                    |                                                                                                    | . –                                                                                                    |                                                                                                    |                                                                                                    |
|----------------------------------------------------------------------------------------------------|----------------------------------------------------------------------------------------------------|----------------------------------------------------------------------------------------------------|----------------------------------------------------------------------------------------------------|----------------------------------------------------------------------------------------------------|
| 🖉 Log                                                                                                    |                                                                                                    |                                                                                                    |                                                                                                    | ×                                                                                                    |
| Unloaded the<br>Unmounting th<br>-> Drive [IBM<br>Mounting a m<br>-> Detected th<br>Unloading the<br>Unloaded the<br>Unmounting th<br>-> Drive [IBM<br>Finished deter<br>****** End Ex | media from drive slot (<br>ne media from drive slo<br>ULT3580-TD4_9(IBM L<br>dium to drive slot (10)<br>he media in Drive [IBM<br>media from drive slot (10)<br>he media from drive slot<br>ne media from drive slot<br>ULT3580-TD4_10(IBM<br>Liton on Library [STK L]<br>haustive Detection **** | 9) in Library [STK<br>t (9) in Library [S<br>JLT3580-TD4, Sei<br>JLT3580-TD4, Sei<br>JLT3580-TD4, Sei<br>JLT3580-TD4 11<br>(10) in Library [STK L:<br>ULT3580-TD4 11<br>(10) in Library [S<br>t (10) in Library [S<br>t (10) in Library [S<br>t (10) in Library [S<br>t (10) con Library [S<br>t (10) con Lib | L700 7(STK L700, Ser4<br>TK L700 7(STK L700, S<br>#J42VG4_09@Scsi3:0<br>700 7(STK L700, Ser #J<br>007 (STK L700, Ser #J<br>007 (STK L700, Ser #J<br>0(IBM ULT3S80-TD4, Se<br>XL700 7(STK L700, S<br>STK L700 7(STK L700, S<br>STK L700 7(STK L700, S<br>STK L700 7(STK L700, S<br>STK L700 7(STK L700, S<br>STK L700 7(STK L700, S<br>STK L700 7(STK L700, S<br>STK L700 7(STK L700, S<br>STK L700 7(STK L700, S<br>STK L700 7(STK L700, S<br>STK L700 7(STK L700, S<br>STK L700 7(STK L700, S<br>STK L700 7(STK L700, S<br>STK L700 7(STK L700, S<br>S<br>S<br>S<br>S<br>S<br>S<br>S<br>S<br>S<br>S<br>S<br>S<br>S<br>S<br>S<br>S<br>S<br>S | t)42VG4_00€<br>##J42VG4_0<br>##J42VG4_0<br>0,0,10)(FW:01<br>42VG4_00065<br>##J42VG4_00065<br>##J42VG4_00<br>5er#J42VG4_0<br>5er#J42VG4_0<br>5er#J42VG4_0<br>0,0,11)(FW:0<br>:0,0,1)(FW:0 |
| ***** Exhaus                                                                                                    | tive Detection Report                                                                                                    | ***                                                                                                    |                                                                                                    |                                                                                                    |
| STK L700 7 (ST<br>Drive 1: IBM L<br>Drive 2: IBM L<br>Drive 3: IBM L<br>Drive 4: IBM L<br>Drive 5: IBM L<br>Drive 5: IBM L<br>Drive 7: IBM L<br>Drive 9: IBM L<br>Drive 9: IBM L       | K L700, Ser#J42VG4<br>LT3580-TD4_1(IBM UI<br>LT3580-TD4_2(IBM UI<br>LT3580-TD4_3(IBM UI<br>LT3580-TD4_5(IBM UI<br>LT3580-TD4_5(IBM UI<br>LT3580-TD4_6(IBM UI<br>LT3580-TD4_6(IBM UI<br>LT3580-TD4_9(IBM UI<br>ULT3580-TD4_9(IBM UI<br>ULT3580-TD4_10(IBM                                          | 00@Scsi3:0,0,1)<br>LT3580-TD4, Serv<br>LT3580-TD4, Serv<br>LT3580-TD4, Serv<br>LT3580-TD4, Serv<br>LT3580-TD4, Serv<br>LT3580-TD4, Serv<br>LT3580-TD4, Serv<br>LT3580-TD4, Serv<br>LT3580-TD4, Serv<br>ULT3580-TD4, Serv                                                                                                    | (FW:0104)(scsidev@Sc<br>#)42VG4_01@Scsi3:0,<br>1)42VG4_02@Scsi3:0,<br>1)42VG4_02@Scsi3:0,<br>1)42VG4_02@Scsi3:0,<br>1)42VG4_05@Scsi3:0,<br>1)42VG4_05@Scsi3:0,<br>1)42VG4_07@Scsi3:0,<br>1)42VG4_07@Scsi3:0,<br>1)42VG4_07@Scsi3:0,<br>1)42VG4_10@Scsi3:0,<br>1)42VG4_10@Scsi3:0,<br>1)42VG4_10@Scsi3:0,                                                                                                    | si3:0.0.1)(2k<br>1,2)(FW:0104<br>1,3)(FW:0104<br>1,4)(FW:0104<br>1,6)(FW:0104<br>1,5)(FW:0104<br>1,7)(FW:0104<br>1,8)(FW:0104<br>1,9)(FW:0104<br>0,10)(FW:010<br>0,0,11)(FW:0            |
| ***** End Re                                                                                                    | port ****                                                                                                    |                                                                                                    |                                                                                                    |                                                                                                    |
| Ready                                                                                                    |                                                                                                    |                                                                                                    |                                                                                                    | _                                                                                                    |
|                                                                                                    |                                                                                                    |                                                                                                    |                                                                                                    |                                                                                                    |
|                                                                                                    |                                                                                                    | ilose I                                                                                                    | Help                                                                                                    |                                                                                                    |
|                                                                                                    |                                                                                                    |                                                                                                    |                                                                                                    |                                                                                                    |

15 Click OK.

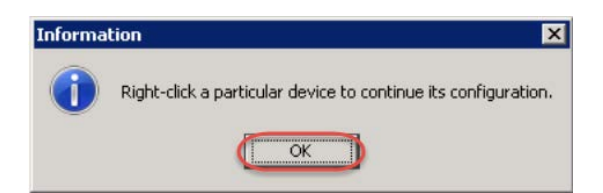

- 16 Close the Library and Drive Configuration dialog box.
- 17 Select Policies > Storage Polices in the navigation pane, and then select New Storage Policy.

| 🕗 2k8r2intvm03 : Comm¥ault                                                                                                    | ® Simpana®         |            |                                |                             |
|----------------------------------------------------------------------------------------------------|--------------------|------------|--------------------------------|-----------------------------|
| Home Tools Storage                                                                                                    | Configuration      | Reports    | View                           | SL                          |
| Library and Media                                                                                                    | Hardware           | Array      | Shared C                       | stald                       |
| Drive Management M                                                                                                    | Maintenance M      | Management | Configu                        | ration                      |
| Stor                                                                                                    | age                |            | Inde                           | x                           |
| CommCell Browser                                                                                                    | <del>Р</del>       | 🔷 Gettin   | g Started >                    | $\mathcal{P}_{\mathcal{L}}$ |
| 2k8r2intvm03     Client Computer Groups     Client Computer Groups     Laptop Clients     Media Agents     2k8r2intvm03     Client Computers     2k8r2intvm03     E I 0.8.230.103     E FAS2240B     E Sorage Resources     Storage Resources     Storage Resources     Storage Resources     Storage Resources     Storage Resources     Storage Resources     Storage Resources     Storage Resources     Storage Resources     Storage Resources     Storage Resources     Storage Resources     Storage Resources | age Policy         | 2k8r2intv  | Mame<br>veDR(2k8r2in<br>iCWRR1 | Polici                      |
| DR New Glob                                                                                                    | al Deduplication P | olicy      |                                | - 5                         |
| Subclie     Subclie     Subclient                                                                                                    | Associations       |            |                                | - 5                         |
| Reports     Content Director     Cost Analysis                                                                                                    |                    |            |                                | ξ                           |
| Workflows                                                                                                    |                    |            |                                |                             |

18 Select Data Protection and Archiving and click Next.

| hat will this storage policy be    | used for? |             |   |
|------------------------------------|-----------|-------------|---|
|                                    |           |             |   |
|                                    |           |             |   |
| Storage Policy Type                |           |             |   |
| Data Protection and Archiving      |           |             |   |
| C CommServe Disaster Recovery Back | up        |             |   |
|                                    |           |             |   |
|                                    |           |             |   |
|                                    |           |             | 2 |
|                                    | Curved 1  | a Carl Mark |   |

19 Enter a Storage Policy Name and click Next.

| reate Storage Policy Wizard                                | y name                      |
|------------------------------------------------------------|-----------------------------|
| Storage Policy Name:                                       | DRVTL_Policy                |
| Incremental Storage Policy     Provide the DataFabric Mana | ger Server Information      |
|                                                            | 0                           |
|                                                            | Cancel < Back Next > Finish |

20 Select the newly added library and click Next.

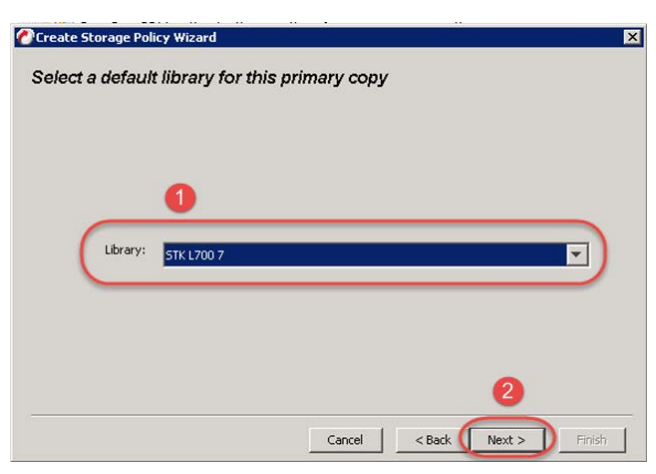

21 Select the Drive Pool for the newly added library and click Next.

| Create Storage Policy Wizard                                      |
|-------------------------------------------------------------------|
| Select the default MediaAgent and drive pool for the primary copy |
|                                                                   |
| 0                                                                 |
|                                                                   |
| MediaAgent: 2k8r2intvm03                                          |
| Drive Pool: DrivePool(2k8r2intvm03)7                              |
|                                                                   |
|                                                                   |
| 2                                                                 |
|                                                                   |
| Cancel < Back Next > Finish                                       |

22 Select the Scratch Pool that you want to use for this library.

| Create Storage Policy Wizard                          | ×      |
|-------------------------------------------------------|--------|
| Which scratch pool will you use for the primary copy? |        |
|                                                       |        |
|                                                       |        |
| 1                                                     |        |
|                                                       |        |
| Scratch Pool: Default Scratch                         |        |
|                                                       | /      |
|                                                       |        |
|                                                       |        |
| 2                                                     |        |
|                                                       | 7 (    |
| Cancel < Back Next >                                  | Finish |

23 Set Number of Device Streams to the number of tape drives in the library (10 is the default number), and click **Next**.

| Create Storage Policy Wizard                 |
|----------------------------------------------|
| Enter the streams and retention criteria     |
|                                              |
| Number of Device Streams:                    |
| Choose the Primary Copy's Aging Rules:       |
| IbacaAgent Backup data                       |
| Data Archive/Compliance Archiver             |
| Infinite/         365         I         Days |
|                                              |
|                                              |
| Cancel < Back Next > Finish                  |

24 Clear the selection for Hardware Compression, and click Next.

| Create Storage Policy Wizard   | •        |                           |               | ×  |
|--------------------------------|----------|---------------------------|---------------|----|
| Do you want to enable hardware | compress | ion for this <sub>i</sub> | primary copy? |    |
|                                |          |                           |               |    |
|                                |          |                           |               |    |
|                                |          |                           |               |    |
|                                |          |                           |               |    |
|                                |          |                           |               |    |
|                                |          |                           |               |    |
|                                |          |                           |               |    |
|                                |          |                           |               |    |
|                                |          |                           |               |    |
|                                | Cancel   | < Back                    | Next > Finis  | ih |

#### 25 Click Finish.

| Name: DRVTL_<br>Primary Copy: P | Policy<br>rimary                                    |                         | <br>_ |  |
|---------------------------------|-----------------------------------------------------|-------------------------|-------|--|
| Drive Pool: Drive               | Pool(2k8r2intvm03)7<br>fault Scratch                |                         |       |  |
| No. of Streams:                 | 1<br>1<br>un Aging Dulac: infin                     | ite                     |       |  |
| Data/Complian<br>Retain Snaps b | e Archiver Aging Rules: Inlin<br>Number of Jobs: N/ | ne<br>es: infinite<br>A |       |  |
| Hardware Com                    | ression. No                                         |                         |       |  |
| ,                               |                                                     |                         |       |  |

# Creating and configuring NDMP target container(s) for CommVault

### Creating the NDMP VTL container for CommVault

You need to create and export the NDMP container in the DR Series system GUI.

1 In the left navigation area of the DR Series system GUI, select **Containers**, and then, on the **Action Menu** in the upper right corner of the page, click **Add Container**.

| Quest DR4300                         | )<br>Sisystee | t.ocanna,local |               |                   |                      |                | administrator 🖬 o |
|--------------------------------------|---------------|----------------|---------------|-------------------|----------------------|----------------|-------------------|
| GlobalView                           |               | Demo/Con       | tainers       |                   |                      |                | Add Container     |
| Dashboard                            |               | Container *    | Marker Type 8 | Access Protocol 8 | Connection Status &  | Redication &   | (# Log Out        |
| Containers                           | -)            | backup         | Auto          | NFS.CIFS          | Available, Available | Not Configured | 2 9 8             |
| System Configuration                 |               | sample         | Commitaut     | NES CIES          | Available Available  | Not Configured | 8 9 9             |
| Support                              |               |                |               |                   |                      |                |                   |
| 08/26/2017 14:10:44<br>US/Paolic-New | 7             | a trengs cons. |               |                   |                      |                |                   |

2 Enter a container name, select the Virtual Tape Library (VTL) Access Protocol option, and then click Next.

| Access Protocol 😧 Virtual Tape Library (VTL)                                                                                                    | Select VTL     |
|----------------------------------------------------------------------------------------------------|----------------|
| Container Name 🛛 VTL1                                                                                                    | Name Container |
| Previous Next > Previous Kext > Previous Ke |                |

- 3 Do the following:
  - a Make sure that the STK L700 Robot Model is selected.
  - b Select the NDMP VTL Access Protocol.
  - c Specify the DMA Access Control by providing the storage node / media node IP Address, IQN or FQDN.
  - d Select the Unix Dump Marker Type.
  - e Click Next.

| ♣ Add Container     |                                  |
|---------------------|----------------------------------|
| Robot Model         | O Quest DR_L700 STK L700         |
| Tape Size           | 800GB (Max Num of Tapes is 2000) |
| VTL Access Protocol | O FC NDMPO iSCSI O No Access     |
| FQDN or IP Address  | cwf-cv-01.systest.ocarina.local  |
| Marker Type         | Unix Dump 🗸                      |
| ✓ Previous Next >   | E Finish Cancel                  |

**NOTE:** Refer to the section, "Managing VTL media and space usage," later in this guide for information about determining the correct Tape Size to use.

4 Click Save to finalize VTL creation.

i

| Add Container                  |                                 |
|--------------------------------|---------------------------------|
| Storage Access Protocol        |                                 |
| Access Protocol                | Virtual Tape Library (VTL)      |
| Container Name                 | VTL1                            |
| Configure Virtual Tape Library |                                 |
| Robot Model                    | STK L700                        |
| Tape Size                      | 800GB                           |
| VTL Access Protocol            | NDMP                            |
| FQDN or IP Address             | cwf-cv-01.systest.ocarina.local |
| Marker Type                    | Unix Dump                       |
| Previous Next > Save           | × Cancel                        |

**NOTE:** All of the tapes will display as having a capacity of 799 GB in CommVault. This will not affect the use of smaller tapes; and, smaller tapes will be managed properly.

## Configuring CommVault to use the newly created NDMP VTL

Follow these steps to configure CommVault to use the newly created NDMP VTL.

Setting Up the DR Series System as a Backup Target on CommVault -Configuring VTL for CommVault

- 1 Open the Commcell Console and select Client Computers in the navigation pane.
- 2 Select New Client > File System > NAS to add the DR Series system credentials.

| 2k8r2intvm03 - v10 R2 Commcell C | onsole           |      |                        |       |
|----------------------------------|------------------|------|------------------------|-------|
| Home Tools Storage Confi         | guration Reports | View | / Support              |       |
|                                  | ) <b>o</b> ji    |      |                        |       |
|                                  | 8-75             |      |                        |       |
| Library and Media Hardwa         | re Array         |      |                        |       |
| Drive Management Maintena        | ance Management  |      |                        |       |
| Storage                          |                  |      |                        |       |
| CommCell Browser                 |                  | Р    | 🖶 Client Computers     | ×     |
| 2k8r2intvm03                     |                  |      | 🛛 🐣 2k8r2intvm03 > 🖶 C | lient |
| Client Computer Groups           |                  |      |                        | 1     |
|                                  |                  |      | Client Name            |       |
| Media Agents                     |                  |      |                        |       |
| File System                      |                  |      |                        |       |
| A defaultBackupSet               |                  |      |                        |       |
| □ rhel6intvm01                   |                  |      |                        |       |
| 📄 📄 File System                  |                  |      |                        |       |
| 📲 defaultBackupSet               |                  |      |                        |       |
| Space_Savings_NDM                | 1P               |      |                        |       |
|                                  | Vietualization   |      |                        |       |
|                                  | Vircualization   |      |                        |       |
|                                  | Application      | •    |                        |       |
| Libraries                        | Clustered Serve  | er 🕨 |                        |       |
| 🖬 🖶 💼 STK L700 5                 | File System      |      | Windows                |       |
| E - 5TK L700 7                   | Reference Cop    | у    | Unix                   |       |
| Locations     E                  |                  |      | OpenVMS                |       |
| Orphaned Media                   |                  |      | IBM iSeries            |       |
| 📄 🗐 VaultTracker                 |                  |      | (NAS                   |       |
| Containers                       |                  |      | Edge Drive             |       |
| Iron-Mountain ID                 |                  |      | CoptoptStore           |       |
| 🔛 📰 Media Repository             |                  |      | Contentstore           |       |
| Policies                         |                  |      | SAP Archive Link       |       |
| Monitoring Policies              |                  |      | Non NDMP Filer         |       |
| Replication Policies             |                  |      |                        |       |

- 3 In the Add NDMP Server dialog box, do the following:
  - a Enter the newly added VTL DR Series system hostname or IP address, and login credentials.
  - b Click **Detect** and wait for the **Vendor** and **Firmware Revision** boxes to populate.
  - c Click OK.

| Add NDMP Server       |         |        | ×           |
|-----------------------|---------|--------|-------------|
| NDMP Server Hostname: |         |        |             |
| NDMP Login:           |         |        | $\square_2$ |
| NDMP Password:        |         |        | 3           |
| Change Password       |         |        |             |
| Vendor:               |         |        |             |
| Firmware Revision:    |         |        |             |
| Liste 4: 5            | 10000 × |        |             |
| Detect OK             | Cancel  | Delete | Help        |

Setting Up the DR Series System as a Backup Target on CommVault -Configuring VTL for CommVault

- 4 In the CommCell Console, on the Storage tab, click Library and Drive.
- 5 Select the MediaAgent, and click Add.

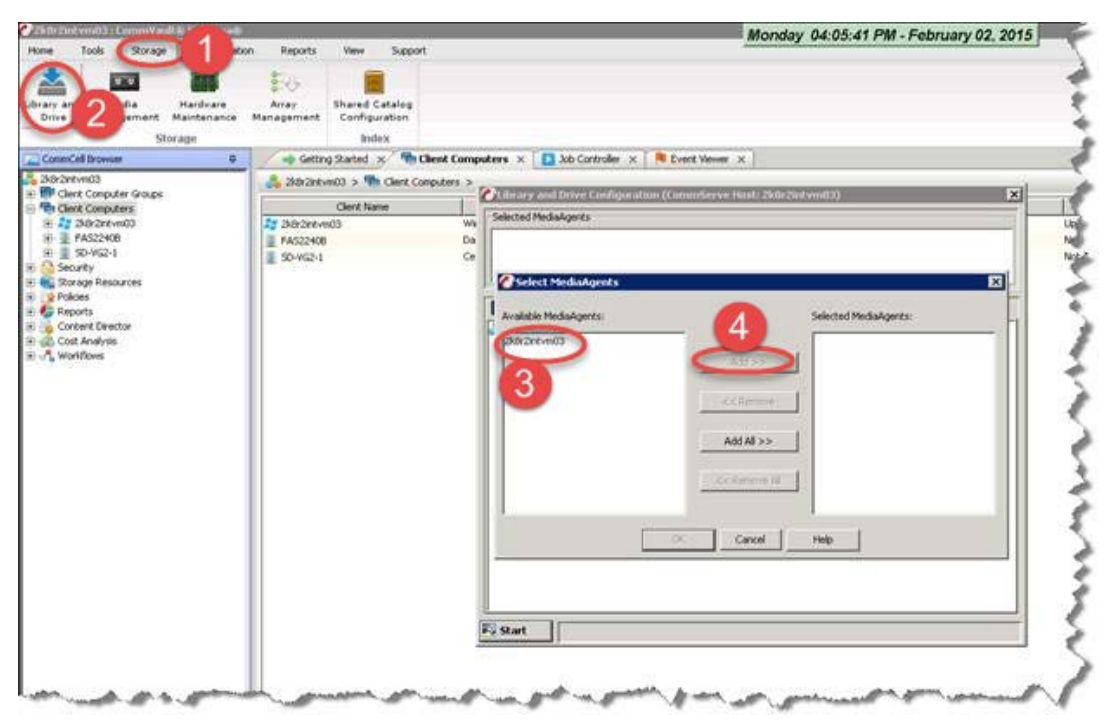

#### 6 Click OK.

| ailable MediaAgents: | Selected MediaAgents: |  |
|----------------------|-----------------------|--|
|                      | Add >>                |  |
|                      | << Remove             |  |
|                      | Add All >>>           |  |
|                      | << Remove All         |  |
|                      |                       |  |

7 In the Information dialog box, click **OK** to continue.

| Infor | mation 💌                                                                                                    |
|-------|----------------------------------------------------------------------------------------------------|
| 1     | Please configure storage devices on the new MediaAgents.<br>- For SCSI devices, select detect/configure devices<br>- For other devices select the Add menu<br>OK |

8 On the Start menu, click **Detect/Configure Devices...** 

| Library and Drive Configuration (CommServe Host: 2k8r2intvm03) |
|----------------------------------------------------------------|
| Selected MediaAgents                                           |
| E 2k8r2intvm03                                                 |
| 🔚 Libraries 📃 Data Paths 🛛 🤕 Shared Disk Device                |
|                                                                |
| Select MediaAgents                                             |
| Add                                                            |
| NDMP                                                           |
| Centera +                                                      |
| Disk Device                                                    |
| Help                                                           |
| Exit                                                           |
| Start 1 object(s)                                              |

| De       | iect Library 🛛 🔀                                                  |
|----------|-------------------------------------------------------------------|
| braries  | Vevice Type                                                       |
| braries  | C SCSI Devices                                                    |
| STK L700 |                                                                   |
|          | L Detect on Selected MediaAgents in Parallel                      |
|          | Automatically Create DDS Drivepools                               |
|          |                                                                   |
|          | NDMP Devices                                                      |
|          | Madia Baset : 2/9/2intum02                                        |
|          |                                                                   |
|          |                                                                   |
|          | Exhaustive Detection(Only for Libraries without Drive ID Support) |
|          | OK Cancel Help                                                    |
|          |                                                                   |
|          |                                                                   |

9 Select NDMP Devices and the MediaAgent of your choice, and click OK.

10 Select the DR Series system for the NDMP Server, click Add, and then click OK.

| vailable NDMP Servers:             | Selected NDMP Ser                    | vers: |
|------------------------------------|--------------------------------------|-------|
| 0.8.230.103<br>A522408<br>iD-VG2-1 | Add >>                               |       |
|                                    | < <remove< td=""><td></td></remove<> |       |
|                                    | Add All >>                           |       |
|                                    | << Remove All                        |       |
| Update NDMP Host List              |                                      |       |

11 Click Yes to confirm.

| 🕐 Confi | rm 🗙                                                                                                    |
|---------|----------------------------------------------------------------------------------------------------|
| ?       | NDMP detection will be required to stop library services of configured devices on the selected NDMP Servers.<br>Services will be restarted after detection. Are you sure you want to proceed? |
|         | Ves)_No                                                                                                    |

A dialog box opens showing progress.

| Processing             | X          |
|------------------------|------------|
|                        | 20%        |
|                        |            |
| Elapsed Time: 00:00:04 |            |
| View Log               | Abort Help |

12 Close the Log dialog box.

| 🖉 Log 🛛 🔀                                                                           |
|-------------------------------------------------------------------------------------|
| Auto Detection of Libraries/Drives Started on HOST:[2k8r2intvm03]                   |
| Auto Detection of Libraries/Drives Started on HOST: [10.8.230.103]                  |
| 10.8.230.103 : Library(STK L700, Ser#B4F740_00@L700-B4F740_00)(FW:0104)(L700-B4F7   |
| 10.8.230.103 : Drive(IBM ULT3580-TD4, Ser#B4F74O_01@ULT3580-TD4-B4F74O_01)(FW:C     |
| 10.8.230.103 : Drive(IBM ULT3580-TD4, Ser#B4F740_02@ULT3580-TD4-B4F740_02)(FW:L     |
| 10.8.230.103 : Drive(IBM UL13580-ID4, Ser#B4F740_03@UL13580-ID4-B4F740_03)(FW:L     |
| 10.8.230.103 · Drive(IBM UI T3580-TD4, Ser #B4F74O_05@UI T3580-TD4-B4F74O_05)(FW)(  |
| 10.8.230.103 : Drive(IBM 0E13580-TD4, Ser#B4E74O_06@UT3580-TD4-B4E74O_06)(FW:C      |
| 10.8.230.103 : Drive(IBM ULT3580-TD4, Ser#B4F74O 07@ULT3580-TD4-B4F74O 07)(FW:C     |
| 10.8.230.103 : Drive(IBM ULT3580-TD4, Ser#B4F740_08@ULT3580-TD4-B4F740_08)(FW:C     |
| 10.8.230.103 : Drive(IBM ULT3580-TD4, Ser#B4F740_09@ULT3580-TD4-B4F740_09)(FW:C     |
| 10.8.230.103 : Drive(IBM ULT3580-TD4, Ser#B4F74O_10@ULT3580-TD4-B4F74O_10)(FW:C     |
| Auto detect HOST:[10.8.230.103] completed successfully. Libraries:[1], Drives:[10]. |
|                                                                                     |
|                                                                                     |
|                                                                                     |
|                                                                                     |
|                                                                                     |
|                                                                                     |
|                                                                                     |
|                                                                                     |
|                                                                                     |
|                                                                                     |
|                                                                                     |
|                                                                                     |
|                                                                                     |
|                                                                                     |
|                                                                                     |
|                                                                                     |
|                                                                                     |
|                                                                                     |
|                                                                                     |
|                                                                                     |
| Close Help                                                                          |

#### 13 Click OK.

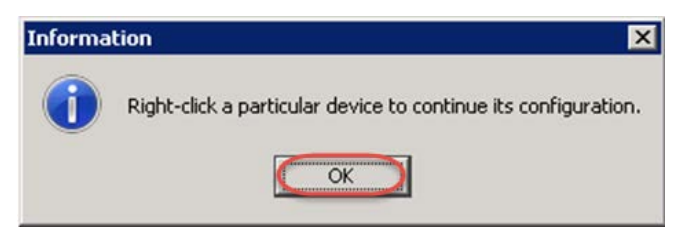

14 Right-click the library you just added, and select Configure.

| elecced MediaAgencs        |                     |  |
|----------------------------|---------------------|--|
| 2k8r2intvm03               |                     |  |
|                            |                     |  |
| Libraries Data Paths       | Shared Disk Device  |  |
| Libraries                  |                     |  |
| STK L700 1(Configured)     |                     |  |
| Sin Since rootinge compare | Configure           |  |
|                            | Deconfigure         |  |
|                            | Add MasterDrivePool |  |
|                            | Add PnP Disk Drives |  |
|                            | Discover Media      |  |
|                            | Validate            |  |
|                            | Reset Library       |  |
|                            | Delete              |  |
|                            | Advanced Options >  |  |
|                            | Properties          |  |
|                            |                     |  |

15 Select the Library and All Drives radio button and click OK.

| Con | figure                   |      |
|-----|--------------------------|------|
|     | C Library Only           |      |
| (   | • Library and all drives |      |
| 1   |                          |      |
|     | OK Cancel                | Help |

16 Click Yes to confirm.

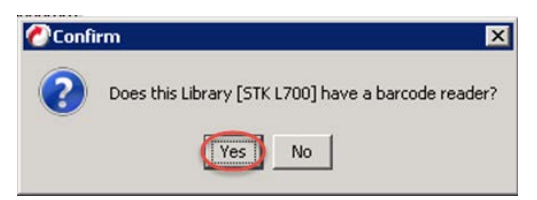

17 Select the appropriate media type and click **Yes**.

| Discover Media Options      |                 |      |   |
|-----------------------------|-----------------|------|---|
| Should the media be automat | ically discover | ed?  |   |
| Select Default Media Type:  | ULTRIUM V4      |      | - |
|                             | No              | Halo |   |

18 Right-click the tape library you just added, and select Advanced Options > Exhaustive Detection.

Setting Up the DR Series System as a Backup Target on CommVault -Configuring VTL for CommVault

| Cibrary and<br>Selected Media | Drive Configuration (Comm<br>Agents<br>n03 | Serve Host: 2k8r2intvm03) 🛛 🗙 |
|-------------------------------|--------------------------------------------|-------------------------------|
| Libraries                     | 🚐 Data Paths 🛛 🥽 Shared Disl               | < Device                      |
| Elbraries                     | 00 1(Configured)                           |                               |
| E SIK L                       | Configure                                  |                               |
|                               | Deconfigure                                |                               |
|                               | Add MasterDrivePool                        |                               |
|                               | Add PnP Disk Drives                        |                               |
|                               | Discover Media                             |                               |
|                               | Validate                                   |                               |
|                               | Reset Library                              |                               |
|                               | Delete                                     |                               |
| 1                             | Advanced Options 🕨                         | Exhaustive Detection          |
|                               | Properties                                 |                               |
|                               |                                            | _                             |
|                               |                                            |                               |
| Start                         |                                            |                               |
| start                         |                                            |                               |

19 Click Yes to confirm.

| <u>A</u> | Exhaustive detection will unload all drives on all the selected MediaAgents. |
|----------|------------------------------------------------------------------------------|
|          | This may interfere with currently running backups/restores.                  |
|          | Are you sure you want to run Exhaustive Detection?                           |
|          |                                                                              |

20 Close the Log dialog box.

| ***** Start Exhaustive Detection *****<br>nitialize the library<br>Jnmounted all media on MediaAgent [2k8r2intvm03]<br>Jnmounted all media on MediaAgent [2k8r2intvm03].<br>***** End Exhaustive Detection *****<br>***** End Exhaustive Detection Report *****<br>***** End Report *****<br>Ready |  |
|----------------------------------------------------------------------------------------------------|--|
| nitialize the library<br>Jnmounting all media on MediaAgent [2k8r2intvm03]<br>Jnmounted all media on MediaAgent [2k8r2intvm03].<br>****** End Exhaustive Detection ******<br>****** End Exhaustive Detection Report *****<br>****** End Report *****<br>Ready                                      |  |
| Inmounting all media on MediaAgent [ZK872intvm03]<br>Immounted all media on MediaAgent [ZK872intvm03].<br>****** End Exhaustive Detection Report *****<br>***** End Report *****<br>Ready                                                                                                    |  |
| Inmounted all media on MediaAgent [ZKSrZintvmU3].<br>***** End Exhaustive Detection Report *****<br>***** End Report *****<br>teady                                                                                                    |  |
| ***** Exhaustive Detection Report *****<br>***** End Report *****<br>Ready                                                                                                    |  |
| ***** Exhaustive Detection Report *****<br>***** End Report *****<br>teady                                                                                                    |  |
| ***** End Report *****<br>Ready                                                                                                    |  |
| teady                                                                                                    |  |
|                                                                                                    |  |
|                                                                                                    |  |
|                                                                                                    |  |
|                                                                                                    |  |
|                                                                                                    |  |
|                                                                                                    |  |
|                                                                                                    |  |
|                                                                                                    |  |
|                                                                                                    |  |
|                                                                                                    |  |
|                                                                                                    |  |
|                                                                                                    |  |
|                                                                                                    |  |
|                                                                                                    |  |
|                                                                                                    |  |
|                                                                                                    |  |
|                                                                                                    |  |
|                                                                                                    |  |
|                                                                                                    |  |
| Close Help                                                                                                    |  |

21 Click OK.

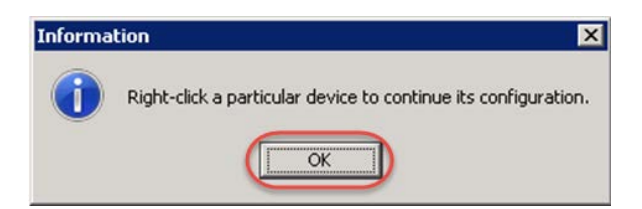

Results show that the library is now configured.

- 22 Close the Library and Drive Configuration dialog box.
- 23 Click **Policies > Storage Policies** in the navigation pane, and then select **New Storage Policy** to create a new Storage Policy.

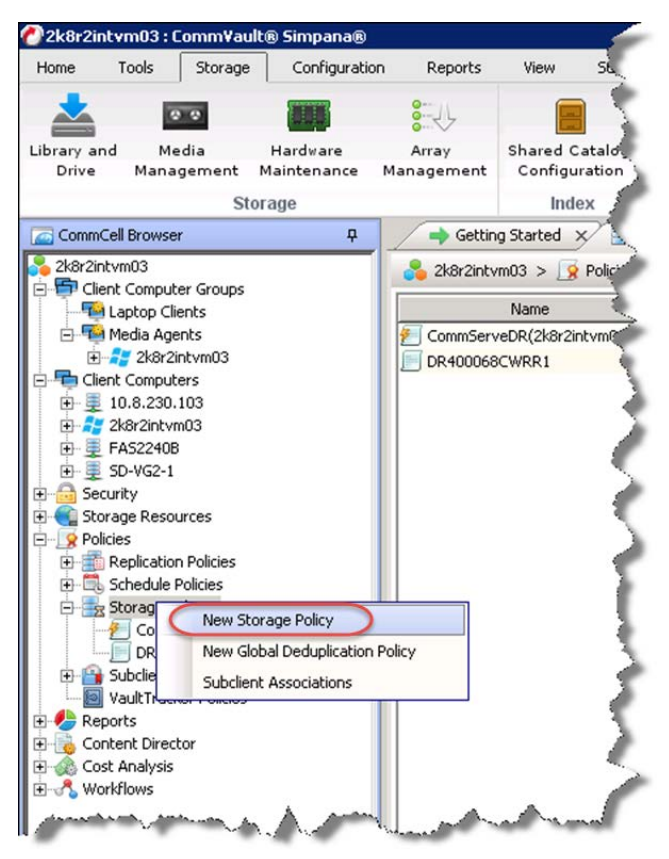

24 Click Data Protection and Archiving and then click Next.

| Vhat wil | I this stora     | age policy be      | used for? |     |  |
|----------|------------------|--------------------|-----------|-----|--|
|          |                  |                    |           |     |  |
|          |                  |                    |           |     |  |
|          |                  |                    |           |     |  |
| Storage  | Policy Type      |                    |           |     |  |
| ( De     | ata Protection a | and Archiving      |           |     |  |
| C C      | ommServe Disas   | ster Recovery Back | up        |     |  |
|          |                  |                    |           |     |  |
|          |                  |                    |           |     |  |
|          |                  |                    |           |     |  |
|          |                  |                    |           |     |  |
|          |                  |                    |           | I E |  |

25 Enter a Storage Policy Name and click Next.

| Create Storage Policy Wiza  | d 🛛                         |
|-----------------------------|-----------------------------|
| Enter the storage pol       | cy name                     |
| Storage Policy Name:        |                             |
| Tincremental Storage Policy |                             |
| Provide the DataFabric Ma   | nager Server Information    |
|                             |                             |
|                             |                             |
|                             | Cancel < Back Next > Finish |

26 Select the Library you just added and click Next.

| Create Storage Policy | Wizard             |            |               | X      |
|-----------------------|--------------------|------------|---------------|--------|
| Select a default l    | ibrary for this pr | imary copy |               |        |
| _                     |                    |            |               | _      |
| Library:              | STK L700 2         |            |               |        |
|                       |                    |            |               |        |
|                       |                    | Cancel     | < Back Next : | Finish |

27 Make sure that these selections are correct and click Next.

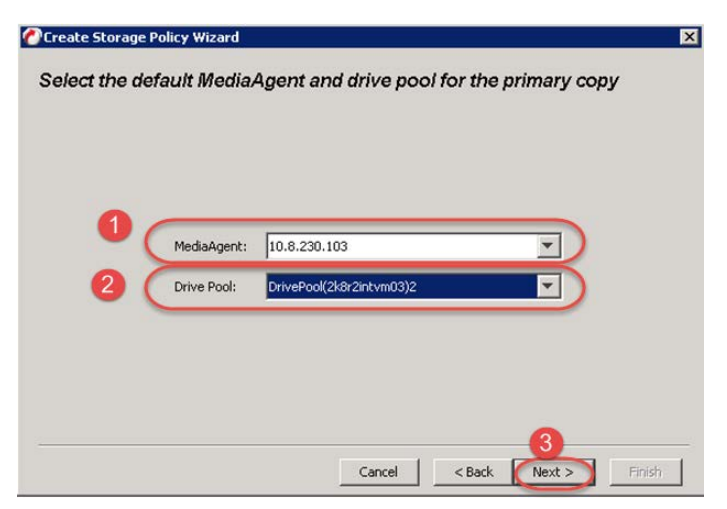

28 Select the Scratch Pool that you want and click Next.

| Which scratch | pool will you u    | ise for the pri | mary copy? |   |
|---------------|--------------------|-----------------|------------|---|
|               |                    |                 |            |   |
| -             |                    |                 |            |   |
| (             | Scratch Pool: Defa | ault Scratch    |            | ) |
|               |                    |                 |            |   |
|               |                    |                 |            |   |
|               |                    |                 |            |   |

29 Set Number of Device **Streams** to the number of tape drives in the library (10 is the default number), and click **Next**.

| ③ Create Storage Policy Wizard                                                                                                    |
|----------------------------------------------------------------------------------------------------|
| Enter the streams and retention criteria                                                                                                    |
|                                                                                                    |
| Number of Device Streams:                                                                                                    |
| Choose the Primary Copy's Aging Rules:                                                                                                    |
| iDataAgent Backup data                                                                                                    |
| Infinite/ 15 Days 2 Cycles                                                                                                    |
| Data Archive/Compliance Archiver                                                                                                    |
| ✓ Infinite/ 365 <sup>±</sup> / <sub>2</sub> Days                                                                                                    |
|                                                                                                    |
|                                                                                                    |
| · · |
| Cancel <back next=""> Finish</back>                                                                                                    |

30 Clear the Hardware Compression checkbox, and click Next.

| Create Storage Policy Wizard |             |              |               | ×   |
|------------------------------|-------------|--------------|---------------|-----|
| Do you want to enable hardwa | re compress | ion for this | primary copy? | ,   |
|                              |             |              |               |     |
| Hardware Compression         |             |              |               |     |
|                              |             |              |               |     |
|                              |             |              |               |     |
|                              | Cancel      | < Back       | Next > Fini   | ish |

31 Click Finish.

| Name: DRVTL       | Policy                                  |                 | <br> |  |
|-------------------|-----------------------------------------|-----------------|------|--|
| Library: STK L7   | 00 2<br>Pool/2k9r2interni               | 1212            |      |  |
| Scratch Pool: D   | efault Scratch                          | 13)2            |      |  |
| IDataAgent Bac    | : 1<br>kup Aging Rules: i               | nfinite         |      |  |
| Data/Complian     | ce Archiver Aging I<br>v Number of Johs | Rules: infinite |      |  |
| Hardware Com      | pression: No                            |                 |      |  |
|                   |                                         |                 |      |  |
|                   |                                         |                 |      |  |
| Click Finish to c | reate the Storage                       | Policy          |      |  |

32 In the CommCell Console, expand the newly added filer in the tree under **Client Computers**. You should see a NAS node followed by a defaultBackupSet node.

33 Double-click **default** in the right pane.

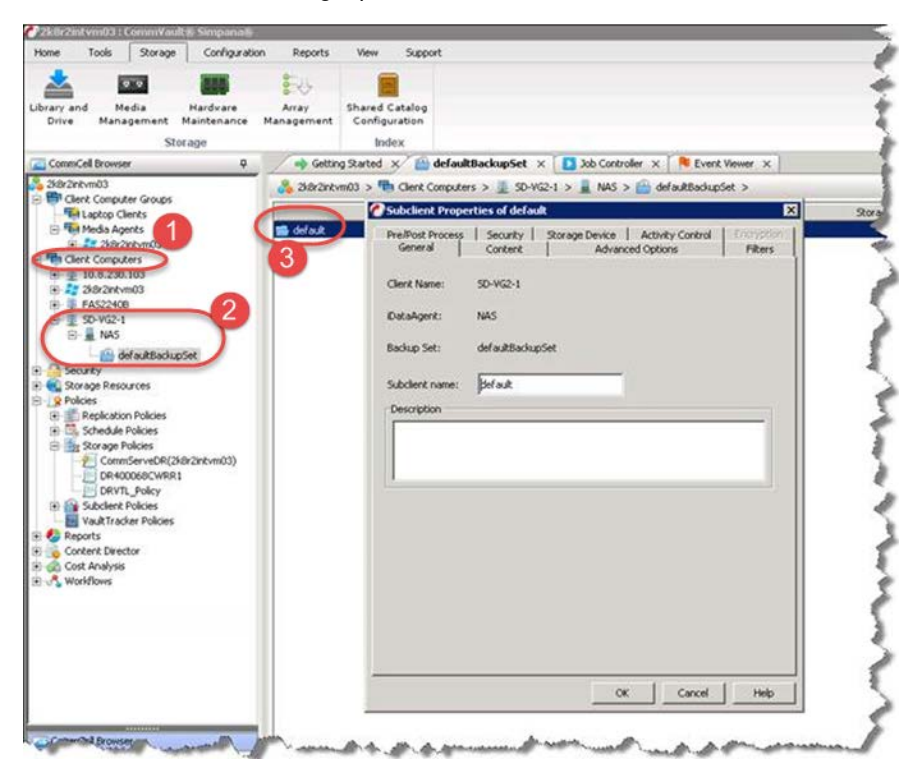

34 On the Content tab, enter the path to back up and click **Add**; and then, on the drop-down menu, navigate to the filer you want to back up, and click **OK**.

| Subclient Properties of default                          |                |                          |          |                       |
|----------------------------------------------------------|----------------|--------------------------|----------|-----------------------|
| Pre/Post Process   Security   Storage<br>General Content | Device Advance | Activity (<br>ed Options | Control  | Encryption<br>Filters |
| Contents of subclient:                                   |                |                          | _        |                       |
| 1                                                        |                |                          | _        | Delete                |
|                                                          |                |                          |          |                       |
|                                                          |                |                          |          |                       |
|                                                          |                |                          |          | 4                     |
| Backup Content Path:                                     |                |                          | $\neg$ ( | Add                   |
| /root_vdm_1/dma1                                         |                | •                        | D        |                       |
| /root_vdm_1/dma1/testdata/small                          |                |                          | )        |                       |
| <u> </u>                                                 |                |                          |          |                       |
| Case Sensitive                                           |                |                          |          |                       |
|                                                          |                |                          |          |                       |
|                                                          |                |                          |          |                       |
|                                                          |                |                          |          |                       |
|                                                          |                |                          |          |                       |
|                                                          |                |                          |          |                       |
|                                                          |                |                          |          |                       |
|                                                          |                |                          |          |                       |
|                                                          |                | _                        |          |                       |

35 Specify the Storage Policy that you just added and click OK.

| General Content                            | dwanced Options          | Filters |
|--------------------------------------------|--------------------------|---------|
| Pre/Post Process   Security Storage De     | vice Activity Control En | cryptic |
|                                            |                          |         |
| Data Storage Policy   Data Transfer Option | eduplication             |         |
| Channess Dalian                            |                          |         |
| Scorage Policy:                            |                          | . 1     |
| DRVTL_Policy                               | Data Pat                 | hs      |
| <u></u>                                    |                          |         |
| Incremental Storage Policy;                | NUA                      |         |
|                                            | Data Pat                 | hs      |
|                                            |                          |         |
| Create Storage Policy                      |                          |         |
|                                            |                          |         |
|                                            |                          |         |
|                                            |                          |         |
|                                            |                          |         |
|                                            |                          |         |
|                                            |                          |         |
|                                            |                          |         |
|                                            |                          |         |
|                                            |                          |         |
|                                            |                          |         |
|                                            |                          |         |
|                                            |                          |         |
|                                            |                          |         |
|                                            |                          |         |

36 Select the updated defaultBackupSet and click All Tasks > Backup All Subclients to start the backup job.

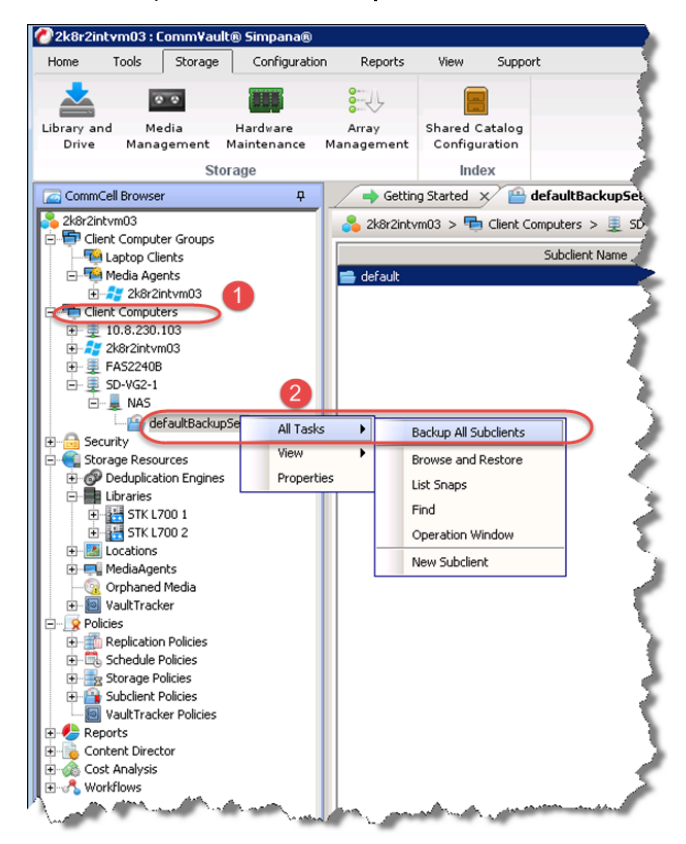

37 Click Yes to confirm backup.

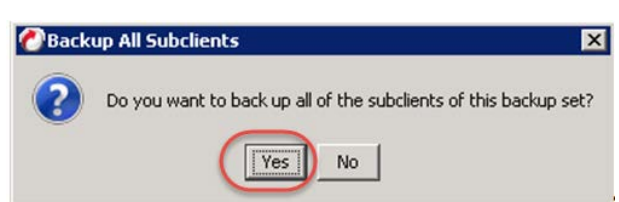

38 Choose Full for the first backup job. You may schedule the job for later if needed. Click OK.

| Select Backup Type |                                      |
|--------------------|--------------------------------------|
| C Incremental      | Run this job now                     |
| C Differential     | C Schedule                           |
|                    | Configure Schedule Pattern Configure |
|                    |                                      |
|                    | 0                                    |

39 Monitor the progress of the job from the Job Controller tab.

| 2k8r2intvm03 : CommVault # Simpana#                      |                     |                                 |                        |                     |                               |                 |        |
|----------------------------------------------------------|---------------------|---------------------------------|------------------------|---------------------|-------------------------------|-----------------|--------|
| tone Tools Storage Configuration                         | on Reports          | View Support                    |                        |                     |                               |                 |        |
| * 🚥 🗰                                                    | E.s.                |                                 |                        |                     |                               |                 |        |
| brary and Media Hardvare<br>Drive Management Maintenance | Array<br>Management | Ehared Cataleg<br>Configuration |                        |                     |                               |                 |        |
| ConmCel browser #                                        | - Getting           | Rated x B defaitlied            | hupter D Jab Cont      | roller X N Event Ve | wer x                         |                 |        |
| 20072mbm03     Clent Computer Groups     Statoo Clents   | Job Control         | *                               |                        | ~                   |                               |                 |        |
| 🗟 🏭 Media Agenta                                         | N 30 D              | Operation Client Colum          | Agent Type   Subclient | Job Type Phase      | Storage P MedisAgent          | Status Progress | 1 Days |
| H 2 30/3rt/vill3     Gent Computers     H 2 10.8.230.103 | 114                 | Backup SD-VG2-1                 | Celerra NAS default    | Full Andrive Ind    | w DRVTL_Policy 3k8r2intim03 R | uming 95%       | 9      |
| B 1 30/2rbm03                                            | A. A.               | and we do                       |                        | 10.000              | A                             |                 | -      |

## Running client restore from the NDMP VTL

- 1 Expand Client Computers in the tree with the filer to which you want to restore, and then expand NAS.
- 2 Right-click defaultBackupSet and select All Tasks > Browse and Restore for defaultBackupSet.

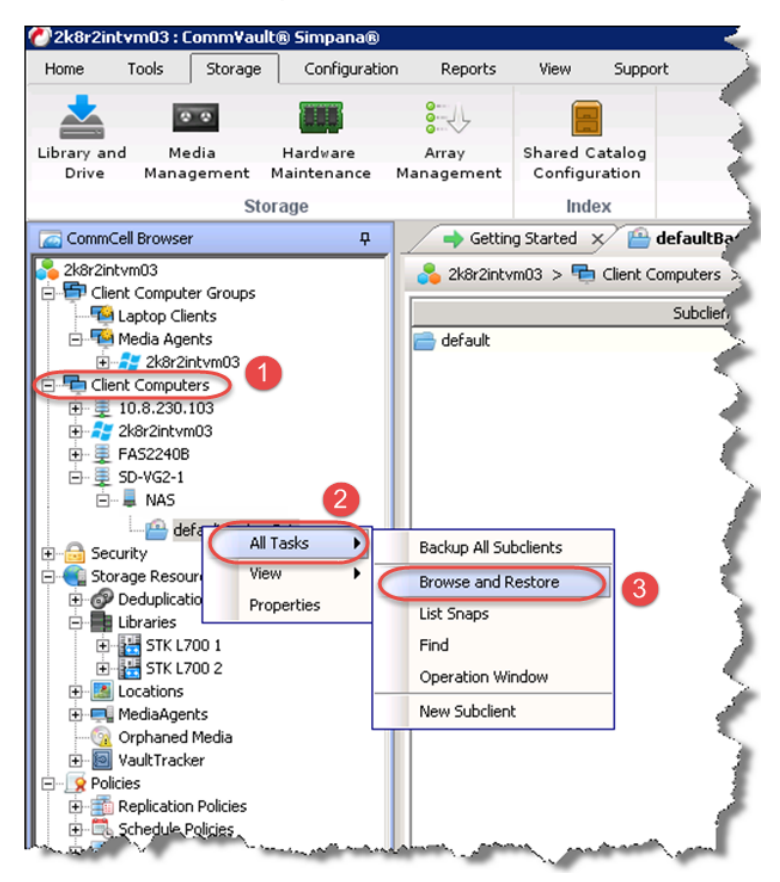

3 Select the backup you want to restore and click View Content.

| bjects to Restore using following criteria |                                                     |
|--------------------------------------------|-----------------------------------------------------|
| C Latest Backup C Time Range               |                                                     |
| Time Zone: (UTC-08:00) Pacific Time (U     | US & Canada)                                        |
| Start Time<br>Sun 02/01/2015               | End Time     Mon 02/02/2015     End     ID2 : 22 PM |
|                                            |                                                     |
| C Relative Time                            |                                                     |
|                                            |                                                     |
|                                            |                                                     |
|                                            | 1                                                   |
|                                            | · · · · · · · · · · · · · · · · · · ·               |

4 Select the data you want to restore and click Recover All Selected...

| : SD-VG2-1 (Labert Data )                                                            |                                          |                                    |                                |                                                                    |                                                                   |
|--------------------------------------------------------------------------------------|------------------------------------------|------------------------------------|--------------------------------|--------------------------------------------------------------------|-------------------------------------------------------------------|
| include should with 1 (deta3)to                                                      | stdwa/small                              |                                    |                                |                                                                    |                                                                   |
| 5<br>defaulttadupSet<br>= root_vdm_J<br>= dma3<br>= testdata<br>= testdata<br>= data | Name<br>Goto<br>Ng<br>Ng<br>Ng kg<br>Lok | See<br>1 KB<br>78 Bytes<br>0 Bytes | Type<br>Polder<br>File<br>File | Modified<br>2(2)15 7-507 PM<br>1(13)15 3-551 PM<br>1/13)15 3-66 PM | Backup Time<br>2/2/15 7:13 PM<br>2/2/15 7:13 PM<br>2/2/15 7:13 PM |
|                                                                                      |                                          |                                    |                                |                                                                    |                                                                   |
|                                                                                      |                                          |                                    |                                |                                                                    |                                                                   |
|                                                                                      |                                          |                                    |                                |                                                                    |                                                                   |
|                                                                                      |                                          |                                    |                                |                                                                    |                                                                   |
|                                                                                      |                                          | 6                                  |                                |                                                                    |                                                                   |
|                                                                                      |                                          |                                    | over All Selected              | New Browse                                                         |                                                                   |

5 Specify the destination of the restore and click **OK**.

| Destination clie | nt SD-VG2   | 2-1 |                                                    | ~                             |
|------------------|-------------|-----|----------------------------------------------------|-------------------------------|
| 🔽 Restore to     | same folder |     |                                                    |                               |
| Specify destina  | ition path  |     |                                                    |                               |
|                  |             |     |                                                    | Browse                        |
|                  |             |     |                                                    |                               |
|                  | Pathe       |     |                                                    |                               |
| reserve Source I | Fauls       |     |                                                    |                               |
| eserve Source I  |             | 1 + | level from end of the s                            | ource path                    |
| Preserve         |             | 1 2 | level from end of the s<br>level from beginning of | ource path<br>the source path |

6 Monitor the job's progress from the **Job Controller** tab.

| 115 Restore SD-VG2-1 Celerra NAS Restore Running 5% |  |
|-----------------------------------------------------|--|

# Creating and configuring FC target container(s) for CommVault

## Understanding FC switch zoning configuration

Before you can create the FC VTL on the DR Series system appliance, you must configure and enable FC switch zoning. Without this zoning, the Media Agent and DR Series system appliance will not be able to communicate. Also, it will be impossible to set an initiator WWN while attempting to create a FC VTL container.

**NOTE:** Please refer to your FC switch manufacture's guide for instructions on how to create zones and enable your switch configuration

Please refer to the following guidelines while zoning the DR Series system:

- Single Target; Single Initiator zoning is required.
- Point-to-point, direct connections are not supported.
- Multi-pathing involving two initiator ports is not currently supported.

**NOTE:** Multi-Path zoning will be available in a future software release.

## Creating a FC VTL container for CommVault

You need to create and export the FC container in the DR Series system GUI.

1 In the left navigation area of the DR Series system GUI, select **Containers**, and then, on the **Action Menu** in the upper right corner of the page, click **Add Container**.

| Quest DR4300         | )<br>.systesi | Locarina.local   |               |                   |                      |                 |          | administrator 🔽 0 |
|----------------------|---------------|------------------|---------------|-------------------|----------------------|-----------------|----------|-------------------|
| GlobalView           | •             | Demo/Contair     | ners          |                   |                      |                 |          | Add Container     |
| Dashboard            |               | Container *      | Marker Type 🗅 | Access Protocol C | Connection Status 2  | Replication a   | Actions  | 🕒 Log Out         |
| Containers           | -)            | hackup           | Auto          | NERCIER           | Available Available  | Not Cooline and |          | *                 |
| Replications         |               | backop           | 700           | 110,010           | Productor, Productor | not consigned   | <b>.</b> |                   |
| System Configuration | 1             | sample           | CommVault     | NFS,CIFS          | Available, Available | Not Configured  |          | •                 |
| Support              | 1             | 2 ltem(s) found. |               |                   |                      |                 |          |                   |
| 09/26/2017 14:10:44  |               |                  |               |                   |                      |                 |          |                   |
| US/Pacific-New       |               |                  |               |                   |                      |                 |          |                   |
|                      |               |                  |               |                   |                      |                 |          |                   |
|                      |               |                  |               |                   |                      |                 |          |                   |
|                      |               |                  |               |                   |                      |                 |          |                   |
|                      |               |                  |               |                   |                      |                 |          |                   |
|                      |               |                  |               |                   |                      |                 |          |                   |

2 Enter a container name, select the Virtual Tape Library (VTL) Access Protocol option, and then click Next.

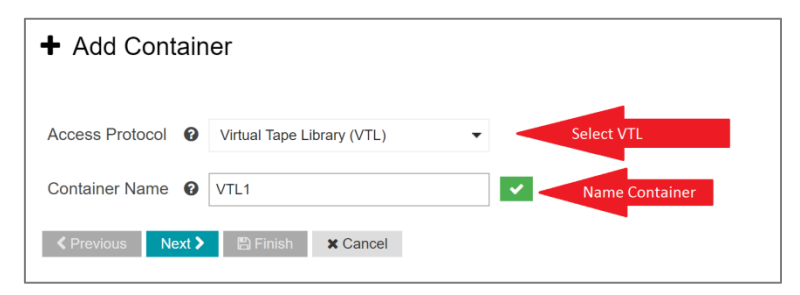

- 3 Do the following:
  - a Make sure that the STK L700 Robot Model is selected.
  - b Select the FC VTL Access Protocol.
  - c Set Number of Drives to the required amount.

- d Specify **Port Initiator WWN** by clicking in the **Select Initiator WWN** box. This list should automatically populate.
- e Select CommVault for Marker Type.
- f Click Next.

i

| + Add Contain                  | er                                              |                              |                                     |                                                         |
|--------------------------------|-------------------------------------------------|------------------------------|-------------------------------------|---------------------------------------------------------|
| WARNING: Addin                 | ng/removing FC initiator(s) to/from a V         | TL container will disrupt of | current I/O to the same initiator(s | ), if those initiator(s) exist on other VTL containers. |
| Robot Model                    | O Quest DR_L700 STK L700                        | >                            |                                     |                                                         |
| Tape Size                      | 800GB (Max Num of Tapes is 200                  | 0) 👻                         |                                     |                                                         |
| VTL Access Protocol            | FC NDMP O ISCSI O                               | No Access                    |                                     |                                                         |
| Number of Drives               | <b>@</b> 10                                     |                              |                                     |                                                         |
| Initiator Port WWN(s)          | × 21:00:00:0e:1e:ca:fc:80                       |                              | *                                   |                                                         |
| Target Port WWN(s)             | <b>5</b> 54:86:17:a0:19:01:54:54 <b>x</b> 56:86 | 1:17:a0:19:01:54:55          | *                                   |                                                         |
| Marker Type                    | CommVault                                       | •                            |                                     |                                                         |
| <pre> Previous Next &gt;</pre> | E Finish X Cancel                               |                              |                                     |                                                         |

**NOTE:** A maximum of 40 drives is supported. If the Port Initiator WWN does not automatically populate, double-check your FC switch zoning. If you still cannot resolve this, please contact support. Refer to the section, "Managing VTL media and space usage," later in this guide for information about determining the correct Tape Size to use.

4 Click Save to finalize the VTL creation.

i

| + Add Container                |                                                  |
|--------------------------------|--------------------------------------------------|
| Storage Access Protocol        |                                                  |
| Access Protocol                | Virtual Tape Library (VTL)                       |
| Container Name                 | VTL1                                             |
| Configure Virtual Tape Library |                                                  |
| Robot Model                    | STK L700                                         |
| Tape Size                      | 800GB                                            |
| VTL Access Protocol            | FC                                               |
| Number of Drives               | 10                                               |
| Initiator Port WWN(s)          | 21:00:00:0e:1e:ca:fc:80                          |
| Target Port WWN(s)             | 5d:8d:f7:a0:19:01:54:54, 5d:8d:f7:a0:19:01:54:55 |
| Marker Type                    | CommVault                                        |
| Previous Next > Bave           | Cancel                                           |

**NOTE:** All of the tapes will display as having a capacity of 799 GB in CommVault. This will not affect the use of smaller tapes; and, smaller tapes will be managed properly.

## Verifying the FC VTL is recognized – Windows

- 1 Open the Server Manager Snap-in and verify that the newly connected devices appear in the Device Manager.
- 2 Verify that the Library and IBM Ultrium-TD4 Devices are visible.

i

**NOTE:** Refer to the article at: http://catalog.update.microsoft.com/v7/site/home.aspx, for more information and assistance in acquiring Microsoft Device Drivers, for example, StorageTek Library Drivers.

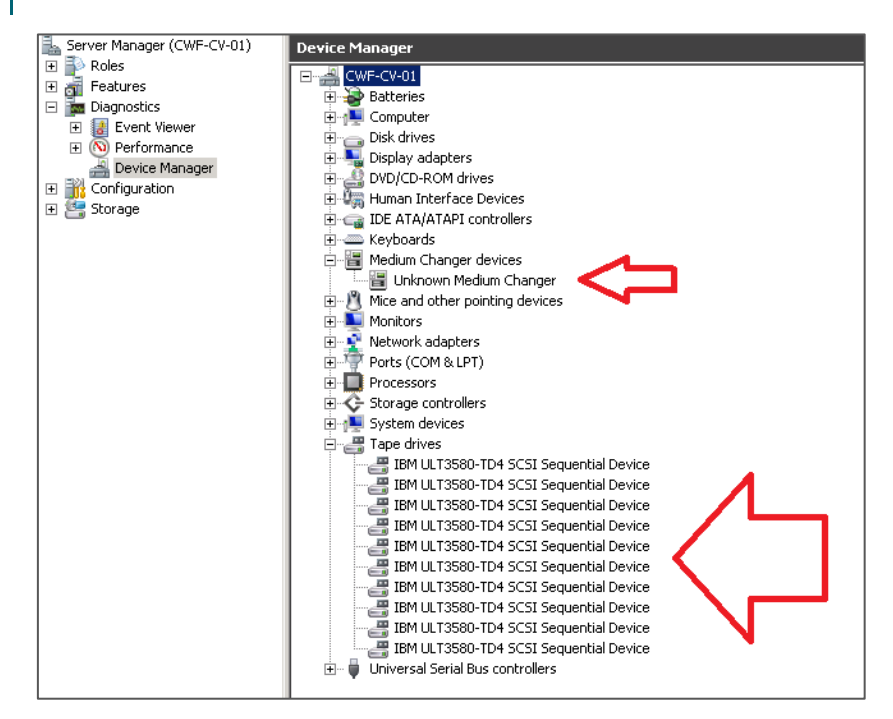

3 If devices are not visible, right-click the computer hostname, and click Scan for hardware changes.

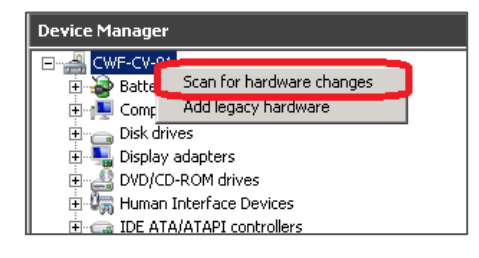

## Configuring CommVault to use the newly created FC VTL

Follow these steps to configure CommVault to use the newly created FC VTL.

1 Open the **CommCell** Console and, on the **Storage** tab, click **Expert Storage Configuration**. Move the desired **Available MediaAgent** to the **Selected MediaAgents** list box and click **OK**.

| 🕞 cwf-cv-01 - v11 Commcell Console                                             |
|--------------------------------------------------------------------------------|
| Home Tools (Storage) Configuration Reports View Support                        |
|                                                                                |
|                                                                                |
| Expert Storage Media Hardware Array                                            |
| Configuration Management Maintenance Management                                |
| Expert Storage Configuration (CommServe Host: cwf-cv-01)                       |
| CommCell Browser Selected MediaAgents                                          |
| Cwf-cv-01                                                                      |
| 🗄 🖆 Client Computer Grou                                                       |
| Client Computers                                                               |
| Brief Security Agree Resources                                                 |
| Construction Construction     Available MediaAgents:     Selected MediaAgents: |
| Reports                                                                        |
| Content Director                                                               |
| Add >>                                                                         |
|                                                                                |
| << Remove                                                                      |
|                                                                                |
| Add All >>                                                                     |
|                                                                                |
| << Remove All                                                                  |
|                                                                                |
|                                                                                |
|                                                                                |
|                                                                                |
|                                                                                |
|                                                                                |
|                                                                                |
| E cut                                                                          |
|                                                                                |

2 Click OK to continue.

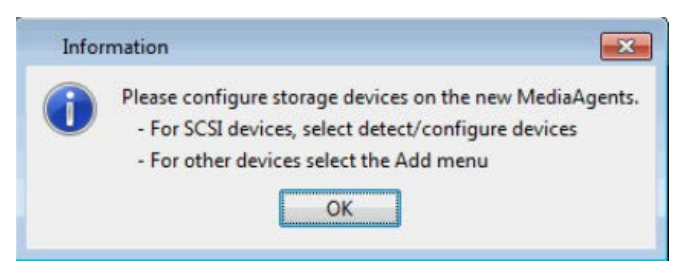

3 On the Start menu, select Detect/Configure Devices....

| lected MediaAgents                                                                              |                      |  |
|-------------------------------------------------------------------------------------------------|----------------------|--|
| 2k8r2intvm03                                                                                    |                      |  |
| Libraries 🔲 🗔 Data Paths 🖗                                                                      | C Shared Disk Device |  |
| Libraries                                                                                       |                      |  |
|                                                                                                 |                      |  |
|                                                                                                 |                      |  |
|                                                                                                 |                      |  |
|                                                                                                 |                      |  |
| Calast Madia Assarba                                                                            |                      |  |
| Select MediaAgents                                                                              |                      |  |
| Select MediaAgents<br>Detect/Configure Devices                                                  | 2                    |  |
| Select MediaAgents<br>Detect/Configure Devices<br>Add                                           | 2                    |  |
| Select MediaAgents<br>Detect/Configure Devices<br>Add<br>NDMP                                   | 2                    |  |
| Select MediaAgents<br>Detect/Configure Devices<br>Add<br>NDMP<br>Centera                        | 2                    |  |
| Select MediaAgents<br>Detect/Configure Devices<br>Add<br>NDMP<br>Centera<br>Disk Device         | 2                    |  |
| Select MediaAgents<br>Detect/Configure Devices<br>Add<br>NDMP<br>Centera<br>Disk Device<br>Help | 2                    |  |

4 Make sure that the options, SCSI Devices and Automatically Create DDS Drivepools, are selected, and then click OK.

| Library and Drive Configuration (CommServe Host: 2k8r2intvm03)                                                                                                    | X  |
|----------------------------------------------------------------------------------------------------|----|
| -Selected MediaAgents                                                                                                    |    |
| 😸 2k8r2intvm03                                                                                                    |    |
| Detect Library X                                                                                                    | [] |
| Libraries Constraints Constraints Constrai |    |
| NDMP Devices     MediaAgent : 2k8r2intvm03      Exhaustive Detection(Only for Libraries without Drive ID Support)                                                                                                    |    |
| 3 OK Cancel Help                                                                                                    |    |
| Start                                                                                                    |    |

A progress bar appears. It may take a few moments to detect the iSCSI VTL.

| Processing             | × |
|------------------------|---|
| 0%                     |   |
|                        |   |
| Elapsed Time: 00:00:04 |   |
| View Log Abort Help    |   |

5 Click **OK** and then click **Close**.

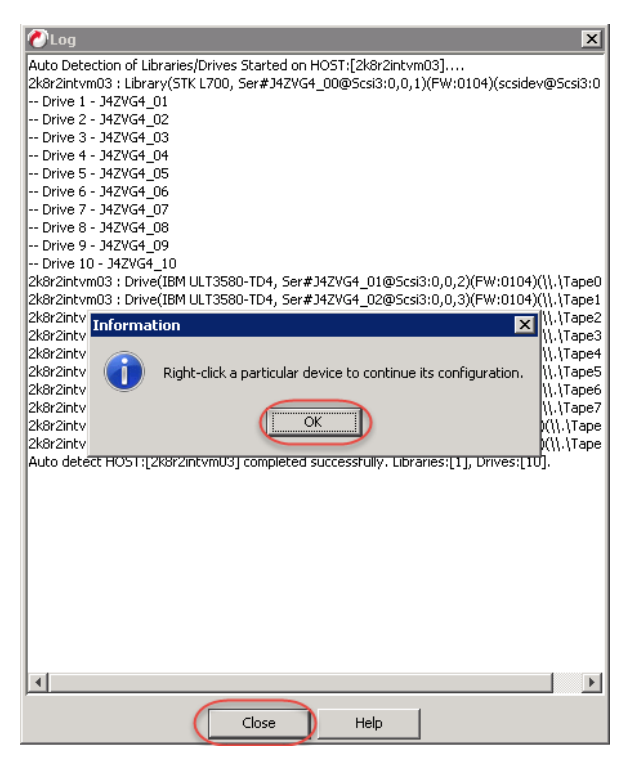

6 Click OK.

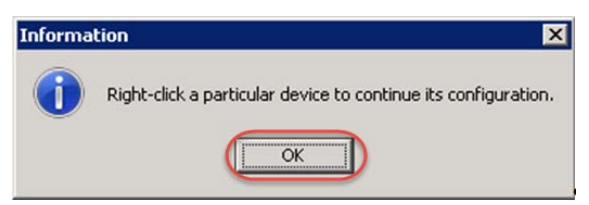
7 Right-click the library you just added, and select Configure.

| 같은 영상 가장에서 알려가 있는 것이가 특히 있는 것이다. |                      |  |
|----------------------------------|----------------------|--|
| 2k8r2intvm03                     |                      |  |
| Libraries Data Paths             | C Shared Disk Device |  |
| TK L700 1(Configured)            | d) Configure 2       |  |
|                                  | Deconfigure          |  |
|                                  | Add MasterDrivePool  |  |
|                                  | Add PnP Disk Drives  |  |
|                                  | Discover Media       |  |
|                                  | Validate             |  |
|                                  | Reset Library        |  |
|                                  | Delete               |  |
|                                  | Advanced Options     |  |
|                                  |                      |  |

8 Select Library and All Drives and click OK.

| C Library Only         |
|------------------------|
| Library and all drives |

9 Click Yes to confirm.

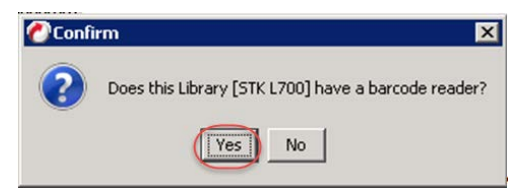

10 Select the appropriate media type, and then click **Yes**.

| Discover Media Option     | 5                  |      | > |
|---------------------------|--------------------|------|---|
| Should the media be autom | natically discover | red? |   |
| Select Default Media Type | ULTRIUM V4         |      | • |
| Yes                       | No                 | Help |   |

11 Right-click the new library and select Advanced Options...> Exhaustive Detection.

| Selected Media | Agents                      |                      |
|----------------|-----------------------------|----------------------|
| - 2k8r2intym   | 103                         |                      |
| and an entry   |                             |                      |
|                |                             |                      |
|                |                             |                      |
| 🏪 Libraries    | 🚐 Data Paths 🛛 🥽 Shared Dis | k Device             |
| Libraries      |                             |                      |
| STK L70        | JO 1(Configured)            | 7                    |
|                | Configure                   |                      |
|                | Deconfigure                 |                      |
|                | Add MasterDrivePool         |                      |
|                | Add PnP Disk Drives         |                      |
|                | Discover Media              |                      |
|                | Validate                    |                      |
|                | Reset Library               |                      |
|                | Delete                      |                      |
|                | Advanced Options            | Exhaustive Detection |
|                | Properties                  |                      |
|                |                             | -                    |

12 Click Yes to confirm.

| Confi    | rm Exhaustive Detection                                                                                                    |
|----------|----------------------------------------------------------------------------------------------------|
| <u> </u> | Exhaustive detection will unload all drives on all the selected MediaAgents.<br>This may interfere with currently running backups/restores.<br>Are you sure you want to run Exhaustive Detection? |
|          | No No                                                                                                    |

#### 13 Click Close.

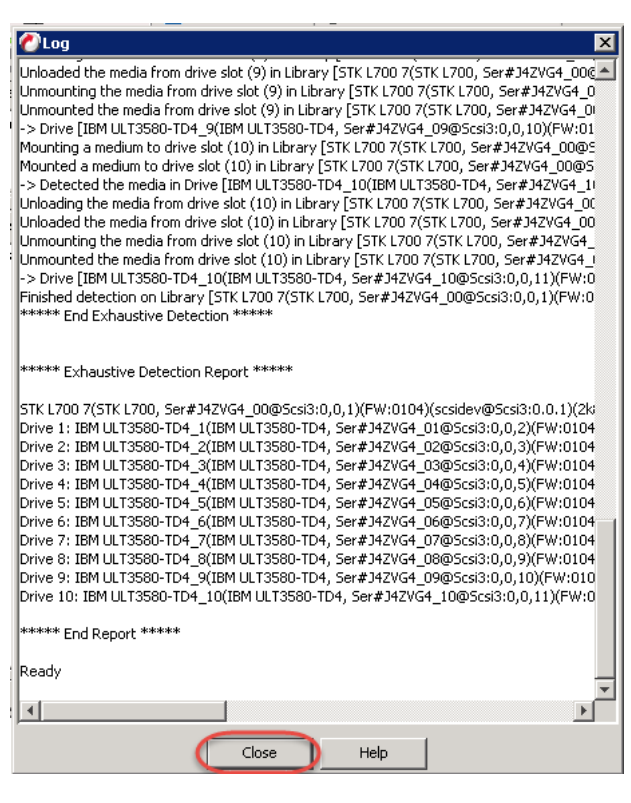

#### 14 Click OK.

| Informa | tion                                                    | ×        |
|---------|---------------------------------------------------------|----------|
| 0       | Right-click a particular device to continue its configu | uration. |
|         | ОК                                                      |          |

15 Close the Library and Drive Configuration dialog box.

16 Select Policies > Storage Polices in the navigation pane and then select New Storage Policy.

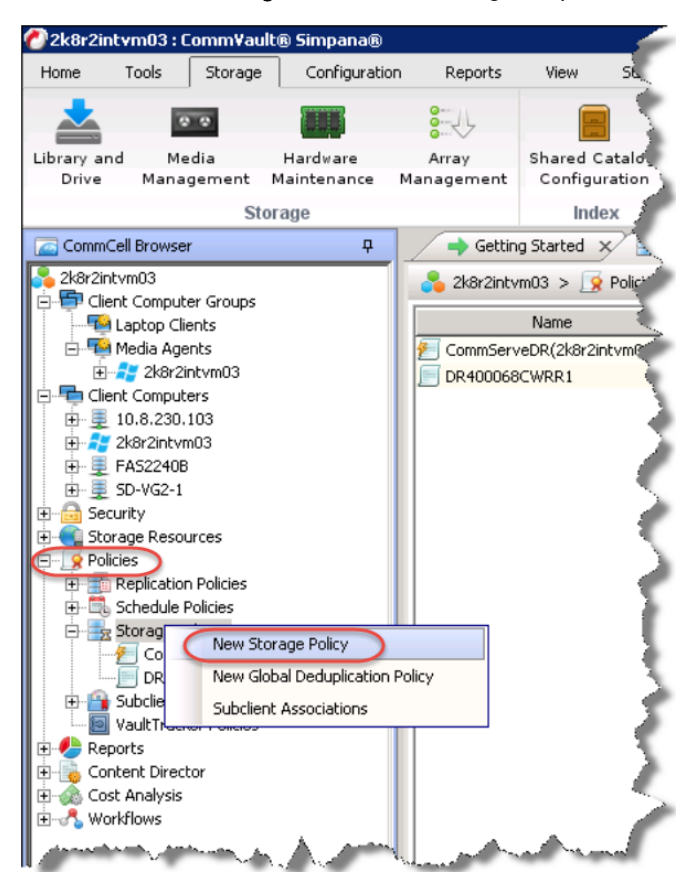

17 Select Data Protection and Archiving and click Next.

| 🕐 Create Storage Policy Wizard                                      |           |        |        | ×          |
|---------------------------------------------------------------------|-----------|--------|--------|------------|
| What will this storage policy be                                    | used for? |        |        |            |
| Storage Policy Type                                                 |           |        |        |            |
| Data Protection and Archiving     CommServe Disaster Recovery Backu | p         |        |        |            |
|                                                                     | Cancel    | < Back | Next > | 2<br>Enish |

18 Enter a Storage Policy Name and click Next.

| nter the storage poli      | cy name                 |   |
|----------------------------|-------------------------|---|
|                            | 0                       |   |
| Storage Policy Name:       | DRVTL_Policy            |   |
| Incremental Storage Policy |                         |   |
| Provide the DataFabric Ma  | ager Server Information |   |
|                            |                         |   |
|                            |                         |   |
|                            |                         | 2 |
|                            |                         |   |

19 Select the newly added library and click Next.

| 🔗 Create Storage Policy Wizard            |                          |
|-------------------------------------------|--------------------------|
| Select a default library for this primary | сору                     |
| 0                                         |                          |
| Library: STK L700 7                       |                          |
|                                           | 2                        |
| Can                                       | cel < Back Next > Finish |

20 Select the Drive Pool for the newly added library and click Next.

| Create Storage Policy Wizard                                      | × |
|-------------------------------------------------------------------|---|
| Select the default MediaAgent and drive pool for the primary copy |   |
|                                                                   |   |
| 0                                                                 |   |
|                                                                   |   |
| MediaAgent: 2k8r2intvm03                                          |   |
| Drive Pool: DrivePool(2k8r2intvm03)7                              |   |
|                                                                   |   |
|                                                                   |   |
| 2                                                                 |   |
|                                                                   |   |
| Cancel < Back Next > Finish                                       |   |

21 Select the Scratch Pool that you want to use for this library, and click Next.

| Create Storage Policy Wizard                          | ×   |
|-------------------------------------------------------|-----|
| Which scratch pool will you use for the primary copy? |     |
|                                                       |     |
| 1                                                     |     |
| Scratch Pool: Default Scratch                         |     |
|                                                       |     |
| 2                                                     |     |
| Cancel < Back Next > Fin                              | ish |
|                                                       |     |

22 Set **Number of Device Streams** to the number of tape drives in the library (10 is the default number), and click **Next**.

| 🚱 Create Storage Policy Wizard         |        |          |        | ×      |
|----------------------------------------|--------|----------|--------|--------|
| Enter the streams and retention cr     | iteria |          |        |        |
|                                        |        |          |        |        |
| _                                      |        |          |        |        |
| Number of Device Streams:              |        |          |        |        |
| Choose the Primary Copy's Aging Rules: |        |          |        |        |
| iDataAgent Backup data                 |        |          |        |        |
| □ Infinite/ 15 × Days 2 × Cyc          | tles   |          |        |        |
|                                        |        |          |        |        |
| Data Archive/Compliance Archiver       |        |          |        |        |
| ☑ Infinite/ 365 × Days                 |        |          |        |        |
|                                        |        |          |        |        |
|                                        |        |          |        |        |
|                                        |        |          | -      |        |
|                                        | Cancel | < Back 📢 | Next > | Finish |

23 Clear the selection for Hardware Compression and click Next.

| Create Storage Policy Wizard   | ×                                    |
|--------------------------------|--------------------------------------|
| Do you want to enable hardware | e compression for this primary copy? |
|                                |                                      |
|                                |                                      |
|                                |                                      |
|                                |                                      |
| Hardware Compression           |                                      |
|                                |                                      |
|                                |                                      |
|                                |                                      |
|                                |                                      |
|                                | Cancel < Back Next > Finish          |

#### 24 Click Finish.

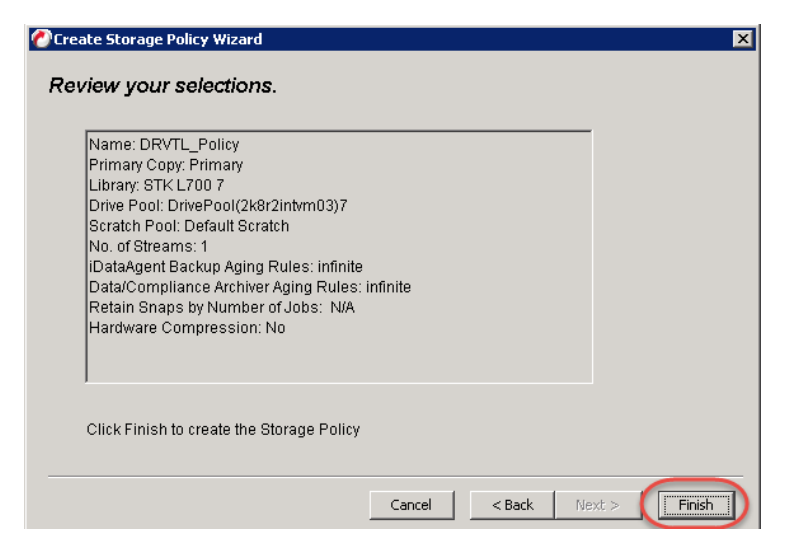

## Configuring LAN-free ESX backup using iSCSI or FC

A LAN Free backup is any backup that avoids data transfers over a production network or VLAN. Typically, it occurs over a Storage Area Network(SAN). iSCSI and FC are usual examples, but a network dedicated to backup traffic can also be considered LAN-Free. In an ESX Lan-Free backup configuration, the storage device presents read/write volumes to the virtual servers and Read Only volumes to a backup server. This backup server reads directly from these volumes and writes them out to backup storage.

Both iSCSI VTL and FC VTL can be used in a LAN-Free configuration. Usually, the VTL protocol will match with the protocol used for storage. For example, if the virtual machines (VMs) are housed on FC storage then FC VTL would probably be best to use.

 NOTE: CommVault documentation on this procedure can be found here: https://documentation.commvault.com/commvault/v11/article?p=products/vs\_vmware/t\_vmw\_config\_lan\_fre
 e\_backups.htm

#### Requirements

Ensure your environment meets the following requirements for LAN-free backup.

- Virtual Server iData agent is installed on a Backup Proxy.
- Media Agent is installed on the same Backup Proxy.
- If iSCSI is being used, then the iSCSI network or VLAN is **required** to be independent from a production network to be considered LAN free.
- If FC is being used, an FC switch is required; point-to-point FC connections are not supported.

#### For FC VTL

Make sure to zone the DR Series system appliance to your backup proxy in your FC switch.

**NOTE:** Refer to your FC switch manufacture's guide for instructions on how to create zones, enable your switch configuration, and change fillword settings.

#### For iSCSI VTL

Make sure your iSCSI network is either on an independent VLAN or uses independent switches from your production network.

**NOTE:** Refer to your switch manufactures guide for instructions on how to create VLANS or configured MTU size.

#### Recommendations

CAUTION: The following recommendations need to be applied on the DR Series system, Switch, Storage Device, and Backup Proxy

- If iSCSI is being used, a Maximum Transmission Unit (MTU) size of 9000 is recommended for iSCSI VTL.
- If 8GB FC switch is being used, a fillword type of 3 is recommended

#### Configuring the backup

1 Create an iSCSI or FC VTL following instructions in the previous sections of this document, "Creating and configuring FC target container(s) for CommVault" or "Creating and configuring iSCSI target container(s) for CommVault." Also, make sure these VTL tape devices are visible in the OS of the backup proxy.

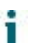

**NOTE:** Set the Access Control or MAC of the VTL to be accessible by the Virtual Backup Proxy in Commvault.

- 2 Configure your Backup Proxy/Media Agent to use the VTL Library as needed, following instructions in the previous sections of this document, "Configure CommVault to use the newly created FC VTL" or "Configuring CommVault to use the newly created iSCSI VTL."
- 3 On the Backup Proxy, do the following:
  - a On the Start menu, click Run, and then enter diskpart.
  - b Run the *automount disable* command to disable automatic drive letter assignment.
  - c Run the san policy=onlineAll command to ensure that newly discovered disks are brought online.
- 4 Configure your Backup Proxy to have **Read Only** access to your storage. This may involve switch and storage device configuration.

NOTE: Refer to your switch or storage device documentation for instructions.

- 5 Verify that your Storage Device volumes are detected by the Backup Proxy.
  - a Click Start, and then click Run.
  - b Type *diskmgmt.msc* in the run box and click **OK**.
  - c Select the Action menu and then click Rescan Disks.
  - d Verify the new disks show up without a drive letter as "Read Only."

| 🗟 Disk Managen                              | nent                                               |                                 |               |            |             |                     |       |
|---------------------------------------------|----------------------------------------------------|---------------------------------|---------------|------------|-------------|---------------------|-------|
| File Action Vie                             | ew Help                                            |                                 |               |            |             |                     |       |
| 👍 🛛 Refresh                                 | 🛛 🕅 🗙                                              | 🖻 🖻 🔍                           | 10            |            |             |                     |       |
| Volum Rescan D                              | isks avout                                         | Type                            | File System   | Status     | Canacity    | Free Space   % Free | Eault |
| Create Vi                                   | HD Simple                                          | Basic                           | NTES          | Healthy (S | 100 MB      | 72 MB 72 %          | No    |
| Attach VF                                   | Simple                                             | Basic                           |               | Healthy (P | 10240.00 GB | 10240.0 100 %       | No    |
| All Tasks                                   | ▶ simple                                           | Basic                           |               | Healthy (P | 10240.00 GB | 10240.0 100 %       | No    |
|                                             | Simple                                             | Basic                           |               | Healthy (P | 10240.00 GB | 10240.0 100 %       | No    |
| Help                                        | Simple                                             | Basic                           |               | Healthy (P | 10240.00 GB | 10240.0 100 %       | No    |
|                                             | Simple                                             | Basic                           |               | Healthy (P | 10240.00 GB | 10240.0 100 %       | No    |
|                                             | Simple                                             | Basic                           |               | Healthy (P | 10240.00 GB | 10240.0 100 %       | No    |
|                                             | Simple                                             | Basic                           |               | Healthy (P | 10240.00 GB | 10240.0 100 %       | No    |
|                                             | Simple                                             | Basic                           |               | Healthy (P | 10240.00 GB | 10240.0 100 %       | No    |
|                                             | Simple                                             | Basic                           |               | Healthy (P | 10240.00 GB | 10240.0 100 %       | No    |
|                                             | Simple                                             | Basic                           |               | Healthy (P | 10240.00 GB | 10240.0 100 %       | No    |
|                                             | Simple                                             | Basic                           |               | Healthy (P | 10240.00 GB | 10240.0 100 %       | No    |
|                                             | Simple                                             | Basic                           |               | Healthy (P | 10240.00 GB | 10240.0 100 %       | No    |
| ■ (C:)                                      | Simple                                             | Basic                           | NTES          | Healthy (B | 746.71 GB   | 655.06 GB 88 %      | No    |
| New Volume (F:)                             | ) Simple                                           | Basic                           | NTES          | Healthy (P | 2046.13 GB  | 1995.75 98 %        | No    |
| Disk 1<br>Basic<br>2046.13 GB<br>Online     | New Volume (<br>2046.13 GB NTF<br>Healthy (Primary | <b>F:)</b><br>5<br>• Partition) |               |            |             |                     |       |
| Disk 2<br>Basic<br>10240.00 GB<br>Read Only | 10240.00 GB<br>Healthy (Primary                    | Partition)                      | lo Drive Lett | er         |             |                     |       |
| Disk 3<br>Basic<br>10240.00 GB<br>Read Only | Read Or                                            | lly <mark>ition)</mark>         |               |            |             |                     |       |
| Disk 4<br>Basic<br>10240.00 GB<br>Read Only | 10240.00 GB<br>Healthy (Primary                    | Partition)                      |               |            |             |                     |       |
| Dick 5                                      |                                                    |                                 |               |            |             |                     |       |
| Basic                                       |                                                    |                                 |               |            |             |                     |       |
| 10240.00 GB                                 | 10240.00 GB                                        |                                 |               |            |             |                     |       |
| Unallocated                                 | Primary partit                                     | ion                             |               |            |             |                     |       |
|                                             |                                                    |                                 |               |            |             |                     |       |

- 6 Add your ESX server or vCenter to CommVault.
  - a In the CommCell Console, right-click Client Computers.
  - b Select New Client > Virtualization > VMware vCenter.

| 🕲 cwf-cv-01 ·                                                                                                  | v11 Commcell (                                  | Ionsole         |                                |                           |        |                                |                                                                                                |
|----------------------------------------------------------------------------------------------------|-------------------------------------------------|-----------------|--------------------------------|---------------------------|--------|--------------------------------|------------------------------------------------------------------------------------------------|
| Home To                                                                                                    | ols Storage                                     | Configur        | ration i                       | Reports                   | Vie    | w Support                      |                                                                                                |
| CommCell                                                                                                    | Job<br>Controller View                          | Event<br>Viewer | Alert                          | Schee                     | luler  | Licensing and<br>Registration  | Control N<br>Panel                                                                             |
| CommCell F                                                                                                    | rouser                                          |                 |                                | п                         |        | Job Controller                 | 🖶 Client Comput                                                                                |
| Client C                                                                                                    | computer Groups                                 |                 |                                |                           | ち cwf  | -cv-01 > 🖶 Client              | Computers >                                                                                    |
| 🗄 📲 Clienc C                                                                                                   | New Client                                      | •               | Virtuali                       | zation                    | •      | VMware vCenter                 | indows Serv                                                                                    |
| <ul> <li>⊕ ▲ 10.</li> <li>⊕ ⊕ 10.</li> <li>⊕ ₩ cwf</li> </ul>                                                  | Customize Vi<br>200.241.200<br>-cv-01<br>-cv-02 | iew             | Applica<br>Cluster<br>File Sv: | tion<br>ed Server<br>stem | •      | Microsoft Hyper-<br>Citrix Xen | v hux 2.6.32-<br>AS Server 3<br>Indows Serv                                                    |
| ⊕ 🔏 cwf<br>⊕ 🚑 cwf<br>⊕ 🔏 Lins                                                                                 | -cv-03<br>-restore-01<br>joak31                 |                 | Cloud /<br>Others              | Apps                      | ><br>> | Amazon<br>Azure                | 'indows Serv<br>nux 2.6.18-1<br>'indows Serv                                                   |
| <ul> <li>⊕ - ∆ Lins</li> <li>⊕ - ∆ Lins</li> <li>⊕ - ∆ Lins</li> <li>⊕ - ∆ Lins</li> <li>⊕ - ∆ Lins</li> </ul> | ioak32<br>:oak33<br>:oak34<br>ioak35<br>ioak36  |                 |                                |                           | Linso  | Nutanix<br>bak33<br>bak34      | hux 2.6.32-<br>hux 2.6.32-<br>Linux 2.6.32-<br>Linux 2.6.32-<br>Linux 2.6.32-<br>Linux 2.6.32- |
| <ul> <li>⊕ A Lins</li> <li>⊕ A Lins</li> <li>⊕ A Lins</li> <li>⊕ A Lins</li> </ul>                             | ioak37<br>ioak38<br>ioak39                      |                 |                                |                           | LinS   | pak36<br>pak37                 | Linux 2.6.32-<br>Linux 2.6.32-                                                                 |

- 7 In the Create VMware vCenter Client dialog box, do the following:
  - a Enter your vCenter/ESX host name in the Client Name field. This should automatically populate the vCenter Server Name field.
  - b Enter your User Name and Password. If a domain account is being used, you might need to enter your username as <domain>/<username>.
  - c Click Add... in the Proxies section.
  - d In the Select Client / Client Groups dialog box, for your Backup Proxy, click **Include**, and then click **OK**.
  - e In the Create VMware vCenter Client dialog box, click OK.
- NOTE: If you do not see your Backup Proxy, make sure the Virtual Server iData Agent is installed correctly on the proxy.

| L Commcell Co           | Create ¥Mware vCenter Client                                                                                                    | × |                   |
|-------------------------|----------------------------------------------------------------------------------------------------|---|-------------------|
| Storage                 |                                                                                                    | _ |                   |
|                         | Client Name : systest-vc-01                                                                                                    |   |                   |
|                         |                                                                                                    |   |                   |
| Job                     | vCenter Server Name: systest-vc-01                                                                                                    |   | 5 Getting         |
| ontroller 🗸             | User Name:                                                                                                    |   | Started 🗸         |
| View                    |                                                                                                    |   | Fea               |
| ser                     | Password:                                                                                                    |   | <                 |
|                         | Confirm Password:                                                                                                    |   |                   |
| uter Groups             |                                                                                                    |   |                   |
| uters                   |                                                                                                    |   | sion              |
| 212.113                 | Proxies:                                                                                                    |   | 8 R2 Enterprise \ |
| 212.174                 | Clients / Client Groups                                                                                                    |   | .2.el6.x86_64 >   |
| 01                      |                                                                                                    |   | O DO Estavarias   |
| 02                      |                                                                                                    |   |                   |
| 93                      |                                                                                                    |   |                   |
| tore-01                 |                                                                                                    |   | 2 R2 Standard     |
| 82                      |                                                                                                    |   | 5.x86 64 >        |
| 3                       |                                                                                                    |   | 5.×86_64 >        |
| 84                      |                                                                                                    |   | 6.x86_64 >        |
| 85                      |                                                                                                    |   | 6.x86_64 >        |
| 86<br>97                |                                                                                                    |   | 5.x86_64 >        |
| 88                      |                                                                                                    |   | 5.x86_64 >        |
| 89                      |                                                                                                    |   | 5.×86_64 >        |
| ŧ0                      |                                                                                                    | _ | 5.x86_64 >        |
| vc-02                   |                                                                                                    |   | 6.x86_64 >        |
| 31                      |                                                                                                    |   | p.x86_64 >        |
| Select Clie             | ents / Client Groups                                                                                                    |   | X                 |
| - Clients / Client      | the Croups                                                                                                    |   |                   |
| Cilerius y Ciler        | teolude                                                                                                    |   |                   |
| Exclude                 |                                                                                                    |   |                   |
| Q                       | < Exclude                                                                                                    |   |                   |
| Infrastru<br>Lipux-File |                                                                                                    |   |                   |
| Media Ag                | ents << Exclude All                                                                                                    |   |                   |
| Proxy Cli               | ents and the second second s |   |                   |
| r310-sys                | -01.ocarina.local Include >                                                                                                    |   |                   |
| systest-v               | rc-01                                                                                                    |   |                   |
| Windows                 | -Filesystem                                                                                                    |   |                   |
| cwf-cv-01               |                                                                                                    |   |                   |
|                         |                                                                                                    |   |                   |
|                         |                                                                                                    |   |                   |
|                         | OK Cancel Help                                                                                                    |   |                   |
|                         |                                                                                                    |   |                   |

- 8 Set backup content and verify the transport mode on the new Virtual Client.
  - a In the CommCell console, expand Client Computers, and then expand the virtual client.
  - b Expand the Virtual Server iData Agent, and then expand the VMware instance.
  - c Click defaultBackupSet, right-click default, and then click Properties.

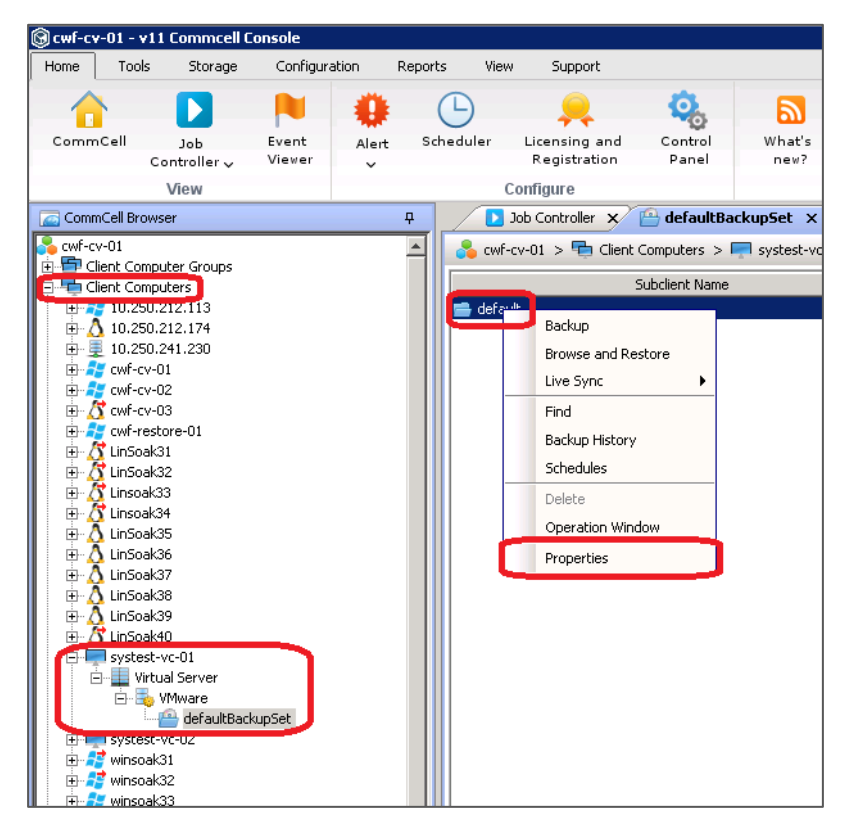

9 In the Subclient Properties of the default dialog box, confirm the Transport Mode for VMware setting. The default value is "Auto".

| 🕄 Subclient Properties of default               |                                  | ×      |
|-------------------------------------------------|----------------------------------|--------|
| Encryption IntelliSnap Operations VM Management | Advanced Options Backup O        | ptions |
| Clinic Newsy and a subschars 01                 | icy   Diorage Device   Accordy C |        |
| Data@gent: Virtual Server                       |                                  |        |
| Backun Set · defaultBackunSet                   |                                  |        |
| Subclient Name: default                         |                                  |        |
|                                                 |                                  |        |
| Note: This is a deradic sobclient.              |                                  |        |
| Transport Mode for VMware Auto                  |                                  | 7      |
|                                                 |                                  | _      |
|                                                 |                                  |        |
|                                                 |                                  |        |
|                                                 |                                  |        |
|                                                 |                                  |        |
|                                                 |                                  |        |
|                                                 |                                  |        |
|                                                 |                                  |        |
|                                                 |                                  |        |
|                                                 |                                  |        |
|                                                 |                                  |        |
|                                                 |                                  |        |
|                                                 |                                  |        |
|                                                 |                                  |        |
|                                                 |                                  |        |
|                                                 |                                  |        |
|                                                 |                                  |        |
|                                                 |                                  |        |
|                                                 |                                  |        |
|                                                 | OK Cancel                        | Help   |
|                                                 |                                  |        |

i

**NOTE:** The default value of Auto is recommended to ensure backups succeed. However, if the desired outcome is that the jobs fail, if SAN mode is unusable, then change this setting to SAN. For more details on ESX transportation modes, refer to the following documentation:

https://documentation.commvault.com/commvault/v11/article?p=products/vs\_vmware/c\_vmw\_transport\_modes.htm

10 On the Content tab, select virtual machines for backup. By default, all virtual machines will be backed up. Click **Browse** if you need to select a specific virtual machine.

| 🚱 Subclient Properties of default                                        |                                                                | ×                                          |
|--------------------------------------------------------------------------|----------------------------------------------------------------|--------------------------------------------|
| Encryption I IntelliSnap Operations  <br>General Content Filters Pre/Pos | VM Management Advanced Optic<br>t Process Security Storage Dev | ons Backup Options<br>ice Activity Control |
| Туре                                                                     | Name                                                           | ⇒ Browse                                   |
| All unprotected VMs                                                      | J.                                                             |                                            |
|                                                                          |                                                                | Add                                        |
|                                                                          |                                                                | Edit                                       |
|                                                                          |                                                                | Delete                                     |
|                                                                          |                                                                | Preview                                    |
|                                                                          |                                                                |                                            |
|                                                                          |                                                                |                                            |
|                                                                          |                                                                |                                            |
|                                                                          |                                                                |                                            |
|                                                                          |                                                                |                                            |
|                                                                          |                                                                |                                            |
|                                                                          |                                                                |                                            |
|                                                                          | ок                                                             | Cancel Help                                |

11 Notice the **Hosts and Clusters** view in the top left. This view can be changed to **VMs and Templates**, and **Datastore** view as well. Expand the datacenters and clusters, and select resources that need to be backed up. Click **OK** when finished.

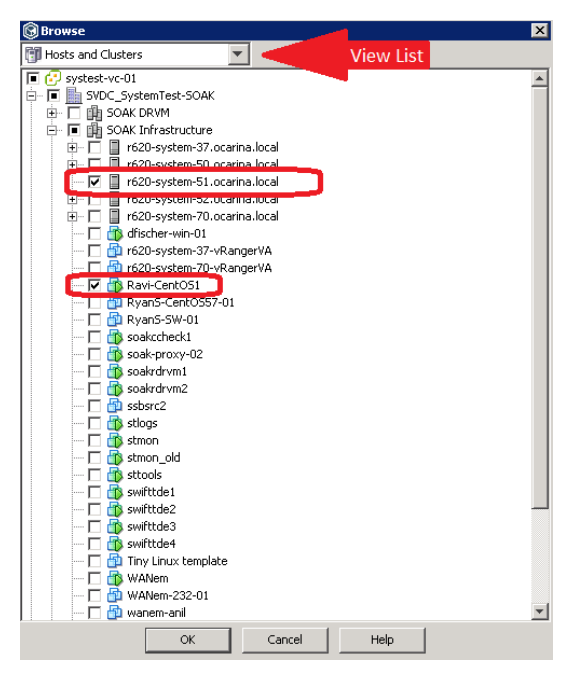

i

**NOTE:** For information about how resource selecting causes different backup behavior at the datastore, resource pool, cluster, and datacenter levels refer to the following documentation:

http://documentation.commvault.com/commvault/v10/article?p=products/vs\_vmware/config\_adv.htm

12 On the Storage Device tab, click the **Storage Policy** dropdown, and select the storage policy created previously.

| Subclient Properties of default                                                                                                    |                | 2                                  |
|----------------------------------------------------------------------------------------------------|----------------|------------------------------------|
| Encryption   IntelliSnap Operations   VM Management  <br>General   Content   Filters   Pre/Post Process   Security<br> Data Storage Policy   Data Transfer Option   Dedunication | Storage Device | Backup Options<br>Activity Control |
| Storage Policy:<br>VTL Replication Test                                                                                                    | Data Paths     | ]                                  |
| Incremental Storage Policy:<br>N/A                                                                                                    | Data Paths     |                                    |
| Create Storage Policy                                                                                                    |                |                                    |
|                                                                                                    | OK Cance       | el Help                            |

13 Select the Data Transfer Options subtab, and click **Off** under Software Compression.

| Subclient Properties of default                                                                                                    | >       |
|----------------------------------------------------------------------------------------------------|---------|
| Encryption         IntelliSnap Operations         VM Management         Advanced Options         Backup Option           General         Content         Filters         Pre/Post Process         Security         Storage Device         Activity Control | s<br>/l |
| Data Storage Policy Data Transfer Option Deduplication                                                                                                    |         |
| Software Compression                                                                                                    |         |
| Select the software compression to be used in case hardware compression is not available or not<br>selected in the destination data path.                                                                                                    |         |
| C On Client                                                                                                    |         |
| C On MediaAgent                                                                                                    |         |
| O Use Storage Policy Settings                                                                                                    |         |
| © Off                                                                                                    |         |
| Resource Tuning                                                                                                    |         |
| Specify the number of processes that the client will use to transfer data. For Windows, the range is 1-4<br>with default value of 2. For Unix, the range is 1-2 with default value of 1. Improvement in performance<br>is resource dependent.              |         |
| Network Agents: 2 x                                                                                                    |         |
| Note: The setting does not affect performance if the MediaAgent is optimized for concurrent LAN backups.                                                                                                    |         |
| Throttle Network Bandwidth (MB/HR) 500 =                                                                                                    |         |
|                                                                                                    |         |
|                                                                                                    | _       |
| OK Cancel Help                                                                                                    |         |

14 On the Deduplication subtab, clear the checkbox for **Enable Deduplication**.

| Data Storage Policy Data Transfer Option Deduplication  Enable Deduplication Generate Signature on  On Client  On MediaAgent           | Iontro |
|----------------------------------------------------------------------------------------------------|--------|
| Generate Signature on<br>© On Client<br>© On MediaAgent                                                                                |        |
| ⓒ On Client<br>Ĉ On MediaAgent                                                                                                    |        |
|                                                                                                    |        |
| Please note that if Client Side Deduplication is enabled, signature generation will occur on the<br>Client, regardless of this setting |        |

15 On the Encryption tab, click None or Network Only, and then click OK.

NOTE: None completely disables all encryption. Network Only is encryption "in flight," that is, over the network only. For more information about these settings refer to the following documentation: https://documentation.commvault.com/commvault/v10/article?p=features/data\_encryption/data\_encryption

getting\_started.htm#Subclient\_Encryption

i

| 🛞 Subclient Properties of default 🛛 🗙                                                                                                    |
|----------------------------------------------------------------------------------------------------|
| General Content Filters Pre/Post Process Security Storage Device Activity Control<br>Encryption IntelliSnap Operations WM Management Advanced Options Backup Options |
| C None                                                                                                    |
| C Media Only (MediaAgent Side)                                                                                                    |
| C Network and Media (Agent Side)                                                                                                    |
| Network Only (Agent Encrypts, MediaAgent Decrypts)                                                                                                    |
|                                                                                                    |
|                                                                                                    |
|                                                                                                    |
| OK Cancel Help                                                                                                    |

90

### Using VTL replication with CommVault

The VTL replication feature allows for native data replication for up to three DR Series systems. This replication occurs at the tape level, which ensures "restorability" even if the replication is not completely in-sync at the point of failure.

# Configuring the DR Appliance for VTL Replication

Native VTL Replication occurs between two DR Series systems but can optionally be configured for up to three systems. The primary VTL is referred to as the Source, the first replication target is referred to as the Replica Target. The optional second replication target is referred to as the Replica Cascade.

### Prerequisites

- The Source, Replica Target, and Replica Cascade VTLs should be created. Follow the steps in the corresponding section in this guide, "Configuring VTL for CommVault," to create VTLs.
- The Source, Replica Target, and Replica Cascade VTLs must be of type STK L700.
- The Source, Replica Target, and Replica Cascade VTLs must be of the same Tape Size.

#### Setting up replication

1 In the DR Series system GUI of the Replication Source system, go to the Replications page, and, on the **Action** Menu in the upper right part of the page, click **Add Replication**.

| Quest DR430          | )<br>5.systesi | .ocarina.local   |          |           |          | administrator 🔽 0 |
|----------------------|----------------|------------------|----------|-----------|----------|-------------------|
| GlobalView           | •              | All Replications |          |           |          | Add Replication   |
| Dashboard            | •              | Source *         | Status ≑ | Replica 🗘 | Status 🗢 | c 🖙 Log Out       |
| Containers           | •              |                  |          |           |          |                   |
| Replications         | ♪              | 0 Item(s) found. |          |           |          |                   |
| System Configuration | •              |                  |          |           |          |                   |
| Support              | •              |                  |          |           |          |                   |
| 09/26/2017 15:09:09  |                |                  |          |           |          |                   |
| US/Pacific-New       |                |                  |          |           |          |                   |
|                      |                |                  |          |           |          |                   |
|                      |                |                  |          |           |          |                   |
|                      |                |                  |          |           |          |                   |
|                      |                |                  |          |           |          |                   |

- 2 In the Add Replication pane, do the following:
  - a If only two DR Series systems are replicating, select Replica only.
  - b For a Replication Cascade, select Replica & Cascade.
  - c Click Next.

| Add Replication                                             |
|-------------------------------------------------------------|
| Choose replication type:   Replica only O Replica & Cascade |
| < Previous Next > Prinish Cancel                            |

3 For the Select local container dropdown, click the source replication VTL name, and click Next.

| ➡ Add Replication                             |
|-----------------------------------------------|
| Source Container                              |
| Select container location:   Local O Remote   |
| Select local container: VTL1                  |
| A Previous     Next     B Finish     X Cancel |

4 For Encryption, select either **AES 128-bit** or **AES 256-bit** as needed. If encryption is not needed, select **Not Enabled**. Click **Next**.

| ➡ Add Replication                                     |
|-------------------------------------------------------|
| Source Container $\Rightarrow$ Replica Container      |
| Encryption:   Not Enabled O AES 128-bit O AES 256-bit |
| Previous Next > Prinish Cancel                        |

- 5 Do the following:
  - a In the Username and Password fields, enter the corresponding information from the Replica target.
  - b Enter the Fully Qualified Domain Name or IP address of the Replica Target in the Remote Systems field.
  - c Click the Retrieve Remote Container(s) button.
  - d On the Select remote container drop down, click the Replica Target VTL name from the list.
  - e Click Next.
  - NOTE: Default Username is administrator with a Default Password of St0r@ge!

| Replica Container                                |
|--------------------------------------------------|
| Select container location: O Local   Remote      |
| Username: @ administrator                        |
| Password:                                        |
| Remote system: @ dr4300-27.systest.ocarina.local |
| Retrieve Remote Container(s)                     |
| Select remote container: VTL2                    |
| < Previous Next > Prinish * Cancel               |

**NOTE:** If you are configuring a Replica Cascade the next screen will look exactly like Step 5. Enter the Username, Password, Remote system, and Select Remote Container fields as they pertain to the Replica Cascade VTL target.

92

6 Review the summary of the configuration, and click Finish.

| Summary                                          |                                 |
|--------------------------------------------------|---------------------------------|
| Source Container                                 |                                 |
| Location:                                        | local                           |
| Name:                                            | VTL1                            |
| Source Container $\Rightarrow$ Replica Container |                                 |
| Encryption:                                      | Not Enabled                     |
| Replica Container                                |                                 |
| Location:                                        | remote                          |
| Remote System:                                   | dr4300-27.systest.ocarina.local |
| name:                                            | VTL2                            |
| Previous Next > Previous Ca                      | ncel                            |

7 You can monitor replication status by clicking the + icon to the left of the replication.

| Uest dr4300-26       | .systest            | t.ocarina.local                                 |                                    |                        |           |          | administrator<br>systest.ocarina.local |
|----------------------|---------------------|-------------------------------------------------|------------------------------------|------------------------|-----------|----------|----------------------------------------|
| obalView<br>ashboard | 1                   | All Replications<br>Cocal container(s) in bold. |                                    |                        |           |          |                                        |
| intainers            | ٠                   | Source *                                        | Status 0                           |                        | Replica 0 | Status 0 | Cascaded Replica                       |
| Replications -       | — dr4300-28<br>VTL1 | H OS                                            |                                    | dr4300-466dgk2<br>VTL2 | •         |          |                                        |
| ipport               | •                   |                                                 |                                    | Ontine                 |           |          |                                        |
| 09/26/2017 15:15:33  |                     |                                                 | Preter Scattus:                    | Default                |           |          |                                        |
| US/Pacific-New       |                     |                                                 | State                              | REPLICATING            |           |          |                                        |
|                      |                     |                                                 | Encryption                         | Not Enabled            |           |          |                                        |
|                      |                     |                                                 | Percent done:                      | 0 %                    |           |          |                                        |
|                      |                     |                                                 | Replication Average Transfer Rate: | 0 bytes/sec            |           |          |                                        |
|                      |                     |                                                 | Replication Peak Transfer Rate:    | 0 bytes/sec            |           |          |                                        |
|                      |                     |                                                 | Network Average Transfer Rate:     | 0 bytes/sec            |           |          |                                        |
|                      |                     |                                                 | Network Peak Transfer Rate:        | 0 bytes/sec            |           |          |                                        |
|                      |                     |                                                 | Network Bytes Sent:                | 280.00 N               |           |          |                                        |
|                      |                     |                                                 | Pending Bytes:                     | 0                      |           |          |                                        |
|                      |                     |                                                 | Estimated Time to Sync:            | Calculating            |           |          |                                        |
|                      |                     |                                                 | Dedupe Network Savings:            | 0.00 %                 |           |          |                                        |
|                      |                     |                                                 | Compression Network Savings:       | 0.00 %                 |           |          |                                        |
|                      |                     |                                                 | Last INSYNC Time:                  | Unavailable            |           |          |                                        |
|                      |                     |                                                 | Time Until Scheduled Run           | in Window              |           |          |                                        |

## Restoring from a replica or replica cascade target

Before attempting to restore from replication, it is important to understand how CommVault handles tape backups. First, each tape has an On Media Label (OML) based on the current barcode written to it. Since this OML is actually written on the tape itself, the data is also replicated to the target VTL. The second is that each OML has what CommVault refers to as a Magic Number. The Magic Number is a unique ID written inside the OML. The Magic Number and the OML have a relationship that is maintained in the CommServe database. If the barcode changes, it can impact restore and usability.

**NOTE:** It is import to note that only fully in-sync tapes are available on the replica site. What is restorable is effected by how in-sync the containers are at point of failure.

#### Understanding reserialization

When activating a Replica VTL for restore, it is possible to reserialize the VTL. This operation temporarily changes the library serial number and the tape barcodes so that a DMA will see it as a completely new/independent Tape Library. This feature will not be used for replica restores in CommVault.

#### Possible restore situations

There are two general situations in which restores from replicated data would be performed.

- A restore to the original CommCell for which it is assumed the CommVault database is intact.
  - In this example just the Primary Site DR or access to it might be down.
  - All the tapes will have OML's with Magic Numbers that match what is stored in the CommVault database.
  - Reserialization is not needed.
- A restore to a new/temporary or alternative site CommCell in which case it is assumed the CommVault database is different.
  - A new/temporary CommCell install might be used to restore the original CommVault Database.
  - An independent CommCell at a DR site is being used for restore at an offsite location.
  - All the tapes will have OML's that match the original serialization.

#### Restoring from replica VTL on original CommCell

In this case, it is assumed that the CommVault database is intact. The On Media Label (OML) and Magic Number of each tape have an entry in the CommVault Database. Because of this, you do not need to reserialize or else the OML and Magic Number will no longer match the Barcode. It is also assumed that the source DR Series system is offline and the VTL is no longer mounted to the Media Agent.

First, you need to activate the VTL. This involves configuring it with a connection protocol and bringing the replica tape library online.

1 In the DR Series system GUI navigate to the **Containers** page. Click the **edit button** on the Replica target VTL.

| Quest DR4300<br>dr4300-27.systest.ocarina.local systest.ocarina.local g 0 |                  |               |                 |                      |                |         |  |  |
|---------------------------------------------------------------------------|------------------|---------------|-----------------|----------------------|----------------|---------|--|--|
| GlobalView •                                                              | DefaultG         | roup/Contain  | ers             |                      |                |         |  |  |
| Dashboard                                                                 |                  |               |                 |                      |                |         |  |  |
| Containers                                                                | Container *      | Marker Type 🗢 | Access Protocol | Connection Status 🗢  | Replication 🗢  | Actions |  |  |
| Replications                                                              | backup           | Auto          | NFS,CIFS        | Available, Available | Not Configured |         |  |  |
| System Configuration                                                      | sample           | None          | Veritas OST     | Available            | N/A            |         |  |  |
| Support •                                                                 | VTL2             | None          | VTL (No Access) | Offline              | Online         |         |  |  |
| 09/26/2017 15:17:56<br>US/Pacific-New                                     | 3 ltem(s) found. |               |                 |                      |                |         |  |  |
|                                                                           |                  |               |                 |                      |                |         |  |  |

- 2 Select the VTL Access Protocol and enter the IQN, FQDN, IP address, or port initiator WWN of the media agent depending on which protocol is selected.
- 3 Click Next, and then click Save on the Summery Page.

i

| ₿ Edit - VTL2          |                                |          |
|------------------------|--------------------------------|----------|
| Robot Model            | O Quest DR_L700 O Dell DR_L700 | STK L700 |
| Tape Size              | 800GB                          |          |
| VTL Access Protocol    |                                | Access   |
| IQN, FQDN or IP Addres | SS VQN, FQDN or IP Address     | >        |
| Marker Type            | Auto                           | •        |
| < Previous Next >      | E Finish Cancel                |          |

NOTE: Now that the Target VTL has an access protocol it must be activated, which makes the Replica VTL readable.

Setting Up the DR Series System as a Backup Target on CommVault -Using VTL replication with CommVault 4 Navigate to the **Replications** page, and then expand the replication to review its **replication statistics**. Check the Percent Done, and if it is 100% In-Sync, then click the **Activate button**.

| Quest DR430          | 0<br>7.syste | st.ocarina.local                                |                                    |                   |          | administrator v 0<br>systest.ocarina.local | : |
|----------------------|--------------|-------------------------------------------------|------------------------------------|-------------------|----------|--------------------------------------------|---|
| GlobalView           | •            | DefaultGroup/Repli                              | cations                            |                   |          |                                            | ^ |
| Dashboard            | •            | <ol> <li>Local container(s) in bold.</li> </ol> |                                    |                   |          |                                            |   |
| Containers           |              | Source *                                        | Status 🗢                           | Replica 🗢         | Status 🗢 | Cascaded Replica 🗢                         |   |
| Replications         | )            | - cwf-dr2000v-06<br>VTL1                        | × .                                | dr4300-27<br>VTL2 | +        |                                            | 1 |
| System Configuration | •            |                                                 | Ø 🔒 🔳 🚺 Q                          |                   |          |                                            |   |
| Support              | •            |                                                 | Peer Status:                       | Online            |          |                                            |   |
| 09/26/2017 15:21:39  |              |                                                 | Peer Bandwidth:                    | Default           |          |                                            |   |
| US/Pacific-New       |              |                                                 | State:                             | INSYNC            |          |                                            |   |
|                      |              |                                                 | Encryption:                        | Not Enabled       |          |                                            |   |
|                      |              |                                                 | Percent done:                      | 100 %             |          |                                            |   |
|                      |              |                                                 | Replication Average Transfer Rate: | 0 bytes/sec       |          |                                            |   |
|                      |              |                                                 | Replication Peak Transfer Rate:    | 9.22 KB/sec       |          |                                            |   |
|                      |              |                                                 | Network Average Transfer Rate:     | 0 bytes/sec       |          |                                            |   |
|                      |              |                                                 | Network Peak Transfer Rate:        | 17.68 KB/sec      |          |                                            |   |
|                      |              |                                                 | Network Bytes Sent:                | 239.73 K          |          |                                            | 1 |
|                      |              |                                                 | Pending Bytes:                     | 0                 |          |                                            |   |
|                      |              |                                                 | Estimated Time to Sync:            | 0 sec             |          |                                            |   |
|                      |              |                                                 | Dedupe Network Savings:            | 0.00 %            |          |                                            |   |

- 5 In the Activate VTL target replica container dialog box, do the following:
  - a Enter **00** for the Reserialization code for replica. This will ensure the library has the same serial numbers and barcodes it did originally.
  - b If the VTL is in sync click, Activate, if it is not in sync click Force Activate.

| Activate VTL target F             | Replica Container - VTL2                                      |
|-----------------------------------|---------------------------------------------------------------|
| Reserialization code for replica: | OO     ✓       ✓ Activate     ✓ Force Activate       X Cancel |

At this point the Library will be online and available.

6 You now need to connect the library to the Media Agent. Refer to the sections in this document specific to configuring your chosen protocol (such as "Configuring an iSCSI Target in Windows/Linux," "Configuring CommVault to use the newly created NDMP VTL," or "Configuring CommVault to use the newly created FC VTL.")

Once the VTL is recognized by Windows, the Tape library will be visible to CommVault. Because the serial number and barcodes are the same they will match the CommVault database. The original library should come online and be accessible for restores without having to run through an add library process.

## Restoring from a replica VTL on a new or alternative CommCell

In this case, you cannot assume the CommVault database is intact. The On Media Label (OML) and Magic Number of each tape will not have an entry in the CommVault Database. Because the OML needs to match the tape barcode even in new CommVault installations, you should not reserialize or else the OML and Magic Number will no longer match the Barcode.

1 First, you need to activate the VTL. This involves configuring it with a connection protocol and bringing the replica tape library online. In the DR Series system GUI, navigate to the Containers page, and click the **edit button** for the replica target VTL.

| Quest DR4300 administrator systest.ocarina.local systest.ocarina.local of the systest.ocarina.local systest.ocarina.local of the systest.ocarina.local of the system.locarina.local of the system.locarina.locarina.l |                         |                  |               |                    |                      |                |         |  |  |  |
|----------------------------------------------------------------------------------------------------|-------------------------|------------------|---------------|--------------------|----------------------|----------------|---------|--|--|--|
| GlobalView                                                                                                    | befaultGroup/Containers |                  |               |                    |                      |                |         |  |  |  |
| Dashboard                                                                                                    | •                       |                  |               |                    |                      |                |         |  |  |  |
| Containers                                                                                                    |                         | Container *      | Marker Type 🖨 | Access Protocol \$ | Connection Status \$ | Replication 🗢  | Actions |  |  |  |
| Replications                                                                                                    |                         | backup           | Auto          | NFS,CIFS           | Available, Available | Not Configured | 2 🖬 🗎   |  |  |  |
| System Configuration                                                                                                    | •                       | sample           | None          | Veritas OST        | Available            | N/A            |         |  |  |  |
| Support                                                                                                    | _                       | VTL2             | None          | VTL (No Access)    | Offline              | Online         |         |  |  |  |
| 09/26/2017 15:17:56<br>US/Pacific-New                                                                                                    |                         | 3 Item(s) found. |               |                    |                      |                |         |  |  |  |

- 2 Select the VTL Access Protocol and enter the IQN, FQDN, IP address, or port initiator WWN of the media agent depending on which protocol is selected.
- 3 Click Next, and then click Save on the Summary Page.

| 🕑 Edit - VTL2       |                                         |  |
|---------------------|-----------------------------------------|--|
|                     |                                         |  |
| Robot Model         | O Quest DR_L700 O Dell DR_L700 STK L700 |  |
| Tape Size           | 800GB                                   |  |
| VTL Access Protocol | O FC O NDMP • ISCSI O No Access         |  |
| IQN, FQDN or IP Add | Tess IQN, FQDN or IP Address            |  |
| Marker Type         | Auto 🗸                                  |  |
| <pre></pre>         | E Finish X Cancel                       |  |
|                     |                                         |  |

NOTE: Now that the Target VTL has an access protocol you need to activate it. This makes the Replica VTL readable.

Setting Up the DR Series System as a Backup Target on CommVault -Using VTL replication with CommVault 4 Navigate to the Replications page, and expand the replication to review replication statistics. Check the Percent Done, and if it is 100% In-Sync, then click the **Activate button**.

| Quest   DR4300<br>dr4300-27 | .syste | st.ocarina.local                                |                                    |                   |          | administrator v 0  |
|-----------------------------|--------|-------------------------------------------------|------------------------------------|-------------------|----------|--------------------|
| GlobalView                  | •      | DefaultGroup/Repli                              | cations                            |                   |          |                    |
| Dashboard                   | •      | <ol> <li>Local container(s) in bold.</li> </ol> |                                    |                   |          |                    |
| Containers                  |        | Source ^                                        | Status 🗢                           | Replica 🗢         | Status 🗢 | Cascaded Replica 🗢 |
| Replications                | >      | - cyf-dr2000v-06<br>VTL1                        | ×                                  | dr4300-27<br>VTL2 | +        |                    |
| System Configuration        | •      |                                                 |                                    |                   |          |                    |
| Support                     | •      |                                                 | Peer Status:                       | Online            |          |                    |
| 09/26/2017 15:21:39         |        |                                                 | Peer Bandwidth:                    | Default           |          |                    |
| US/Pacific-New              |        |                                                 | State:                             | INSYNC            |          |                    |
|                             |        |                                                 | Encryption:                        | Not Enabled       |          |                    |
|                             |        |                                                 | Percent done:                      | 100 %             |          |                    |
|                             |        |                                                 | Replication Average Transfer Rate: | 0 bytes/sec       |          |                    |
|                             |        |                                                 | Replication Peak Transfer Rate:    | 9.22 KB/sec       |          |                    |
|                             |        |                                                 | Network Average Transfer Rate:     | 0 bytes/sec       |          |                    |
|                             |        |                                                 | Network Peak Transfer Rate:        | 17.68 KB/sec      |          |                    |
|                             |        |                                                 | Network Bytes Sent:                | 239.73 K          |          |                    |
|                             |        |                                                 | Pending Bytes:                     | 0                 |          |                    |
|                             |        |                                                 | Estimated Time to Sync:            | 0 sec             |          |                    |
|                             |        |                                                 | Dedupe Network Savings:            | 0.00 %            |          |                    |

- 5 In the Activate VTL target replica container dialog box, do the following:
  - a Enter 00 for the Reserialization code for replica. This will insure the library has the same serial numbers and barcodes it did originally.
  - b If the VTL is in sync click Activate; if it is not in sync click Force Activate.

| Activate VTL target F             | Replica Container - VTL2 |
|-----------------------------------|--------------------------|
| Reserialization code for replica: | 00 Cancel                |

At this point, the Library will be online and available.

- 6 Now, you need to connect the library to the Media Agent. Refer to the sections in this document specific to configuring your chosen protocol (such as "Configuring an iSCSI Target in Windows/Linux," "Configuring CommVault to use the newly created NDMP VTL," or "Configuring CommVault to use the newly created FC VTL.")
- 7 Once the VTL is recognized by Windows, you need to add the tape library to CommVault. This is because this library is new to this CommCell instance. Refer to the sections in this document specific to configuring your chosen protocol (such as "Configuring CommVault to use the newly created iSCSI VTL" Configuring CommVault to use the newly created NDMP VTL," or Verifying the FC VTL is recognized by Windows.")

At this point, you will have a newly created Tape Library listed in CommVault.

8 You need to run a catalog of these tapes so that the instance of CommVault is aware of the restorable data. In your CommCell Console, expand **Storage Resources**, and then **Libraries**. Expand the newly added Tape Library, and then **Media By Location**. Click the **Media in Library** option and a list of tapes should appear.

| ImCell Job Event<br>Controller Viewer<br>View   | Scheduler Lice<br>Re<br>Config | nsing and Control<br>gistration Panel<br>ure | What's Getting Web<br>new? Started V Console<br>Featured | Metrics               |                                     | COMMVAULT                     |
|-------------------------------------------------|--------------------------------|----------------------------------------------|----------------------------------------------------------|-----------------------|-------------------------------------|-------------------------------|
| nmCell Browser P                                | 🚺 Job Ci                       | ntroller 🗴 🍓 Media In L                      | brary ×                                                  |                       |                                     |                               |
| Liberia                                         | 🚺 🖧 cwf-cv-01                  | > 🛐 Storage Resources >                      | 📑 Libraries > 💼 STK L700 122 > 🌄 Med                     | a By Location > 🍇 Med | lia In Library >                    |                               |
| utoraries<br>up urzodov-12TB-one-commvault-cifs | Status                         | Barcode                                      | Storage Policy/Copy Location                             | Container             | Last Write Time Size of Stored Data | Betain Data Until Media Groun |
|                                                 | <b>C</b> 1                     | 4377E5001                                    | slot 1                                                   |                       | 0 Bytes                             | Default Scratch               |
|                                                 |                                | 437765002                                    | slot 2                                                   |                       | 0 Bytes                             | Default Scratch               |
|                                                 |                                | 437765003                                    | slot 3                                                   |                       | 0 Bytes                             | Default Scratch               |
| dr4300-11-cv-cifs1-cv1-rdcifs1                  |                                | 427765004                                    | slot 4                                                   |                       | 0 Bytes                             | Default Scratch               |
| dr4300-11-cv-cits1-cv2-cits1                    |                                | 437765005                                    | dot 5                                                    |                       | 0 Bytes                             | Default Scratch               |
| dr4300-11-cv-cits1-ws34-rdcits1                 |                                | 407725000                                    | SIDE 5                                                   |                       | 0 Dytes                             | Default Stratch               |
| dr4300-11-cv-cl/s1-ws35-fdcl/s1                 |                                | 437725000                                    | slot 0                                                   |                       | 0 Dytes                             | Default Scratch               |
| dr4300-11-cv-cits1-ws30-cits1                   |                                | 437725007                                    | SUC 7                                                    |                       | 0 Bytes                             | Default Stratch               |
| dr4300-11-cv-ofs1-cv3-ofs1                      |                                | 4377E5000                                    | slot 8                                                   |                       | 0 Bytes                             | Derault Stratth               |
| dr4300-11-cv-nfs1-cv3-rdnfs1                    |                                | 4377E5009                                    | slot 9                                                   |                       | U Bytes                             | Derault Scratch               |
| dr4300-11-cv-nfs1-linsoak35-rdnfs1              |                                | 4377ESUUA                                    | slot 10                                                  |                       | U Bytes                             | Default Scratch               |
| dr4300-11-cv-nfs1-linsoak36-rdnfs1              | 1 <u>1</u> 2                   | 4377E500B                                    | slot 11                                                  |                       | 0 Bytes                             | Default Scratch               |
|                                                 | 40                             | 4377E500C                                    | slot 12                                                  |                       | 0 Bytes                             | Default Scratch               |
|                                                 | <u> </u>                       | 4377E500D                                    | slot 13                                                  |                       | 0 Bytes                             | Default Scratch               |
| dr4300e-01-cv3-rdnfs1                           |                                | 4377E500E                                    | slot 14                                                  |                       | 0 Bytes                             | Default Scratch               |
| dr6000-19-cv-rdcifs1                            | <b>-</b>                       | 4377E500F                                    | slot 15                                                  |                       | 0 Bytes                             | Default Scratch               |
| dr6000-19-cv-rdnhs1                             |                                | 4377E500G                                    | slot 16                                                  |                       | 0 Bytes                             | Default Scratch               |
| drb3UU-U5-cv-nrs1-Insoak31-nrs1                 | 6                              | 4377E500H                                    | slot 17                                                  |                       | 0 Bytes                             | Default Scratch               |
| dr6300-05-cv-ofe1-lineoak33-rdofe1              | 6                              | 4377E500I                                    | slot 18                                                  |                       | 0 Bytes                             | Default Scratch               |
| dr6300-05-cv-ofst-linsoak35-rdnfst              |                                | 4377E500J                                    | slot 19                                                  |                       | 0 Bytes                             | Default Scratch               |
| dr6300-05-cv-nfs1-nfs1                          | 6                              | 4377E500K                                    | slot 20                                                  |                       | 0 Bytes                             | Default Scratch               |
| dr6300-05-cy-nfs1-rdnfs1                        | <b>P</b> 0                     | 4377E500L                                    | slot 21                                                  |                       | 0 Bytes                             | Default Scratch               |
|                                                 |                                | 4377E500M                                    | slot 22                                                  |                       | 0 Bytes                             | Default Scratch               |
| IP-CIFS-TEST                                    | <b>P</b> 0                     | 4377E500N                                    | slot 23                                                  |                       | 0 Bytes                             | Default Scratch               |
| Mallesh-cifs1                                   | <b>P</b> 0                     | 4377E5000                                    | slot 24                                                  |                       | 0 Bytes                             | Default Scratch               |
| Mallesh-NFS1                                    | 5                              | 4377E500P                                    | slot 25                                                  |                       | 0 Bytes                             | Default Scratch               |
| 🖃 📷 STK L700 122                                | <b>P</b> 0                     | 4377E500Q                                    | slot 26                                                  |                       | 0 Bytes                             | Default Scratch               |
| H MasterPool STK L700_122                       | <b>P</b> h                     | 4377E500R                                    | slot 27                                                  |                       | 0 Bytes                             | Default Scratch               |
| - Will Media By Location                        | <b>P</b>                       | 4377E5005                                    | slot 28                                                  |                       | 0 Bytes                             | Default Scratch               |
| Evported Media                                  | <b>P</b> h                     | 4377E500T                                    | slot 29                                                  |                       | 0 Bytes                             | Default Scratch               |
| E- Media By Grouns                              | <b>P</b>                       | 4377E500U                                    | slot 30                                                  |                       | 0 Bytes                             | Default Scratch               |
| - III Slots                                     | l en                           | 4377E500V                                    | slot 31                                                  |                       | 0 Bytes                             | Default Scratch               |
|                                                 |                                | 4377E500W                                    | slot 32                                                  |                       | 0 Bytes                             | Default Scratch               |
| .nmuell browser                                 |                                | 4377E500X                                    | slot 33                                                  |                       | 0 Bytes                             | Default Scratch               |
| ents                                            |                                | 101120000                                    | 300.00                                                   |                       | 0 0 9 10 5                          | Dordaic Scraceri              |

**NOTE:** Only In-sync tapes will show up in this list. All other tapes did not complete replication and would not be restorable.

i

9 On the Media In Library tab, click any barcode and then use the Ctrl-A keyboard shortcut to select all tapes.

| Cwf-cv- | 01 - v11        | Commcell C                       | onsole                           |            |              |             |                |                 |            |          |             |                   |          |        |
|---------|-----------------|----------------------------------|----------------------------------|------------|--------------|-------------|----------------|-----------------|------------|----------|-------------|-------------------|----------|--------|
| Home    | Tools           | Storage                          | Configura                        | tion       | Report       | s Vie       | w Support      |                 |            |          |             |                   |          |        |
|         |                 |                                  |                                  | - 476      |              |             |                | ð               |            |          |             |                   |          |        |
|         |                 |                                  |                                  | - 717      |              | $\bigcirc$  |                | <b>*</b> ©      |            | an<br>L  | - <b>-</b>  |                   | ${ }$    |        |
| CommC   | Cell            | Job                              | Event                            | Alert      | Sch          | neduler     | Licensing an   | d Control       | Wł         | nat's    | Getting     |                   | Web      | Me     |
|         | С               | ontroller 🗸                      | Viewer                           | ~          |              |             | Registratio    | n Panel         | n          | ew?      | Started     | ~ ~               | onsole   |        |
|         |                 | View                             |                                  |            |              |             | Configure      |                 |            |          | Fe          | atured            |          |        |
| CommC   | Cell Brows      | er                               |                                  |            | <del>Р</del> |             | Job Controller | 🔨 🍓 Media I     | in Library | ×        |             |                   |          |        |
|         | Deduplic        | ation Engines                    |                                  |            |              | 👌 cwf       | -cv-01 > 🌍 St  | orage Resources | > 📑 Lit    | oraries  | : > 🚮 STK L | 700 122           | > 🌄 Me   | edia B |
|         | Libraries       | 100v-12TB-one                    | -commvault-cif                   | s          |              |             | Status         | Barcode         |            | torade   | Policy/Conv | 1                 | Location | -      |
|         | 🔟 dr43          | :00-10-cv-cifs2                  | -cv1-rdcifs1                     |            |              | <b>-</b>    | 4              | 377E5001        |            | corago   | ,10%,700,7  | slot 1            | Eocacion |        |
|         | 🚻 dr43          | 00-10-cv-cifs2                   | -cv2-rdcifs1                     |            |              |             | 4              | 37755002        |            |          |             | slot 2            |          |        |
|         | 🚻 dr43          | 00-10-cv-rdnfs                   | 5-01                             |            |              |             |                | 37755002        |            |          |             | dot 2             |          |        |
|         | 🚻 dr43          | 00-11-cv-cifs1                   | -cv1-rdcifs1                     |            |              |             |                | 27755004        |            |          |             | dot 4             |          |        |
|         | 🛄 dr43          | 00-11-cv-cifs1                   | -cv2-cifs1                       |            |              |             |                | 27755005        |            |          |             |                   |          |        |
|         | 🛄 dr43          | 00-11-cv-cifs1                   | -ws34-rdcifs1                    |            |              |             | 4              | 07720005        |            |          |             | SIDC 5            |          |        |
|         | dr43            | 00-11-cv-cifs1                   | -ws35-rdcits1                    |            |              |             | 4              | 37725006        |            |          |             | SIOC 6            |          |        |
|         | dr43            | 00-11-6V-6651                    | -WS36-CIFS1                      |            |              |             |                | 377E5007        |            |          |             | slot 7            |          |        |
|         | dr43            | 00-11-cv-clist<br>00-11-cv-ofc1  | -wsb/-urst<br>.cu3-ofc1          |            |              |             |                | 377E5008        |            |          |             | slot 8            |          |        |
|         | dr43            | 00-11-cv-n/s1-                   | -cv3-rdofs1                      |            |              |             | 4              | 377E5009        |            |          |             | slot 9            |          |        |
|         | dr 43           | 00-11-cv-nfs1-                   | -linsoak35-rdn                   | fs1        |              | <u> </u>    | 4              | 377E500A        |            |          |             | slot 10           |          |        |
|         | dr43            | 00-11-cv-nfs1-                   | -linsoak36-rdn                   | fs1        |              |             | 4              | 377E500B        |            |          |             | slot 11           |          |        |
|         | 👖 dr43          | 00e-01-cv-cifs                   | 1                                |            |              | <b>—</b>    | 4              | 377E500C        |            |          |             | slot 12           |          |        |
|         | <u> 11</u> dr43 | :00e-01-cv-rdn                   | fs1-sg2                          |            |              | <b>-</b>    | 4              | 377E500D        |            |          |             | slot 13           |          |        |
|         | 🚻 dr43          | 00e-01-cv3-rd                    | nfs1                             |            |              | <b>-</b>    | 4              | 377E500E        | All Task   | s 🕨      | Catalog     |                   |          |        |
|         | 🚻 dr60          | 00-19-cv-rdcif:                  | 51                               |            |              | <b>••</b> • | 4              | 377E500F        | View       | <u> </u> | cacalog     |                   |          |        |
|         | 🚻 dr60          | 00-19-cv-rdnfs                   | 51                               |            |              | <b>-</b>    | 4              | 377E500G        | 1000       |          | Discover    | ·                 |          |        |
|         | 🛄 dr63          | 00-05-cv-nfs1-                   | -linsoak31-nfs                   | 1          |              | <b>-</b>    | 4              | 377E500H        | Options    |          |             | slot 17           |          |        |
|         | dr63            | 00-05-cv-nts1-                   | linsoak32-nts                    | 1          |              | <b>-</b>    | 4              | 377E500I        |            |          |             | slot 18           |          |        |
|         | dr63            | 00-05-cv-nFs1-                   | linsoak33-ran<br>Jia asalaa wala | rs1<br>6-4 |              | <b>-</b>    | 4              | 377E500J        |            |          |             | slot 19           |          |        |
|         | arba            | 00-05-cv-nrsi-                   | -IINSOAK34-ran<br>Déci           | rs1        |              |             | 4              | 377E500K        |            |          |             | slot 20           |          |        |
|         | dr63            | 00-05-cv-nisi-<br>00-05-cv-ofe1. | -rdofe1                          |            |              |             | 4              | 377E500L        |            |          |             | slot 21           |          |        |
|         | dr63            | :00-05-cv-rdcif:                 | <1                               |            |              |             | 4              | 377E500M        |            |          |             | slot 22           |          |        |
|         | IP-C            | IFS-TEST                         |                                  |            |              |             | 4              | 377E500N        |            |          |             | slot 23           |          |        |
| ÷.      | 🔟 Malle         | esh-cifs1                        |                                  |            |              |             | 4              | 377E5000        |            |          |             | slot 24           |          |        |
|         | 🔟 Malle         | esh-NFS1                         |                                  |            |              |             |                | 377E500P        |            |          |             | slot 25           |          |        |
| E.      | ᡖ ѕтк           | L700 122                         |                                  |            |              |             |                | 37755000        |            |          |             | slot 26           |          |        |
|         | 🗄 - 👼 I         | MasterPool_STI                   | K_L700_122                       |            |              |             |                | 377E5000        |            |          |             | slot 27           |          |        |
|         | - 🕀 🖏 J         | Media By Locat                   | ion                              |            |              |             |                | 1277EE005       |            |          |             | alot 29           |          |        |
|         |                 | Media In Lit                     | orary                            |            |              |             |                | 27755005        |            |          |             | siut 28<br>dat 20 |          |        |
|         |                 | 📷 Exported M                     | ledia                            |            |              |             |                | 37755001        |            |          |             | sioc 29           |          |        |
|         |                 | viedia By Group<br>Flata         | )5                               |            | <b>T</b>     |             | 4              | 1377E5000       |            |          |             | SIDC 30           |          |        |
|         | :               | 5IULS                            |                                  |            |              |             | 4              | 377E5UUV        |            |          |             | slot 31           |          |        |
| Comm(   | Cell Brow       | ser                              |                                  |            |              |             | 4              | 377E500W        |            |          |             | slot 32           |          |        |
| Agents  | 5               |                                  |                                  |            |              |             | 4              | 377E500X        |            |          |             | slot 33           |          |        |
|         |                 |                                  |                                  |            |              |             | 4              | 2775500V        |            |          |             | Jalak 24          |          |        |

10 Right-click any tape, select the All Tasks menu, and click Catalog.

11 Click **Catalog and Merge**, change the Maximum Number of Drives to the maximum in the library (10 by Default), and click **OK**.

| 🕲 Catalog Media 🛛 🛛 🗙                                |
|------------------------------------------------------|
| General Media Password Job Initiation                |
| C Catalog only                                       |
| Catalog and Merge                                    |
| Always add the following prefix to imported entities |
| Prefix                                               |
| Set file marker                                      |
| From Start Of Tape 💌                                 |
| To End Of Tape 💌 0 🖉                                 |
| Maximum Number Of Drives                             |
| Drive Pool DrivePool(cwf-cv-01)123                   |
| Recatalog already cataloged media                    |
| 🖉 OK Cancel 📴 Save As Script Help                    |

12 Monitor the **Catalog Media** operation in the **Job Controller** tab. The time this takes will vary depending on the number of tapes and size of data on them.

| 🛞 cwf-cv | -01 - v11   | Commcell Co                    | onsole          |       |        |         |                  |                |                  |                |                   |             |               |         |           |                                    |            |         |          | -      | 8>    |
|----------|-------------|--------------------------------|-----------------|-------|--------|---------|------------------|----------------|------------------|----------------|-------------------|-------------|---------------|---------|-----------|------------------------------------|------------|---------|----------|--------|-------|
| Home     | Tools       | Storage                        | Configura       | ation | Report | s Vie   | w Sup            | port           |                  |                |                   |             |               |         |           |                                    |            |         |          |        | 5 3   |
| Comm     | Cell<br>Co  | Job<br>ntroller v              | Event<br>Viewer | Alert | Sd     | heduler | Licensi<br>Regis | ng and tration | Control<br>Panel | What's<br>new? | Gettin<br>Started | ig<br>i v C | Web<br>onsole | Aetrics |           |                                    |            | СОМ     | MVAU     | LT' 🐧  |       |
|          |             | View                           |                 |       |        | _       | Configure        |                | _                |                | F                 | eatured     |               |         |           |                                    |            |         |          |        |       |
| Comr     | Cell Browse | r                              |                 |       | ņ      |         | Job Cont         | roller ×       |                  |                |                   |             |               |         |           |                                    |            |         |          | 4      | Þ≡    |
|          | dr430       | 0-11-cv-cifs1-                 | -ws35-rdcifs1   |       |        | D Job   | Controller       |                |                  |                |                   |             |               |         |           |                                    |            |         |          | ф.     | 00    |
|          | 👖 dr430     | 0-11-cv-cifs1-                 | ws36-cifs1      |       |        |         |                  |                |                  |                |                   |             |               |         |           |                                    | Filters:   |         | *        | + 🗉    | all - |
|          | dr430       | 0-11-cv-cifs1-                 | -ws37-cifs1     |       |        | 57      | Joh ID           |                | Operation        | Client         | om An             | ient Tyne   | Subclient     | Joh Typ | e Phase   | Storage Policy                     | MediaAgent | Status  | Progress | Errors | < ×   |
|          | dr430       | 0-11-cv-nrs1-<br>0-11-cv-nfs1- | cv3-rdnfs1      |       |        | 39      | 96846 Ca         | aloque Me      | edia             |                |                   |             |               | 1       | Catalogue |                                    |            | Running | 0%       |        |       |
|          | dr430       | 0-11-cv-nfs1-                  | linsoak35+rdr   | nfs1  |        | 35      | 96755 Bar        | :kup           |                  | Linsoak        | 34 Linu           | x File S    | default       | Full    | Backup    | dr6300-05-cv-nfs1-linsoak34-rdnfs1 | Linsoak34  | Running | 27%      |        |       |
|          |             | 0-11-cv-nfs1-                  | linsoak36-rdr   | nfs1  |        | 35      | 96754 Bar        | :<br>kup       |                  | Linsoak        | 33 Linu           | IX File S   | default       | Full    | Backup    | dr6300-05-cv-nfs1-linsoak33-rdnfs1 | Linsoak33  | Running | 27%      |        |       |
|          | 📲 dr430     | 0e-01-cv-cifs1                 | 1               |       |        | 35      | 96752 Bar        | :<br>:kup      |                  | LinSoak        | 39 Linu           | ıx File S   | default       | Full    | Backup    | dr4300-10-cv-rdnfs-01              | cwf-cv-03  | Running | 48%      |        |       |
|          | dr430       | 0e-01-cv-rdnf                  | fs1-sg2         |       |        | 39      | 96751 Bar        | :<br>:kup      |                  | LinSoak        | 40 Linu           | ıx File S   | default       | Full    | Backup    | dr6000-19-rdnfs1                   | cwf-cv-03  | Running | 31%      |        |       |
|          | dr430       | 0e-01-cv3-rdr                  | nts1            |       |        | 39      | 96750 Bar        | :<br>:kup      |                  | LinSoak        | 38 Linu           | IX File S   | default       | Full    | Backup    | dr4300e-01-cv3-rdnfs1              | cwf-cv-03  | Running | 76%      |        |       |
|          | dr600       | 0-19-cv-rdors<br>0-19-cv-rdofe | 51              |       |        | 39      | 96747 Bar        | :<br>kup       |                  | LinSoak        | 32 Linu           | IX File S   | default       | Full    | Backup    | dr6300-05-cv-nfs1-linsoak32-nfs1   | LinSoak32  | Running | 32%      |        |       |
|          | dr630       | 0-15-cv-rdnis<br>0-05-cv-rds1- | linsnak31-nfs   | <1    |        | 39      | 96745 Bar        | :kup           |                  | LinSoak        | 31 Linu           | IX File S   | default       | Full    | Backup    | dr6300-05-cv-nfs1-linsoak31-nfs1   | LinSoak31  | Running | 28%      |        |       |
|          | dr630       | 0-05-cv-nfs1-                  | linsoak32-nfs   | s1    |        |         |                  |                |                  |                |                   |             |               |         |           |                                    |            |         |          |        |       |
|          |             | 0-05-cv-nfs1-                  | linsoak33-rdr   | nfs1  |        |         |                  |                |                  |                |                   |             |               |         |           |                                    |            |         |          |        |       |
|          |             | 0-05-cv-nfs1-                  | linsoak34-rdr   | nfs1  |        |         |                  |                |                  |                |                   |             |               |         |           |                                    |            |         |          |        |       |
|          |             | 0-05-cv-nfs1-                  | nfs1            |       |        |         |                  |                |                  |                |                   |             |               |         |           |                                    |            |         |          |        |       |
|          |             | 0-05-cv-nfs1-                  | rdnfs1          |       |        |         |                  |                |                  |                |                   |             |               |         |           |                                    |            |         |          |        |       |
|          | dr630       | 0-05-cv-rdcifs                 | 51              |       |        |         |                  |                |                  |                |                   |             |               |         |           |                                    |            |         |          |        |       |

- 13 Go back to your CommCell Console, and expand Client Computers and then the client to be restored.
- 14 Expand the iDataAgent to be restored, and right-click a backup set.

15 Select All Tasks and click Restore by Jobs.

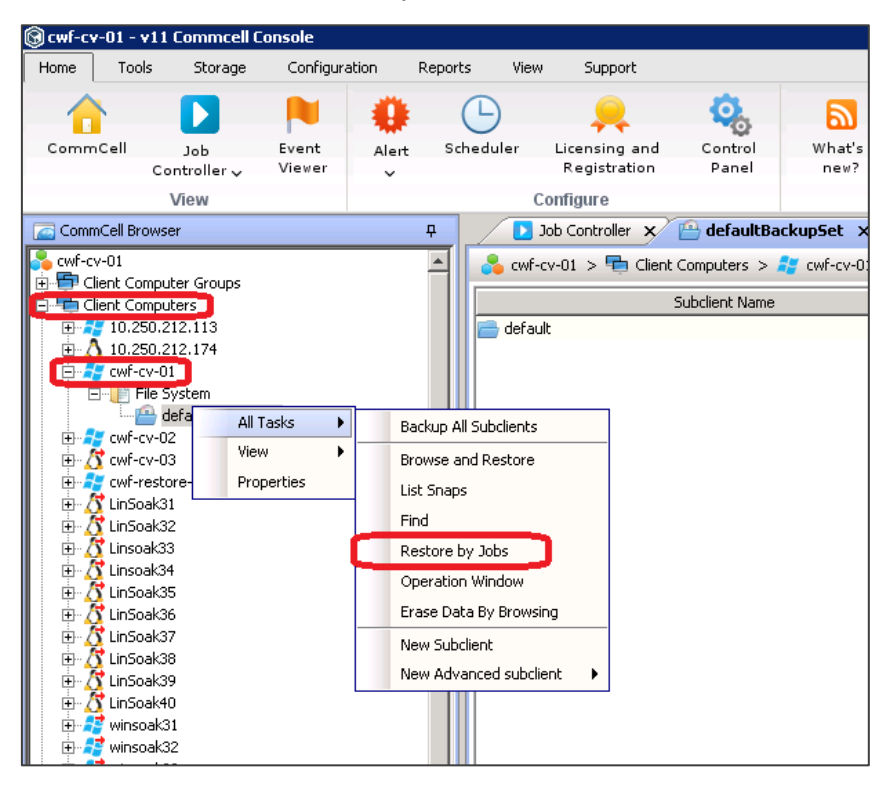

16 Clear the checkbox, Specify Time Range, and click OK.

| Restore by Jobs fi              | lter                     |               |                                             |
|---------------------------------|--------------------------|---------------|---------------------------------------------|
| ackup Type<br>A All             | O Full                   |               | C. Differential                             |
| <ul> <li>Incremental</li> </ul> |                          | Full          | C Automated System Recover                  |
|                                 | Synchold                 |               | <ul> <li>Hatomatea System Netoyo</li> </ul> |
| ob Status<br>C) All             | Completed                | O Failed      | C Killed                                    |
|                                 |                          |               |                                             |
| peciry time kar                 |                          |               |                                             |
| Time Zone:                      | (UTC-08:00) Pacific Time | (US & Canada) | <u>_</u>                                    |
| Start Time                      |                          | End Time      |                                             |
| Sunday, Sep                     | otember 25, 20 📃 💌       | Monday,       | September 26, 20 💌                          |
| 4                               | : 10 PM                  |               | 4:10 PM                                     |
|                                 |                          |               |                                             |
|                                 |                          |               |                                             |
|                                 |                          |               |                                             |
|                                 |                          |               |                                             |

- 17 On the Backup Job History tab, find the job you want to restore by checking start time.
- 18 Right-click the job, and click Restore Selected Jobs if you want looking to do a whole client restore, or click View backup items if you want to restore individual files/folders

| 🕲 cwf-cv        | /-01 - v11 Commo           | ell Console                |       |          |            |                     |                 |             |             |           |                |        |              |       |
|-----------------|----------------------------|----------------------------|-------|----------|------------|---------------------|-----------------|-------------|-------------|-----------|----------------|--------|--------------|-------|
| Home            | Tools Storag               | ge Configur                | ation | Reports  | View       | Support             |                 |             |             |           |                |        |              |       |
| 1               |                            |                            | •     |          | )          | <b>,</b>            | Q.              | 6           | 2           |           |                | )      | Ø            |       |
| Comm            | Cell Job                   | Event                      | Alert | Sche     | duler      | Licensing and       | Control         | What        | at's        | Gettin    | g Web          | , I    | Metrics      |       |
|                 | Controller                 | <ul> <li>Viewer</li> </ul> | ~     |          |            | Registration        | Panel           | ne          | ew?         | Started   | ✓ Cons         | ole    | ~            |       |
|                 | View                       |                            |       |          | С          | onfigure            |                 |             |             | F         | eatured        |        |              |       |
| Comn            | nCell Browser              |                            |       | <b>₽</b> | <b>D</b> 3 | lob Controller 🗙    | 🔮 Backup 🛙      | Job Histo   | ry of Cli   | . x       |                |        |              |       |
| Second Contract | v-01                       |                            |       | T [      |            |                     | _               |             |             |           |                |        |              |       |
| 🛓 🖶 ci          | ient Computer Group        | s                          |       |          | lient: cwf | -cv-01 > File Syste | em > Backupset: | : defaultBa | ackupSet    |           |                |        |              |       |
| 🖕 🖶 C           | lient Computers            |                            |       |          | lob ID   S | tatus Operation T   | Type Subclient  | Storage     | Policy Jo   | b Type    | Failed Folders | Failed | =iles   Skip | ped F |
| 🕂 🕂             | 10.250.212.113             |                            |       | 3        | 95348 🧭    | ) Backup            | default         | VTL Replic  | cati Ful    |           | )              | 0      | 0            |       |
| E               | 10.250.212.174             |                            |       | 3        | 95320 🥃    | ) Backup            | default         | VTL Replic  | cati Ful    | 1 0       | )              | 0      | 0            |       |
|                 | CWF-CV-U1                  |                            |       | 3        | 95312 🥃    | ) Backup            | default         | VTL Replic  | cati Ful    | 1 0       | )              | 0      | 0            |       |
|                 | en e system                | kunSet                     |       | 3        | 95259 🥃    | ) Backup            | default         | VTL Replic  | cati Ful    | 1 0       | )              | 0      | 0            |       |
| +               | cwf-cv-02                  | - appor                    |       | 3        | 95230 🖉    | Backup              | default         | VT Replic   | cati Ful    | I 0       | )              | 0      | 0            |       |
|                 | cwf-cv-03                  |                            |       | 3        | 95200 🥥    | ) Backup            | default         | VT          | Browse a    | nd Restor | re             |        | 0            |       |
| 主 🕂             | cwf-restore-01             |                            |       | 3        | 95192 🥃    | ) Backup            | default         | VT          | 1 :         |           | -              |        | 0            |       |
| 🕀 🔏             | 🕺 LinSoak31                |                            |       | 3        | 95139 🥃    | ) Backup            | default         | VT          | List bridps | ,         |                | _      | 0            |       |
| 🗄 🤇             | LinSoak32                  |                            |       | 3        | 95113 🥥    | ) Backup            | default         | VTI         | Find        |           |                |        | 0            |       |
| E               | ¥ Linsoak33                |                            |       | 3        | 95083 🥃    | ) Backup            | default         | VT          | Restore S   | elected J | lobs           |        | 0            |       |
|                 | ) LINSOAK34<br>V LinSoak35 |                            |       | 3        | 95075 🥃    | ) Backup            | default         | VT          | Uiour Epilo | d Thoma   |                | _      | 0            |       |
|                 | LinSoak36                  |                            |       | 3        | 94994 🧕    | ) Backup            | default         | VT          | view Falle  | u items   |                |        | 0            |       |
| I <u>⊸</u> /    | LinSoak37                  |                            |       | 3        | 93958 🥃    | ) Backup            | default         | VT          | Resubmit    | Job       |                |        | 0            |       |
| E 🕀 🚶           | 🕇 LinSoak38                |                            |       | 3        | 93903 🥃    | ) Backup            | default         | VT          | View Job I  | Details   |                |        | 0            |       |
| 🕀 🕻             | 🕇 LinSoak39                |                            |       | 3        | 93875 🥃    | ) Backup            | default         | VT          | View Med    | ia        |                |        | 0            |       |
| 🕀 🕻             | 🕺 LinSoak40                |                            |       | 3        | 93843 🥃    | ) Backup            | default         | VT          | View Ever   | nts       |                |        | 0            |       |
| ±               | winsoak31                  |                            |       | 3        | 93836 🥃    | ) Backup            | default         | VT          |             |           |                |        | 0            |       |
|                 | y winsoak32                |                            |       | 3        | 93824 🧕    | ) Backup            | default         | VTI         | VIEW CONI   | ent Inde  | ×              | P      | 0            |       |
|                 | y winsoak33                |                            |       | 3        | 93817 🥃    | ) Backup            | default         | VT          | View back   | up items  | J              |        | 0            |       |
|                 | winsoak35                  |                            |       | 3        | 93785 🥃    | ) Backup            | default         | VT          | View Back   | ир Сору   | file listing   |        | 0            |       |
| ÷.              | winsoak36                  |                            |       | 3        | 93777 🥃    | ) Backup            | default         | VT          | View Logs   |           |                |        | 0            |       |
| 🕂 🚽             | 🕈 winsoak37                |                            |       | 3        | 93720 🧕    | ) Backup            | default         | VT          | SendLog     |           |                |        | 0            |       |
| ÷               | 🔮 winsoak38                |                            |       | 3        | 93689 🥃    | ) Backup            | default         | VTL Ropin   | caana rai   |           | ,              | _      | 0            |       |
| ÷.2             | winsoak39                  |                            |       | 3        | 93659 🥃    | ) Backup            | default         | VTL Replic  | cati Ful    | 1 0       | )              | 2      | 0            |       |
| 📃 🕀 💆           | y winsoak40                |                            |       | 3        | 93651 🧭    | ) Backup            | default         | VTL Replic  | cati Ful    |           | )              | 2      | 0            |       |

**NOTE:** For more information about CommVault restore options refer to the following documentation: http://documentation.commvault.com/commvault/v10/article?p=products/windows/restore\_adv.htm

19 In the Restore Options dialog box, change the restore destination and overwrite files settings if needed then click **OK**.

| Restore Options for All Selected Items                                                                                                    |                   |
|----------------------------------------------------------------------------------------------------|-------------------|
| Seneral   Job Initiation                                                                                                    |                   |
| C Restore ACLs Only C Restore Data Only 💿 Restore B                                                                                                    | oth Data and ACLs |
|                                                                                                    |                   |
| Unconditionally overwrite only if target is a DataArchiver student of the state of the state | dr                |
| Verwrite Files                                                                                                    |                   |
| Overwrite if file on media is newer     O Unconditional O                                                                                                    | Verwrite          |
| Restore only if target exists                                                                                                    |                   |
| Recreate Mount Points                                                                                                    |                   |
| Restore Destination                                                                                                    |                   |
| Destination client                                                                                                    |                   |
| CON-CO-01                                                                                                    |                   |
| Restore to same folder                                                                                                    |                   |
| Specify destination path                                                                                                    |                   |
|                                                                                                    | Browse            |
|                                                                                                    |                   |
|                                                                                                    |                   |
| T Impersonate User                                                                                                    |                   |
| User Name:                                                                                                    |                   |
| Password:                                                                                                    |                   |
| Confirm Password:                                                                                                    |                   |
|                                                                                                    |                   |
|                                                                                                    |                   |
| Cancel Advanced Boseve A                                                                                                    | s Script Help     |
|                                                                                                    |                   |

**i** NOTE: If CommVault asks for more media to be placed in the library for restore then likely not all the tapes related to the backup were in-sync. Try again with another backup job for that client.

20 Monitor the restore progress in the Job Controller.

| 🕲 cwf-cv-01 - 1                                                                                                    | v11 Commcell C               | onsole          |          |          |               |             |                  |                   |                    |                |          |         |                                    |            |         | l IIII   |   |
|----------------------------------------------------------------------------------------------------|------------------------------|-----------------|----------|----------|---------------|-------------|------------------|-------------------|--------------------|----------------|----------|---------|------------------------------------|------------|---------|----------|---|
| Home Too                                                                                                    | ls Storage                   | Configura       | ation Re | ports    | View          | Support     |                  |                   |                    |                |          |         |                                    |            |         |          |   |
| CommCell                                                                                                    | Job<br>Controller √          | Event<br>Viewer | Alert    | Schedule | er Lice<br>Re | ensing and  | Control<br>Panel | What's of new? St | ietting<br>arted y | Web<br>Console | Metrics  |         |                                    |            | COM     | 1MVAUL1  | Г |
|                                                                                                    | View                         |                 |          |          | Config        | gure        |                  |                   | Featured           | 1              |          |         |                                    |            |         |          |   |
| CommCell Br                                                                                                    | owser                        |                 | Ą        |          | 🚺 Job C       | ontroller > | 🕻 😬 default      | BackupSet 🗙 🙀 🤇   | lient: cwf-cv-0    | 1 (Lates )     | <        |         |                                    |            |         |          |   |
| cwf-cv-01                                                                                                    | mputer Groups<br>mputers     |                 | -        |          | lob Contro    | ller        |                  |                   |                    |                |          |         |                                    | Filters:   |         |          | - |
| 10.2                                                                                                    | 50.212.113                   |                 |          | 87       | Job ID        |             | Operation        | Client Com.       | . Agent Type       | Subclient      | Job Type | Phase   | Storage Policy                     | MediaAgent | Status  | Progress | E |
| ⊕ △ 10.25     ↓     ↓     ↓     ↓     ↓     ↓     ↓     ↓     ↓     ↓     ↓     ↓     ↓     ↓     ↓     ↓     ↓     ↓     ↓     ↓     ↓     ↓     ↓     ↓     ↓     ↓     ↓     ↓     ↓     ↓     ↓     ↓     ↓     ↓     ↓     ↓     ↓     ↓     ↓     ↓     ↓     ↓     ↓     ↓     ↓     ↓     ↓     ↓     ↓     ↓     ↓     ↓     ↓     ↓     ↓     ↓     ↓     ↓     ↓     ↓     ↓     ↓     ↓     ↓     ↓     ↓     ↓     ↓     ↓     ↓     ↓     ↓     ↓     ↓     ↓     ↓     ↓     ↓     ↓     ↓     ↓     ↓     ↓     ↓     ↓     ↓     ↓     ↓     ↓     ↓     ↓     ↓     ↓     ↓     ↓     ↓     ↓     ↓     ↓     ↓     ↓     ↓     ↓     ↓     ↓     ↓     ↓     ↓     ↓     ↓     ↓     ↓     ↓     ↓     ↓     ↓     ↓     ↓     ↓     ↓     ↓     ↓     ↓     ↓     ↓     ↓     ↓     ↓     ↓     ↓     ↓     ↓     ↓     ↓     ↓     ↓     ↓     ↓     ↓     ↓     ↓     ↓     ↓     ↓     ↓     ↓     ↓     ↓     ↓     ↓     ↓     ↓     ↓     ↓     ↓     ↓     ↓     ↓     ↓     ↓     ↓     ↓     ↓     ↓     ↓     ↓     ↓     ↓     ↓     ↓     ↓     ↓     ↓     ↓     ↓     ↓     ↓     ↓     ↓     ↓     ↓     ↓     ↓     ↓     ↓     ↓     ↓     ↓     ↓     ↓     ↓     ↓     ↓     ↓     ↓     ↓     ↓     ↓     ↓     ↓     ↓     ↓     ↓     ↓     ↓     ↓     ↓     ↓     ↓     ↓     ↓     ↓     ↓     ↓     ↓     ↓     ↓     ↓     ↓     ↓     ↓     ↓     ↓     ↓     ↓     ↓     ↓     ↓     ↓     ↓     ↓     ↓     ↓     ↓     ↓     ↓     ↓     ↓     ↓     ↓     ↓     ↓     ↓     ↓     ↓     ↓     ↓     ↓     ↓     ↓     ↓     ↓ | 50.212.174                   |                 |          |          | 396850        | Restore 🥌   |                  | cwf-cv-01         | Windows Fi.        |                |          | Restore |                                    | cwf-cv-01  | Running | 5%       | η |
|                                                                                                    | ile System                   |                 |          |          | 396755        | Backup      |                  | Linsoak34         | Linux File S       | . default      | Full     | Backup  | dr6300-05-cv-nfs1-linsoak34-rdnfs1 | Linsoak34  | Running | 28%      | ٦ |
|                                                                                                    | defaultBackupS               | et              |          |          | 396754        | Backup      |                  | Linsoak33         | Linux File S       | . default      | Full     | Backup  | dr6300-05-cv-nfs1-linsoak33-rdnfs1 | Linsoak33  | Running | 28%      |   |
| 🕀 🏭 cwf-c                                                                                                    | :v-02                        |                 |          |          | 396751        | Backup      |                  | LinSoak40         | Linux File S       | . default      | Full     | Backup  | dr6000-19-rdnfs1                   | cwf-cv-03  | Running | 85%      |   |
| 🕀 🔏 cwf-c                                                                                                    | :v-03                        |                 |          |          | 396750        | Backup      |                  | LinSoak38         | Linux File S       | . default      | Full     | Backup  | dr4300e-01-cv3-rdnfs1              | cwf-cv-03  | Running | 78%      |   |
| E A Cwf-r<br>E ∆ LinSo<br>E ∆ LinSo                                                                                                    | restore-01<br>rak31<br>rak32 |                 |          |          | 396745        | Backup      |                  | LinSoak31         | Linux File S       | . default      | Full     | Backup  | dr6300-05-cv-nfs1-linsoak31-nfs1   | LinSoak31  | Running | 29%      |   |

### Deactivating a replica VTL

Once all issues have been resolved, make sure to disconnect your library and deactivate it. Then reconfigure replication as needed.

- 1 To deactivate a library in the DR Series system GUI, navigate to the Replications page.
- 2 Expand the replication and click the **Deactivate** button.

| Quest DR4300         | syste: | st.ocarina.local                                |                                    |                   |          | administrator<br>systest.ocarina.local | ✓ 0 | : |
|----------------------|--------|-------------------------------------------------|------------------------------------|-------------------|----------|----------------------------------------|-----|---|
| GlobalView           | •      | DefaultGroup/Repli                              | ications                           |                   |          |                                        |     |   |
| Dashboard            | •      | <ol> <li>Local container(s) in bold.</li> </ol> |                                    |                   |          |                                        |     |   |
| Containers           |        | Source A                                        | Status 🗢                           | Replica 🗢         | Status 🗢 | Cascaded Replica 🗢                     |     |   |
| Replications         |        | r4300-26                                        | ~                                  | dr4300-27<br>VTL2 | +        |                                        |     |   |
| System Configuration | •      |                                                 | 2 0 1 0                            |                   |          |                                        |     |   |
| Support              | •      |                                                 | Peer Status:                       | Online            |          |                                        |     |   |
| 09/26/2017 15:23:53  |        |                                                 | Peer Bandwidth:                    | Default           |          |                                        |     |   |
| US/Pacific-New       |        |                                                 | State:                             | INSYNC            |          |                                        |     |   |
|                      |        |                                                 | Encryption:                        | Not Enabled       |          |                                        |     |   |
|                      |        |                                                 | Percent done:                      | 100 %             |          |                                        |     |   |
|                      |        |                                                 | Replication Average Transfer Rate: | 0 bytes/sec       |          |                                        |     |   |
|                      |        |                                                 | Replication Peak Transfer Rate:    | 9.22 KB/sec       |          |                                        |     |   |
|                      |        |                                                 | Network Average Transfer Rate:     | 0 bytes/sec       |          |                                        |     |   |
|                      |        |                                                 | Network Peak Transfer Rate:        | 17.68 KB/sec      |          |                                        |     |   |

3 In the warning dialog box, click **Yes** to confirm deactivation.

| A Warning!                                                                         |
|------------------------------------------------------------------------------------|
| Are you sure you want to deactivate target replica container<br>"dr4300-27:VTL2" ? |
| Yes No                                                                             |

### 5

# Setting up the DR Series system cleaner

Performing scheduled disk space reclamation operations are recommended as a method for recovering disk space from system containers in which files were deleted as a result of deduplication.

The cleaner runs during idle time. If your workflow does not have a sufficient amount of idle time on a daily basis, then you should consider scheduling the cleaner to force it to run during a scheduled time.

If necessary, you can perform the procedure shown in the following screenshot to force the cleaner to run. After all of the backup jobs are set up, the DR Series system cleaner can be scheduled. The DR Series system cleaner should run at least 40 hours per week when backups are not taking place, and generally after a backup job has completed. Refer to the *DR Series Cleaner Best Practices* white paper for guidance on setting up the cleaner.

- 1 In the left navigation area of the DR Series system GUI, click System Configuration > Schedules.
- 2 On the Action Menu in the upper right corner of the page, click Add Cleaner Event.

| Quest dr4300         | )<br>I.systes | st.ocarina.local |                         |                    |                             |                    |                        |     | administrator v 0<br>systest.ocarina.local         |
|----------------------|---------------|------------------|-------------------------|--------------------|-----------------------------|--------------------|------------------------|-----|----------------------------------------------------|
| GlobalView           | . •           | Scheo            | lules                   |                    |                             |                    |                        |     | Add Cleaner Event                                  |
| Dashboard            | . *           | Cleaner sta      | atus: Running 🛛 🔳 Clear | ner Schedule All 👻 | Source Replication Schedule | All 👻 Target Repli | ication Schedule All 🔻 |     | Add Replication Event     Add Multiple Replication |
| Containers           | 1             |                  | Curr                    | M                  | Tur                         | 144-1              | Thu                    | 5-1 | Add Multiple Cleaners                              |
| Replications         | . •           | 3:00             | Sun                     | Mon                | lue                         | wea                | THU                    | FII | Run Cleaner Now                                    |
| System Configuration | •             | 4:00             |                         |                    |                             |                    |                        |     | (+ Log Out                                         |
| Support              | 1             |                  |                         |                    |                             |                    |                        |     |                                                    |
| 09/29/2017 12:06:54  |               | 5:00             |                         |                    |                             |                    |                        |     |                                                    |
| US/Pacific-New       |               | 6:00             |                         |                    |                             |                    |                        |     |                                                    |
|                      |               | 7:00             |                         |                    |                             |                    |                        |     |                                                    |
|                      |               | 8:00             |                         |                    |                             |                    |                        |     |                                                    |
|                      |               | 9:00             |                         |                    |                             |                    |                        |     |                                                    |
|                      |               | 10:00            |                         |                    |                             |                    |                        |     |                                                    |
|                      |               | 11:00            |                         |                    |                             |                    |                        |     |                                                    |
|                      |               | 10.00            |                         |                    |                             |                    |                        |     |                                                    |

3 Define the schedule, and click **Save**.

| C New                                                                                                    |
|----------------------------------------------------------------------------------------------------|
| <ul> <li>Only one cleaner event is allowed per day.</li> <li>Set event from start day: Sunday → at: 01 → : 00 → to end day: Sunday → at: 02 → : 00 →</li> <li>Save ★ Cancel</li> </ul> |

The new cleaner event is displayed on the Schedules page.

| Quest DR4300<br>dr4300-26 systest.coarina.local |                                                        |                        |     |     |     |     | administrator<br>systest.ocarina.local | • 0 | : |
|-------------------------------------------------|--------------------------------------------------------|------------------------|-----|-----|-----|-----|----------------------------------------|-----|---|
| GlobalView •                                    | Schedules                                              |                        |     |     |     |     |                                        |     | - |
| Dashboard •                                     | Cleaner status: Running                                | Cleanar status Pumping |     |     |     |     |                                        |     |   |
| Containers •                                    | Ceaner Schedule All + Source Kepication Schedule All + |                        |     |     |     |     |                                        |     |   |
| Replications •                                  | 0:00                                                   | Mon                    | Tue | Wed | Thu | Fri | Sat                                    | A   |   |
| System Configuration                            | 1                                                      |                        |     |     |     |     |                                        |     |   |
| Support •                                       | Cleaner                                                | )                      |     |     |     |     |                                        |     |   |
| 09/29/2017 12:08:32                             | 2:00                                                   |                        |     |     |     |     |                                        |     |   |
| US/Pacific-New                                  | 3:00                                                   |                        |     |     |     |     |                                        |     |   |
|                                                 | 4:00                                                   |                        |     |     |     |     |                                        | -1  |   |
|                                                 | 5.00                                                   |                        |     |     |     |     |                                        |     |   |
|                                                 | 5:00                                                   |                        |     |     |     |     |                                        |     |   |
|                                                 | 6:00                                                   |                        |     |     |     |     |                                        |     |   |

108

### Monitoring deduplication, compression and performance

After backup jobs have run, the DR Series system tracks capacity, storage savings, and throughput in the DR Series system dashboard. This information is valuable in understanding the benefits of the DR Series system.

i

**NOTE:** Deduplication ratios increase over time. It is not uncommon to see a 2-4x reduction (25-50% total savings) on the initial backup. As additional full backup jobs are completed, the ratios will increase. Backup jobs with a 12-week retention will average a 15x ratio, in most cases.

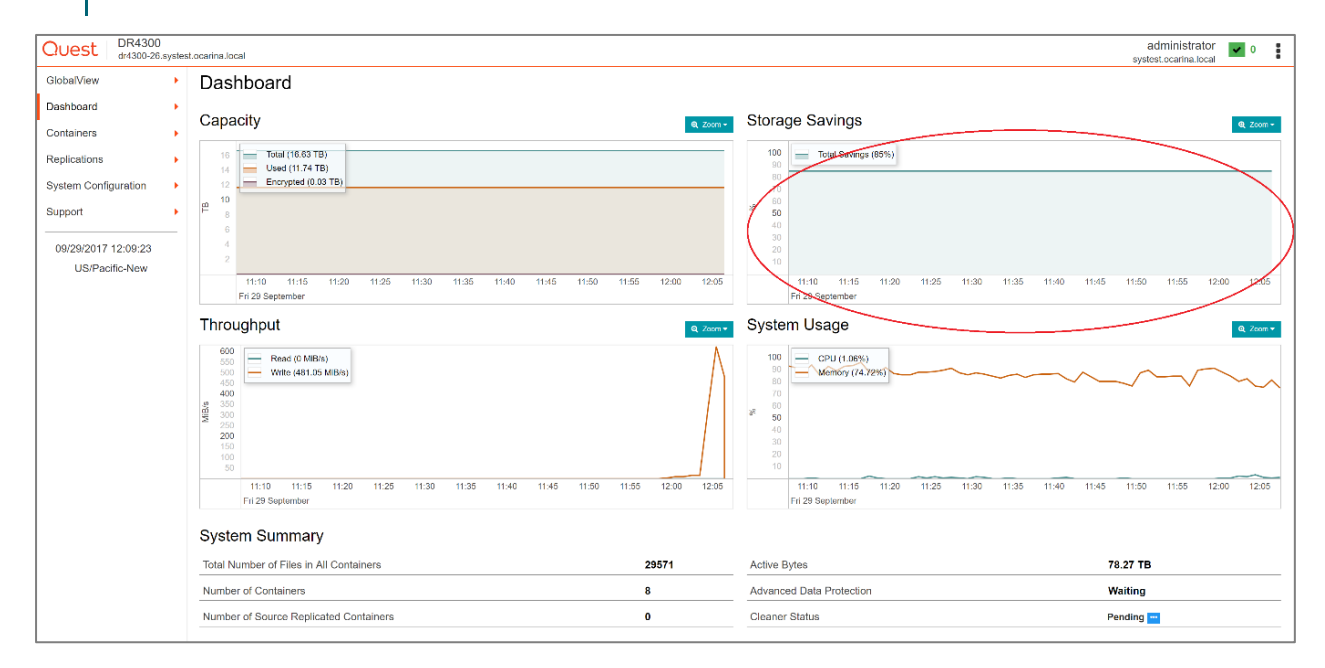
# A - VTL configuration guidelines

# Managing VTL protocol accounts and credentials

#### iSCSI account details and management

By default, the iSCSI username is iscsi\_user and can be confirmed by reviewing the output of the iscsi -- show --user command. For example:

> iscsi --show --user user: iscsi\_user

The default iSCSI Password is "St0r@ge!iscsi".

i

You can modify this password in the DR Series system GUI by selecting **System Configuration > Users**. On the **Users** page, click the edit icon for the **iscsi\_user**.

IMPORTANT: iSCSI CHAP passwords must be between 12 and 16 characters long.

| Quest DR4300<br>dr4300-26.syste | est.ocarina.local  |                     |               | administrator<br>systest.ocarina.local | • |
|---------------------------------|--------------------|---------------------|---------------|----------------------------------------|---|
| GlobalView                      | Active Directory   |                     |               |                                        |   |
| Dashboard >                     | Client Connections | Role 🛎              | Actions       |                                        |   |
| Containers >                    | Date And Time      |                     |               |                                        |   |
| Replications                    | Enclosures         | administrator, CIPS | <b>a x</b>    |                                        |   |
| System Configuration            | Licenses           | OST, RDA            | 2 4 🗎         |                                        |   |
| Support ,                       | Networking         | ISCSI               | <b>2 4</b> 🗎  |                                        |   |
| 09/29/2017 12:12:18             | Schedules          | NDMP                | <b>2</b> 4 10 |                                        |   |
| US/Pacific-New                  | SSL Certificate    |                     |               |                                        |   |
|                                 | Storage Groups     |                     |               |                                        |   |
|                                 | Users              |                     |               |                                        |   |
|                                 |                    |                     |               |                                        |   |
|                                 |                    |                     |               |                                        |   |
|                                 |                    |                     |               |                                        |   |
|                                 |                    |                     |               |                                        |   |

Alternatively, you may also use the "iscsi --setpassword" CLI command to change the iSCSI CHAP password setting as shown in the following example:

#### NDMP account details and management

The default username for the NDMP service is *ndmp\_user*, which can be confirmed by reviewing the output of the CLI command, ndmp --show. For example:

> ndmp --show
NDMP User: ndmp\_user
NDMP Port: 10000

The default NDMP Password is "St0r@ge!".

You can modify this password in the DR Series system GUI by selecting **System Configuration > Users**. On the **Users** page, click the edit icon for the **ndmp\_user**.

| Quest DR4300<br>dr4300-26.syste | est,ocarina.local  |                   |                | administrator<br>systest.ocarina.local | ✓ 0 | : |
|---------------------------------|--------------------|-------------------|----------------|----------------------------------------|-----|---|
| GlobalView •                    | Active Directory   |                   |                |                                        |     |   |
| Dashboard •                     | Client Connections | Role 1            | <b>Actions</b> |                                        |     |   |
| Containers >                    | Date And Time      | odelpletoler CIEP |                |                                        |     |   |
| Replications                    | Enclosures         |                   |                |                                        |     |   |
| System Configuration            | Licenses           | OST, RDA          | 2 4 0          |                                        |     |   |
| Support +                       | Networking         | ISCSI             | <b>2</b> 4 前   |                                        |     |   |
| 09/29/2017 12:12:18             | Schedules          | NDMP              | <b>2 4 1</b>   |                                        |     |   |
| US/Pacific-New                  | SSL Certificate    |                   |                |                                        |     |   |
|                                 | Storage Groups     |                   |                |                                        |     |   |
|                                 | Users              |                   |                |                                        |     |   |
|                                 |                    |                   |                |                                        |     |   |
|                                 |                    |                   |                |                                        |     |   |
|                                 |                    |                   |                |                                        |     |   |
| L                               |                    |                   |                |                                        |     |   |

Alternatively, you may also use the ndmp -setpassword cli command to change the NDMP Password setting as shown in the following example:

#### VTL default account summary table

| Service | Account   | Default Credentials | CLI Modifier    |  |  |
|---------|-----------|---------------------|-----------------|--|--|
| NDMP    | ndmp_user | St0r@ge!            | ndmpsetpassword |  |  |

### Managing VTL media

#### Adding VTL media to a container

**IMPORTANT:** Media can always be added as needed. Media cannot, however, be deleted; therefore, you should take care to avoid creating too many media items.

To add media to an existing VTL container, follow these steps.

- 1 In the DR Series system GUI, go to the **Containers** page.
- 2 Click the edit icon for the VTL to which you want to add media.
- 3 In the field Add More Tapes (no of tapes), enter the number of tapes to add to the VTL container.
- 4 Click Next.
- 5 Click Save to finalize the change.

| Quest                   | DR4300<br>dr4300-26.1 | systest | carina.local                  |                                                                                                    | administrator<br>systest.ocarina.local | • 0 | : |
|-------------------------|-----------------------|---------|-------------------------------|----------------------------------------------------------------------------------------------------|----------------------------------------|-----|---|
| GlobalView              |                       | •       | Demo/Containers               |                                                                                                    |                                        |     |   |
| Dashboard<br>Containers |                       | ⊃       | Edit VTL1                     |                                                                                                    |                                        | ~   | ] |
| Replications            |                       | 1       | WARNING: Adding/removing      | FC initiator(s) to/from a VTL container will disrupt current I/O to the same initiator(s), if those initiator(s) exist on other VTL containers. |                                        |     |   |
| System Confi            | guration              |         | Robot Model                   | O Quest DR_L700 STK L700                                                                                                    |                                        |     |   |
| Support                 |                       | _       | Tape Size                     | 800GB                                                                                                    |                                        |     |   |
| 09/29/2017              | 13:58:26              |         | VTL Access Protocol           | FC O NDMP O ISCSI O No Access                                                                                                    |                                        |     |   |
| US/Pac                  | ific-New              |         | Number of Drives              | 10                                                                                                    |                                        |     |   |
|                         |                       |         | Initiator Port WWN(s)         | [# 21:00:00:de:teomfr:80]                                                                                                    |                                        |     |   |
|                         |                       |         | Target Port WWN(s)            | (# 5636071a019015451) (# 5686071a019015455)                                                                                                    |                                        |     |   |
|                         |                       |         | Marker Type                   | CommYault.                                                                                                    |                                        |     |   |
|                         |                       |         | Add More Tapes (no. of tapes) | 1 - 1940                                                                                                    |                                        |     |   |
|                         |                       |         | < Previous Next > Prinish     | ¥ Cancel                                                                                                    |                                        |     |   |

Alternatively, you can use the "vtl -create\_carts" cli command for this operation. For example:

> vtl --update\_carts --add --name sample --no\_of\_tapes 10

Created 10 cartridges

# Updating CommVault to identify newly added VTL media

After the VTL media has been added to the target VTL container, CommVault must now be updated to be able to use the media.

- 🔮 Backup Job History of Cli... 🗙 🖓 🖫 Default Scratch 🗙 CommCell Browser <del>џ</del> 🖃 🧐 Media Agents 💦 2k8r2intvm03 > 🌒 Storage Resources > 🏬 Libraries > 🔚 STK L700 🕯 🗄 🚑 2k8r2intvm03 | 🖻 📄 File System Status 😬 defaultBackupSet 雨 R2XRFE005 🗄 🖓 rhel6intvm01 5 R2XRFE006 🖻 📗 File System 5 R2XRFE007 😬 defaultBackupSet R2XRFE008 🖶 Client Computers R2XRFE009 🗄 者 2k8r2intvm03 R2XRFE00A 🗄 📑 File System 😬 defaultBackupSet 🗄 🔬 rhel6intvm01 🔒 Security 🗄 🎡 Deduplication Engines 🗄 📑 Libraries 🗄 ᡖ STK L700 15 MasterPool\_STK\_L700\_15
   Media By Location 🚊 🐻 Media By Groups Cleaning Cleaning Overwrit Foreign Import Media Move Media Delete Catalog Properties 📗 Slots I/E Ports Expects in Progress
- 1 Select the Default Scratch of the library and click Import Media.

2 Click Continue.

3

4

| 🕐 Impo          | rt                                                                                                    | ×                                   |
|-----------------|----------------------------------------------------------------------------------------------------|-------------------------------------|
| ▲               | After the new media has been inserted into the library through either the mail slot or the door, click Continue.<br>If you are unfamiliar with the media importing procedure for your library, see the units operation manual. |                                     |
|                 | Cancel                                                                                                    |                                     |
| Click <b>OK</b> |                                                                                                    |                                     |
| (mport          | ter all the media have been moved into the slots and the library finishes its initialization without errors, click OK to continue. (Note: There are                                                                            | e currently 0 free slots in the lib |
|                 | <u>OK</u>                                                                                                    |                                     |
| Click <b>OK</b> |                                                                                                    |                                     |
|                 |                                                                                                    | 1                                   |

Setting Up the DR Series System as a Backup Target on CommVault -A - VTL configuration guidelines

| Discover | Media 🛛                                                                                         |
|----------|-------------------------------------------------------------------------------------------------|
| 1        | The media will be discovered, since the Auto-Discover option has been enabled for this library. |
|          | OK                                                                                              |

5 Review the resulting log and click **Close**.

|   | 🖉 Log 🛛 🗙                                                                                                    |
|---|----------------------------------------------------------------------------------------------------|
|   | Unloaded the media from drive slot (9) in Library [STK L700 15(STK L700, Ser#R2XRFE_0C<br>Unmounting the media from drive slot (9) in Library [STK L700 15(STK L700, Ser#R2XRFE_<br>Unmounted the media from drive slot (9) in Library [STK L700 15(STK L700, Ser#R2XRFE_<br>-> Drive [IBM ULT3580-TD4_9(IBM ULT3580-TD4, Ser#R2XRFE_09@Scsi3:0,0,10)(FW:01<br>Mounted a medium to drive slot (10) in Library [STK L700 15(STK L700, Ser#R2XRFE_00@<br>-> Detected the media in Drive [IBM ULT3580-TD4_10(IBM ULT3580-TD4, Ser#R2XRFE_00@<br>-> Detected the media in Drive [IBM ULT3580-TD4_10(IBM ULT3580-TD4, Ser#R2XRFE_1<br>Unloading the media from drive slot (10) in Library [STK L700 15(STK L700, Ser#R2XRFE_1<br>Unloaded the media from drive slot (10) in Library [STK L700 15(STK L700, Ser#R2XRFE_1<br>Unmounting the media from drive slot (10) in Library [STK L700 15(STK L700, Ser#R2XRFE_1<br>Unmounting the media from drive slot (10) in Library [STK L700 15(STK L700, Ser#R2XRFE_1<br>Unmounted the media from drive slot (10) in Library [STK L700 15(STK L700, Ser#R2XRFE_1<br>Unmounted the media from drive slot (10) in Library [STK L700 15(STK L700, Ser#R2XRFE_<br>Cummounted the media from drive slot (10) in Library [STK L700 15(STK L700, Ser#R2XRFE_1<br>Unmounted the media from drive slot (10) in Library [STK L700 15(STK L700, Ser#R2XRFE_1<br>Cummounted the media from drive slot (10) in Library [STK L700 15(STK L700, Ser#R2XRFE_1<br>Cimbed detection on Library [STK L700 15(STK L700, Ser#R2XRFE_10@Scsi3:0,0,1)(FW:<br>****** End Exhaustive Detection *****                                                                                                    |
|   | ***** Exhaustive Detection Report *****                                                                                                    |
|   | STK L700 15(STK L700, Ser#R2XRFE_00@Scsi3:0,0,1)(FW:0104)(scsidev@Scsi3:0,0,1)(2<br>Drive 1: IBM ULT3580-TD4_1(IBM ULT3580-TD4, Ser#R2XRFE_01@Scsi3:0,0,2)(FW:0104<br>Drive 2: IBM ULT3580-TD4_2(IBM ULT3580-TD4, Ser#R2XRFE_02@Scsi3:0,0,3)(FW:0104<br>Drive 3: IBM ULT3580-TD4_3(IBM ULT3580-TD4, Ser#R2XRFE_03@Scsi3:0,0,4)(FW:0104<br>Drive 4: IBM ULT3580-TD4_4(IBM ULT3580-TD4, Ser#R2XRFE_04@Scsi3:0,0,5)(FW:0104<br>Drive 5: IBM ULT3580-TD4_5(IBM ULT3580-TD4, Ser#R2XRFE_05@Scsi3:0,0,6)(FW:0104<br>Drive 5: IBM ULT3580-TD4_5(IBM ULT3580-TD4, Ser#R2XRFE_06@Scsi3:0,0,6)(FW:0104<br>Drive 6: IBM ULT3580-TD4_5(IBM ULT3580-TD4, Ser#R2XRFE_06@Scsi3:0,0,6)(FW:0104<br>Drive 7: IBM ULT3580-TD4_7(IBM ULT3580-TD4, Ser#R2XRFE_06@Scsi3:0,0,6)(FW:0104<br>Drive 8: IBM ULT3580-TD4_7(IBM ULT3580-TD4, Ser#R2XRFE_06@Scsi3:0,0,0)(FW:0104<br>Drive 9: IBM ULT3580-TD4_9(IBM ULT3580-TD4, Ser#R2XRFE_07@Scsi3:0,0,0)(FW:0104<br>Drive 9: IBM ULT3580-TD4_9(IBM ULT3580-TD4, Ser#R2XRFE_07@Scsi3:0,0,0)(FW:0104<br>Drive 9: IBM ULT3580-TD4_9(IBM ULT3580-TD4, Ser#R2XRFE_07@Scsi3:0,0,0)(FW:0104<br>Drive 10: IBM ULT3580-TD4_10(IBM ULT3580-TD4, Ser#R2XRFE_10@Scsi3:0,0,0)(FW:0104<br>Drive 10: IBM ULT3580-TD4_10(IBM ULT3580-TD4, Ser#R2XRFE_10@Scsi3:0,0,0)(FW:0104<br>Drive 10: IBM ULT3580-TD4_10(IBM ULT3580-TD4, Ser#R2XRFE_10@Scsi3:0,0,0)(FW:0104<br>Drive 10: IBM ULT3580-TD4_10(IBM ULT3580-TD4, Ser#R2XRFE_10@Scsi3:0,0,0)(FW:0104<br>Drive 10: IBM ULT3580-TD4_10(IBM ULT3580-TD4, Ser#R2XRFE_10@Scsi3:0,0,0)(FW:0104<br>Drive 10: IBM ULT3580-TD4_10(IBM ULT3580-TD4, Ser#R2XRFE_10@Scsi3:0,0,0)(FW:0104<br>Drive 10: IBM ULT3580-TD4_10(IBM ULT3580-TD4, Ser#R2XRFE_10@Scsi3:0,0,0)(FW:0104<br>Drive 10: IBM ULT3580-TD4_10(IBM ULT3580-TD4, Ser#R2XRFE_10@Scsi3:0,0,0)(FW:0104<br>Drive 10: IBM ULT3580-TD4_10(IBM ULT3580-TD4, Ser#R2XRFE_10@Scsi3:0,0,0)(FW:0104<br>Drive 10: IBM ULT3580-TD4_10(IBM ULT3580-TD4, Ser#R2XRFE_10@Scsi3:0,0,0)(FW:0104<br>Drive 10: IBM ULT3580-TD4_10(IBM ULT3580-TD4, Ser#R2XRFE_10@Scsi3:0,0,0)(FW:0104<br>Drive 10: IBM ULT3580-TD4_10(IBM ULT3580-TD4, Ser#R2XRFE_10@Scsi3:0,0,0)(FW:01404<br>Drive 10: IBM ULT3580-TD4_10(IBM ULT3580-TD4 |
|   | Ready                                                                                                    |
|   | ۲<br>۲                                                                                                    |
| : | Close Help                                                                                                    |

6 Select Start > Detect/Configure Devices...

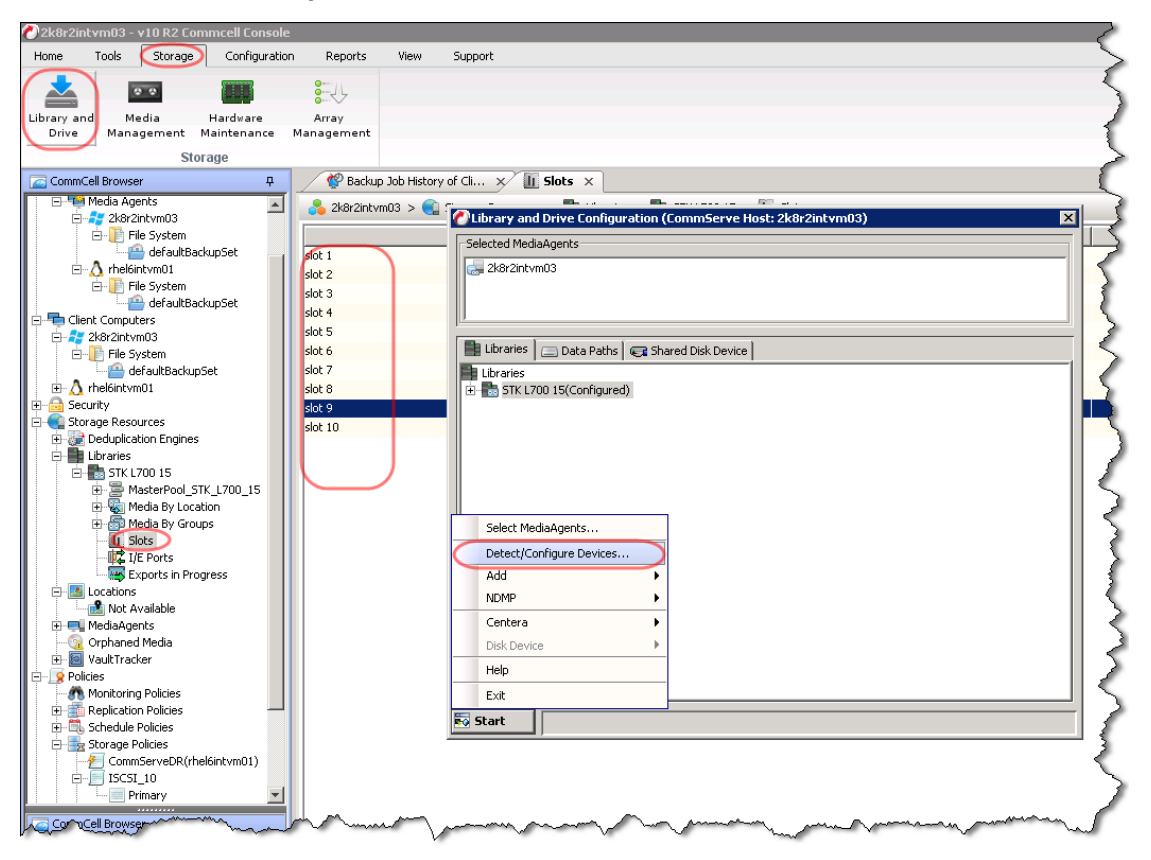

7 Note the tapes that were added.

| 🕐 2k8r2int+m03 - +10 R2 Commcell Con | sole            |                      |                                                                                                    |                                           |
|--------------------------------------|-----------------|----------------------|----------------------------------------------------------------------------------------------------|-------------------------------------------|
| Home Tools Storage Configu           | ration Reports  | View Support         |                                                                                                    | (                                         |
| 📥 🚥 🏢                                | 8               |                      |                                                                                                    | 3                                         |
| Library and Media Hardware           | Array           |                      |                                                                                                    | 3                                         |
| Drive Management Maintenand          | e Management    |                      |                                                                                                    | 2                                         |
| Storage                              |                 |                      |                                                                                                    | `````````````````````````````````         |
| CommCell Browser                     | ዋ 🚽 🔮 Backup J  | b History of Cli 🗙   | 🔁 Default Scratch 🛛 🗙                                                                                                    |                                           |
| 2k8r2intvm03                         | 🔺 💦 2k8r2intvm0 | 3 🗦 💽 Storage Resour | ces > 🎥 Libraries > 💼 STK L700 15 > 🔓                                                                                                    | 🗊 Media By Groups 👂 🐁 Default Scratch 👂 🔶 |
| Laptop Clients                       |                 | Status               | Barcod                                                                                                    | e   Là                                    |
| 🖻 幅 Media Agents                     | <b>P</b> 0      |                      | R2XRFE005                                                                                                    | slot 5                                    |
| 🖻 🚑 2k8r2intvm03                     |                 |                      | R2XRFE006                                                                                                    | slot 6                                    |
| E- File System                       |                 |                      | R2XRFE007                                                                                                    | slot 7                                    |
| defaultBackupSet                     |                 |                      | R2XRFE008                                                                                                    | slot 8                                    |
|                                      |                 |                      | R2XRFE009                                                                                                    | slot 9                                    |
| efaultBackupSet                      |                 |                      | R2XRFE00A                                                                                                    | slot 10                                   |
| Client Computers                     |                 |                      | R2XRFE00B                                                                                                    | slot 11                                   |
| 🖹 🚑 2k8r2intvm03                     | <b>P</b> 0      |                      | R2XRFE00C                                                                                                    | slot 12                                   |
| 🖃 📄 File System                      |                 |                      | R2XRFE00D                                                                                                    | slot 13 🧹                                 |
| - 😬 defaultBackupSet                 |                 |                      | R2XRFE00E                                                                                                    | slot 14                                   |
| 🕀 🛆 rhel6intvm01                     |                 |                      | R2XRFE00F                                                                                                    | slot 15                                   |
|                                      |                 |                      |                                                                                                    |                                           |
| E Storage Resources                  |                 |                      | Added                                                                                                    |                                           |
|                                      |                 |                      |                                                                                                    | 4                                         |
| 5TK L700 15                          |                 |                      |                                                                                                    | ĵ                                         |
| AsterPool_STK_L700_15                |                 |                      |                                                                                                    |                                           |
| 🕀 🌄 Media By Location                |                 |                      |                                                                                                    | ~ ~ ~ ~ ~ ~ ~ ~ ~ ~ ~ ~ ~ ~ ~ ~ ~ ~ ~ ~   |
| 🖻 🐻 Media By Groups                  |                 |                      |                                                                                                    | /                                         |
| Default Scratch                      |                 |                      |                                                                                                    | 3                                         |
| Cleaning Media                       | minn            | m                    | man man and the second second |                                           |

## Managing VTL space usage

# General performance guidelines for DMA configuration

- The DR Series system (version 3.2 and later) provides inline VTL deduplication, compression, and encryption at rest functionality. Backup applications (such as NetVault, Veritas BackupExec, Veritas NetBackup, and so on) should be configured so that any multiplexing, pre-compression, software-side deduplication, or encryption is disabled. Enabling any of these features may adversely affect the space savings and ingest performance of the DR Series system VTL feature.
- Slots and media should be configured so as to accommodate the environment backup requirements. Initially, the logical capacity of a VTL should be no more than twice the physical size of the DR Series system. If the initial VTL setup is over-subscribed at higher than a 2-1 ratio without proper planning the DR Series system could fill up prematurely and cause unexpected system outage. It is highly advisable to configure the DR Series system VTL feature such that the media count be made to accommodate your initial data protection requirements. and then media be added as the deduplication statistics become available to ascertain growth, media, and space requirements.
  - Media Type selection will depend on a number of factors including the DMA used, the backup cycles, data sources, and more. As a general rule, using smaller tapes is better than using larger tapes so as to allow for a higher level of control over space usage by backup operations. This also allows for easier handling in the event of a system running out of physical space as well as the normal data cleanup procedures.
  - Adding media to an existing DR Series system VTL is painless and should be leveraged to incrementally add media as needed. Although this may require a higher level of involvement in managing the media usage, it will result in better performance and avoid unplanned outages.

#### Physical space sizing and planning

Various factors such as total data footprint, change rate, backup frequency and data lifecycle policies will dictate how much physical space will be needed to accommodate the Virtual Tape Libraries within a DR Series environment. In addition, if other container types are hosted these two must be factored into space requirement calculations. As a general rule the following can be used as a reference architecture to determine the basic capacity needed for a given virtual tape library container:

- 1 Determine Existing Data Set
- 2 Determine the change rate (Differential)
- 3 Determine the retention period
- 4 Calculate the data footprint during the retention period for existing data sets based on a 10-1 deduplication ratio
- 5 Calculate the data footprint during the retention period for change rate data sets based on a 10-1 deduplication ratio
- 6 Calculate the ratios within the retention period for each of the data sets
- 7 Determine the lowest ratio data set to be retired within the retention period and create media of size that closest matches this data footprint so that when a retention period is met the most amount of media is recycled to invoke data reclamation alignment and optimizing media consumption.
- **IMPORTANT:** If other containers are being configured to host CIFS/ NFS / RDA or OST, these must also be factored into the planning and management of space.

#### Logical VTL geometry and media sizing

The logical size of the VTL including media size and media count should be made so as to accommodate the existing data footprint targeted for protection. The calculation for such should include the initial footprint, change rate and retention period. It should also take in account the size of both full and incremental data sets. Using the smallest iteration of the data sets to dictate the logical size of the VTL media affords users the ability to retire media in smaller increments which results in high levels of use and also provides the users the ability to conduct operations across smaller objects which results in higher levels of flexibility such as when a restore is needed during backup operations.

We can review a typical full weekly plus incremental daily example to demonstrate one method of conducting this calculation. In our example the total logical foot print for the customer environment is 20TB and with a 10% change within a weekly recovery point objective period for a complete weeks' worth of protection we calculate that we will require 22TB of total logical media to retain the data footprint for the given environment for one week. In order to allow for disparities, we also include a 10% increase to allow for flexibility in the deployment and use of the VTL which results in a 24.2TB total virtual media requirement for a single weekly retention period.

**IMPORTANT:** Media can always be added as needed. Media cannot however be deleted so care must be taken in order to avoid creating too many media items.

In the previous example at the end of the 5-week cycle, the 1<sup>st</sup> week retires and frees up media to be reused or recycled which once processed will allow the DR to reclaim the physical space associated with the virtual media.

Since the smallest data set footprint resulting from the change rate is 2TB in each incremental iteration we create our media at 800GB increments and add as we grow. For this example, the initial Virtual Tape Library would be created with 152 (121TB divided by 800GB) pieces of media at 800GB for each piece media.

|       |              | Pre-Dedupli          | cation                      |
|-------|--------------|----------------------|-----------------------------|
| Week  | Logical Size | Logical Full Metrics | 10% Change Rate             |
|       |              |                      | Logical Incremental Metrics |
| 1     | 24.2TB       | 20TB                 | 2TB                         |
| 2     | 24.2TB       | 20TB                 | 2TB                         |
| 3     | 24.2TB       | 20TB                 | 2TB                         |
| 4     | 24.2TB       | 20TB                 | 2TB                         |
| 5     | 24.2TB       | 20TB                 | 2ТВ                         |
| Total | 121TB        |                      |                             |

20TB Total initial footprint with a 10% change rate

#### Media retention and grouping

Due to the nature of Virtual Tape Libraries media must be managed in order to insure that physical capacity is reclaimed in an orderly fashion to avoid running out of space and disrupting operations. Media must be grouped within the data management application, in a way that full data sets are targeted to separate media as incremental data and they in turn are grouped by data sets that expire within the same period or that share the same recovery point objective. This insures that media can be reused effectively so that when full all incremental data expire the logical space can be reconciled thus enabling the physical space to be reclaimed.

#### VTL media count guidelines

| Туре  | Capacity | Max number of Tapes supported |
|-------|----------|-------------------------------|
| LTO-4 | 800GiB   | 2000                          |
| LTO-3 | 400GiB   | 4000                          |
| LTO-2 | 200GiB   | 8000                          |
| LTO-1 | 100Gib   | 10000                         |

Setting Up the DR Series System as a Backup Target on CommVault -A - VTL configuration guidelines

| Туре  | Capacity | Max number of Tapes supported |
|-------|----------|-------------------------------|
| LTO-1 | 50Gib    | 10000                         |
| LTO-1 | 10GiB    | 10000                         |

### VTL space reclamation

### **General guidelines**

The DR Appliance Virtual Tape Library feature is presented to operating systems and data management applications alike as devices either through iSCSI, NDMP, or FC protocol connectivity. The DMA interfaces with the virtual tape library and all its underlying components including the drives and media though these specific protocols.

The DMA must interact with the virtual tape media during a recycle, reuse or media initialization process in order for the DR to be able to reclaim space during its own cleaning cycle.

This two-step process is required so that the backup software can reconcile the space by marking the media as expired then reusing it, consolidating space across volumes/tapes or by simply recycling the media into a scratch pool. Once these operations have been completed the DRs own cleaning cycle should be used to reclaim that virtual tape media space which in turn will free up physical space on the DR unit.

Implementing proper media pool, groups and recycling practices will allow the virtual tape media to be used at optimal levels and that the underlying physical space be reclaimed accordingly by the scheduled DR reclamation.

**NOTE:** In general the guidelines provided above should be sufficient for normal operations to insure proper reclamation of space is conducted preemptively. Refer your individual DMA applications for best practices and guidelines regarding tape reuse.

### Manual space reclamation in CommVault

If space becomes an issue or a user impact requires manual cleaning, media can be manually Erased, Blanked, Scratched or recycled and a manual cleaning cycle initiated on the DR Series system.

- 1 Identify the DR VTL tapes from which you want to remove backups via the Commcell Console. Note the Barcodes of the Assigned tapes that you want to erase and reclaim their storage on the DR Series system.
- CAUTION: This will permanently delete / destroy the data on these virtual volumes.

| 🖉 2k8r2in           | tvm03 -          | v10 R2 C                  | ommcell Console         | 2                   |          |             |                      |                       |                    |                    |                     | ~~~~~~~~~~~~~~~~~~~~~~~~~~~~~~~~~~~~~~~ |
|---------------------|------------------|---------------------------|-------------------------|---------------------|----------|-------------|----------------------|-----------------------|--------------------|--------------------|---------------------|-----------------------------------------|
| Home                | Tools            | Storage                   | e Configuratio          | n Reports           | View     | Support     |                      |                       |                    |                    |                     | 5                                       |
| *                   | E.               |                           |                         | :                   |          |             |                      |                       |                    |                    | commva              | ult                                     |
| Library an<br>Drive | d M<br>Mana      | edia<br>agement           | Hardware<br>Maintenance | Array<br>Management |          |             |                      |                       |                    |                    | SIM                 | PANA                                    |
|                     |                  | SI                        | torage                  |                     |          |             |                      |                       |                    |                    | 0                   | (                                       |
| CommC               | ell Browse       | er                        | ₽                       | Assig               | ned Medi | 🕽 × 🚺       | lob Controller 🗙 🏹 🏓 | Event Viewer $\times$ |                    |                    |                     | 4                                       |
| - <b>B</b>          | Libraries        |                           | <b>A</b>                | 👌 2k8r2intv         | mO3 > 🍕  | Storage Res | sources > 🏬 Librarie | s > 💼 STK L700        | 10 🕞 🐻 Media By Gi | roups > 🔝 Assigned | Media >             | φ.                                      |
| - E-                | 💼 STK L<br>🗄 🚔 M | .700 10<br>1asterPool_    | STK_L700_10             | Status              |          | Barcode     | Storage Policy/Copy  | / Location            | Container          | Last Write Time    | Size of Stored Data | Retain Data Unt                         |
|                     |                  | ledia By Lor              | cation                  |                     | TPG      | 325002      | policy10 / Primary   | slot 2                |                    | 4/10/2015 3:30:0   | 277.88 GB           | Infinite                                |
|                     |                  | Default :                 | Scratch                 |                     |          |             |                      |                       |                    |                    |                     | )                                       |
|                     |                  | 🖉 Cleaning<br>😽 Retired I | ) Media<br>Media        |                     |          |             |                      |                       |                    |                    |                     | ł                                       |
|                     | 6                | Overwrit                  | te Protect Medi         |                     |          |             |                      |                       |                    |                    |                     | 1                                       |
|                     |                  | E Foreign I               | Media<br>Media          |                     |          |             |                      |                       |                    |                    |                     |                                         |
|                     |                  | Assigned                  | d Media                 |                     |          |             |                      |                       | 44                 |                    |                     |                                         |
| him                 | √ # 2            | and the second            | my in                   | they man            | mm       | mum         | m                    |                       |                    | man man            | m                   | my me                                   |

2 Select All Tasks > Delete Contents for the tapes you want to erase.

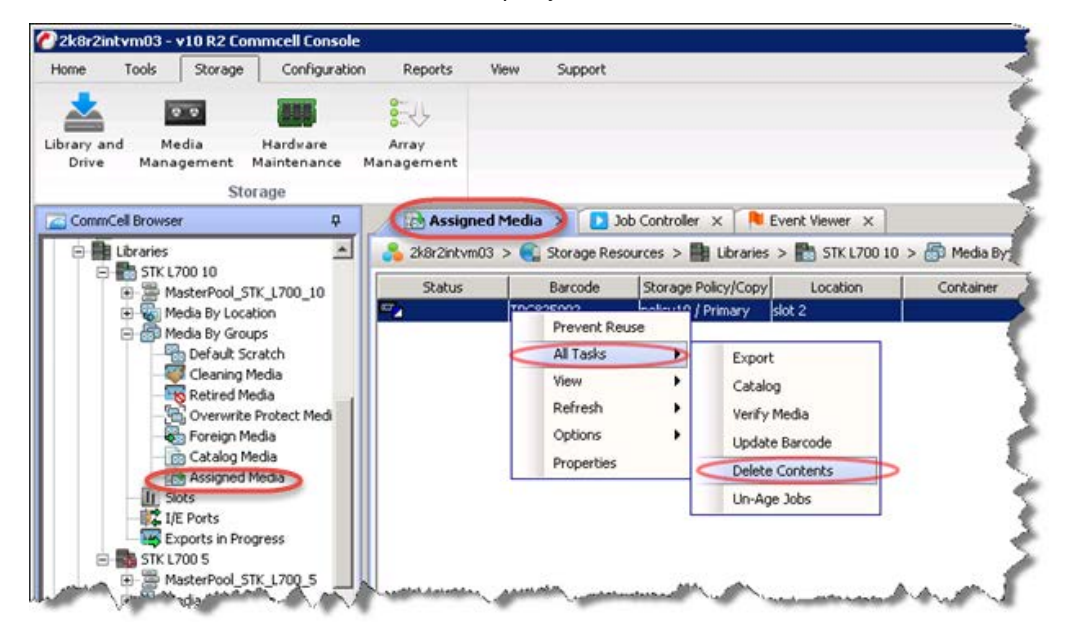

3 Click Yes in this warning box.

| 🖉 Delete Content Warning !! 🛛 🛛 🛛 |                                                                                                    |  |  |  |  |  |  |
|-----------------------------------|----------------------------------------------------------------------------------------------------|--|--|--|--|--|--|
| Â                                 | Deleting the Contents of this media will result in the following:<br>- Next backup of all the clients may be converted to full.<br>- You will not be able to recover previously stored data.<br>- The media will be moved to the specified Scratch or Overwrite Protect Media Pool.<br>We strongly recommend that you do not use this option.<br>Are you sure you want to continue? |  |  |  |  |  |  |
|                                   | (Yes) No                                                                                                    |  |  |  |  |  |  |

4 Enter "erase and reuse media" in the text box to confirm you want to remove the data from the selected tape.

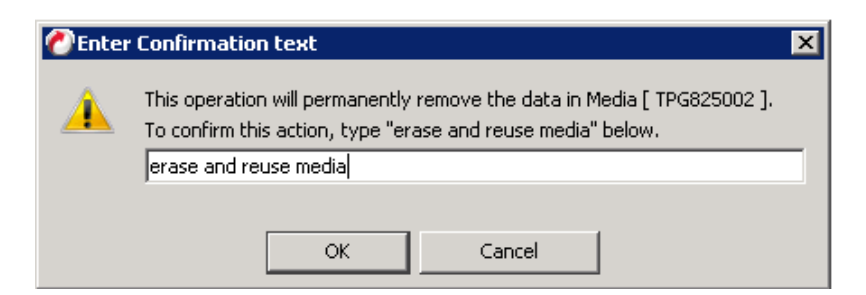

5 Select the **Media Pool** you want the tape to be moved to.

| 🕐 Delete Contents and Move Media 🛛 🛛 🔀                                                                                                    |
|----------------------------------------------------------------------------------------------------|
| Please select the Destination Scratch or Overwrite Protect Media Pool from below. After<br>Deleting the Contents, Media will be moved to that Media Pool. |
| Destination Scratch/Overwrite Protect Media Pool Default Scratch                                                                                          |
| OK Cancel Help                                                                                                    |

6 Find the tape in the Media Pool and select the Options > Erase Media context menu.

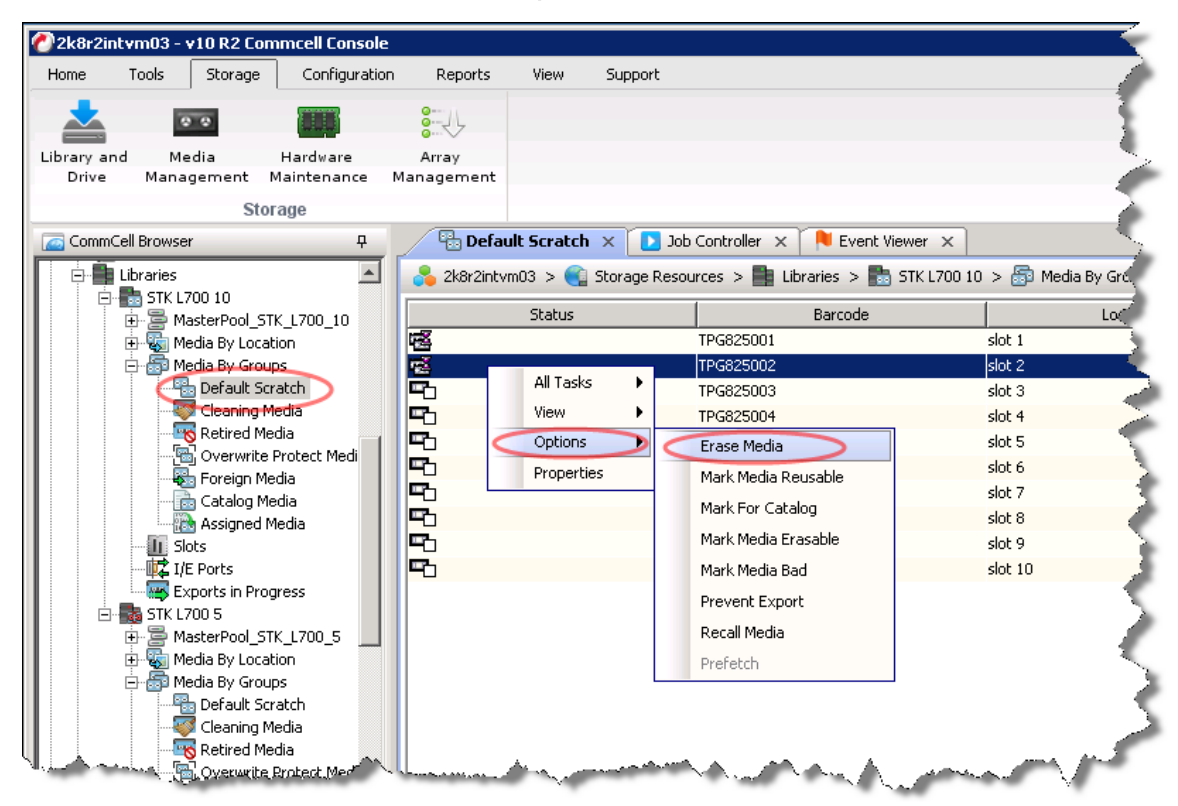

7 Select Quick Erase and click OK.

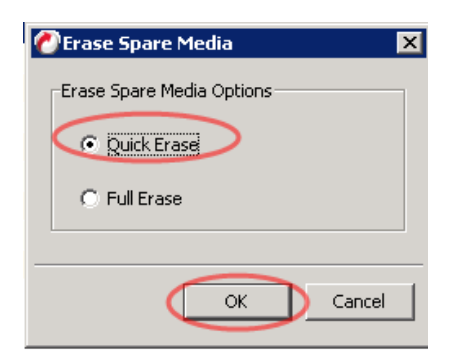

8 Click Yes if you want to erase the media.

| 🖉 Erase Media Warning !! 🛛 🗙 🗙 |                                                                                                    |  |  |  |  |  |  |  |
|--------------------------------|----------------------------------------------------------------------------------------------------|--|--|--|--|--|--|--|
| ?                              | Once Erased, this media cannot be used for Disaster Recovery<br>Are you sure you want to continue? |  |  |  |  |  |  |  |
|                                | Ves No                                                                                             |  |  |  |  |  |  |  |

9 Monitor the progress of the erase from the **Job Controller** tab.

| 🖉 2k8r2inl | tvm03 - v10 R2 C | ommcell Console           | :           |              |         |            |                                        |                  |          |             |           |                                        |         | _        |
|------------|------------------|---------------------------|-------------|--------------|---------|------------|----------------------------------------|------------------|----------|-------------|-----------|----------------------------------------|---------|----------|
| Home       | Tools Storage    | e Configuratio            | n Reports   | View         | Support |            |                                        |                  |          |             |           |                                        |         | 5        |
| -          |                  |                           | <b>9</b> // |              |         |            |                                        |                  |          |             |           |                                        | _       | <        |
|            | 0.0              | (H.1.1.1.1)               | 8           |              |         |            |                                        |                  |          |             |           | com                                    | nmvault | 1        |
| Library an | d Media          | Hardware                  | Array       |              |         |            |                                        |                  |          |             |           | CI                                     | ۸ND۸    | NLA      |
| Drive      | Management       | Maintenance               | Management  |              |         |            |                                        |                  |          |             |           | ା                                      | INILV   | HIV      |
|            | s                | torage                    |             |              |         |            |                                        |                  |          |             |           |                                        |         |          |
| CommC      | Cell Browser     | <del>Р</del>              | 🔒 Defa      | ault Scratch | Jot     | Controller | 👌 🔋 Even                               | t Viewer $	imes$ |          |             |           |                                        |         | 5        |
|            | Libraries        | <b>_</b>                  | D Job Con   | troller      |         |            |                                        |                  |          |             |           |                                        |         | Ð        |
| <b>D</b>   | STK L700 10      | STK 1700 10               |             |              |         |            |                                        |                  |          |             | Filters:  |                                        |         | J + 🏱    |
|            | Hedia By Lo      | cation                    | V Job       | ID Ope       | ration  | Client Com | Agent Type                             | Subclient        | Job Type | Phase       | Storage P | MediaAgent                             | Status  | Progress |
|            | 🖻 🐻 Media By Gr  | oups                      | <b></b> 183 | Erase Med    | lia     |            |                                        |                  |          | Erase Media |           | •                                      | Running | 0%       |
|            |                  | Scratch<br>g Media        |             |              |         |            |                                        |                  |          |             |           |                                        |         | 5        |
|            |                  | Media<br>ite Protect Medi |             |              |         |            |                                        |                  |          |             |           |                                        |         | - 5      |
| Wiamin     | m with the to me | Media                     | ,           | $\sim$       | maria   | -          | ~~~~~~~~~~~~~~~~~~~~~~~~~~~~~~~~~~~~~~ |                  | mant     | h           |           | ~~~~~~~~~~~~~~~~~~~~~~~~~~~~~~~~~~~~~~ | m       | and a    |

10 Once the reconciliation process has been completed on the CommVault software, from the DR Series system, initiate a cleaning cycle either via the UI or via the command line. For example:

#### > maintenance --filesystem --reclaim\_space

Successfully started cleaner.

11 Make sure the space has now been reclaimed via the UI or via the command line. The Cleaner Status should transition from *Pending* to *Running*, and then to *Done* at which time the statistics should change to reflect the reclaimed space.

# Using the CommVault erase spare media feature (optional)

The following are optional and ensures that space is reclaimed more aggressively on DR Series system VTLs. This is a feature specific to CommVault and has advantages and disadvantages if used. Applying these setting will cause any tape that is aged (at retention for CommVault) to be moved to the spare media pool and then proactively deleted by CommVault. This will trigger space to be reclaimable on the DR Series appliance by the cleaning process. The advantage of this is the size on disk of your VTL data will be more closely aligned with actual data usage. The disadvantage is that when data on the VTL is at retention, it will be deleted proactively and will not be restorable past retention.

#### CAUTION: Using these settings will result in VTL data being deleted shortly after meeting retention and will not be restorable.

 In the CommCell Console, expand Policies and then Storage Policies. Right-click the storage policy copy that uses the VTL, and click Properties.

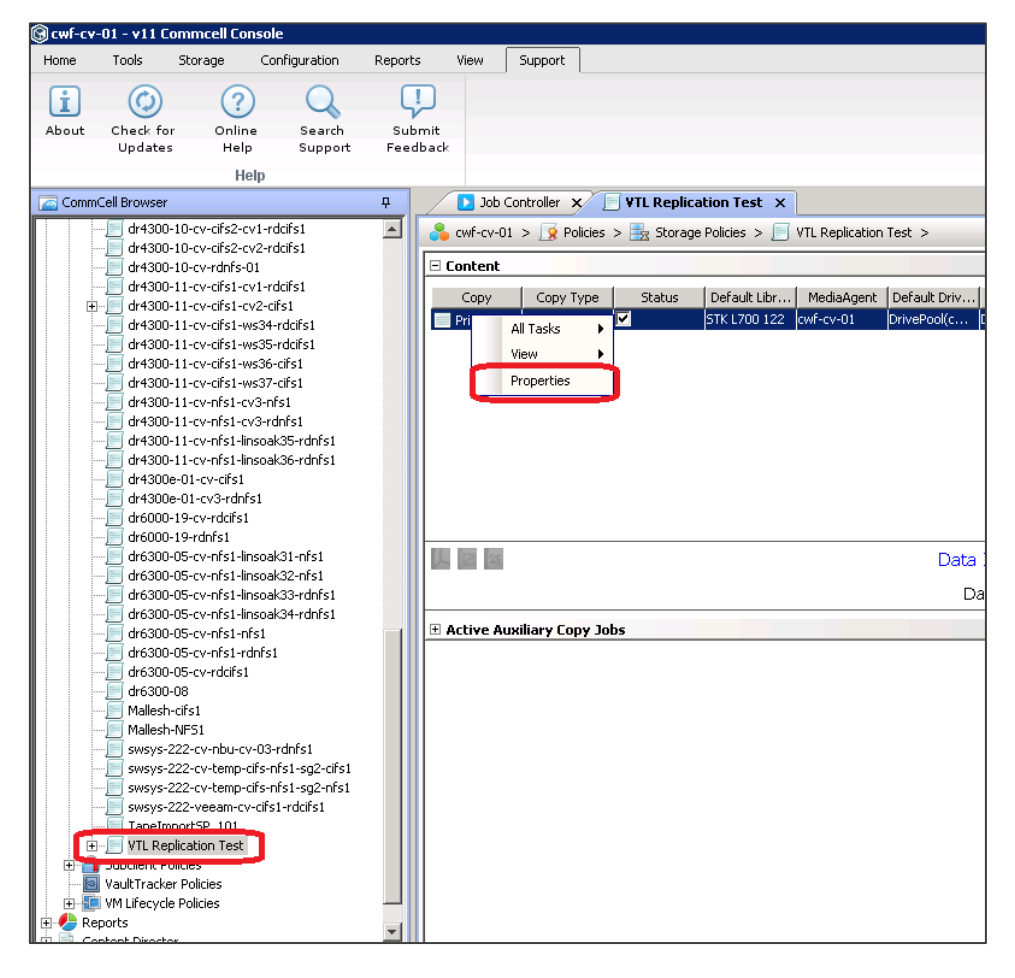

- 2 On the **Media** tab, select the **Mark Media to be Erased After Recycling** option, and click **Yes** in the resulting dialog box.
- 3 Click **OK** in the Storage Policy Copy properties window.

i

|          | Policy Copy p                  | properties of Prin    | nary                        |                    |                   |              |
|----------|--------------------------------|-----------------------|-----------------------------|--------------------|-------------------|--------------|
| Genera   | al I                           | Retention             | Data Daths<br>Media         | Da                 | ta Path Configura | ation        |
| belectiv | е сору                         | Associations          | Media Advan                 | ced   Dea          | uplication        | Provisioning |
| Enabl    | e Multiplexing                 |                       | _                           |                    |                   |              |
| Multiple | exing Factor:                  |                       |                             | 1 -                |                   |              |
| 🗖 Us     | e device strea                 | ms rather than multi  | iplexing if possible        |                    |                   |              |
|          |                                |                       |                             |                    |                   |              |
| rase Spa | re Media                       |                       |                             |                    |                   |              |
| 🔽 Ma     | ark Media to be                | e Erased After Recy   | cling                       |                    |                   |              |
|          |                                |                       |                             |                    |                   |              |
| Enabl    | o Modio Dofroc                 | ь                     |                             |                    |                   |              |
|          | al                             | 11                    |                             |                    |                   |              |
| 12       | months aft                     | er the media were v   | vritten                     |                    |                   |              |
| 3        | <ul> <li>months bef</li> </ul> | ore media is aged     |                             |                    |                   |              |
| Г        | 50 4 %                         | 6 or less of media ca | apacity is used             |                    |                   |              |
| _        |                                |                       | - d- d                      |                    |                   |              |
|          | media retireme                 | nt threshold is exce  | eaea                        |                    |                   |              |
|          | mark refreshed                 | l appendable media    | active for new data         |                    |                   |              |
|          |                                |                       |                             |                    |                   |              |
|          | 🛞 Confi                        | irm                   |                             |                    |                   | ×            |
|          | $\overline{2}$                 | Checking this opti    | ion will set all Spare Medi | a aged from this o | topy to be erased | i.           |
|          | •                              | Are you sure          | you want to continue?       |                    |                   |              |
|          |                                |                       | Yes No                      |                    |                   |              |
|          |                                |                       |                             |                    |                   |              |
|          |                                |                       |                             |                    |                   |              |
|          |                                |                       |                             |                    |                   |              |
|          |                                |                       |                             |                    |                   |              |
|          |                                |                       |                             |                    |                   |              |
|          |                                |                       |                             | _                  | _                 |              |

**NOTE**: At this point, the storage copy will mark tapes as erasable as soon as they age. Steps 1 and 2 should be performed on every storage copy policy leveraging the DR Series system VTL. The next steps will schedule the actual erase to occur.

4 In the CommCell Console, expand **Storage Resources** and **Libraries**. Right-click the DR Series system VTL, and then select **Erase Spare Media**.

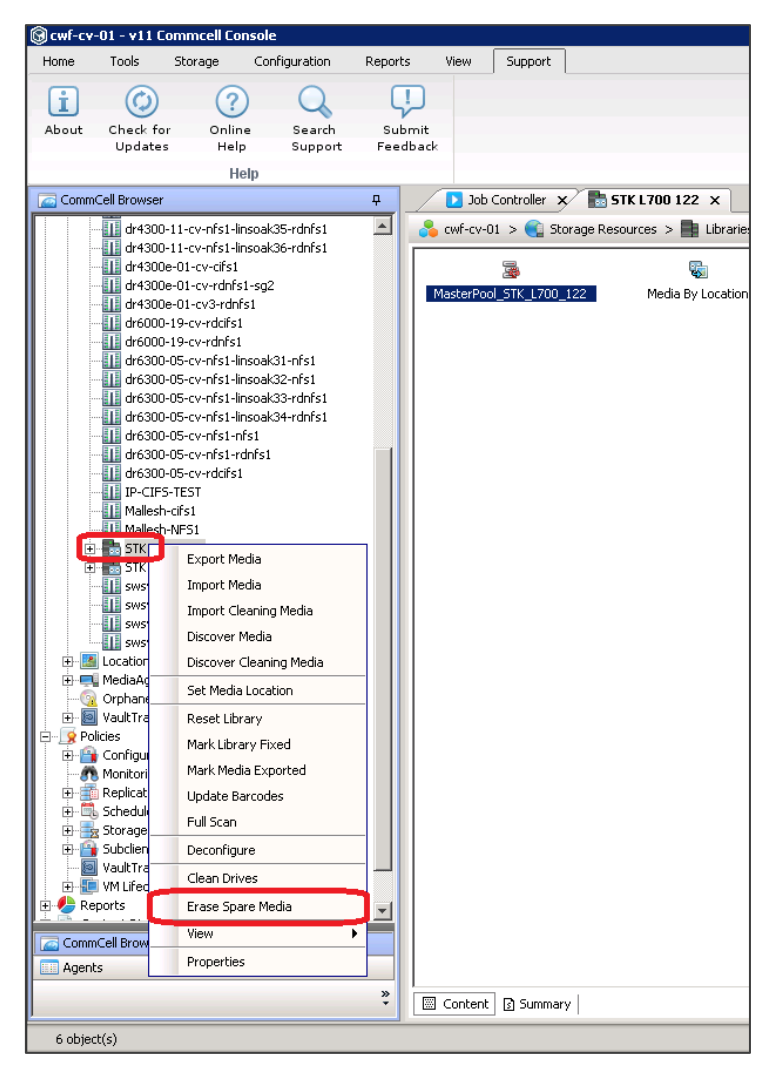

- 5 Do the following:
  - a On the General tab, keep all of the default settings.
  - b On the **Job Initiation** tab, click the radio button for **Schedule**.
  - c Click the Configure button.
  - d Set a Schedule and Schedule Name, and click OK.
  - e Click OK in the Erase Spare Media window.

**NOTE:** It is recommended that you give the schedule a name including the library name, indicating that it is a "Aged Tape Erase". You should also match this to your data aging schedule, which is daily at 12:00 PM by default.

| 🕲 🕞 Erase Spare Media                                                                    | 🕽 Schedule Details 🛛 🗙                                                                                                    |
|------------------------------------------------------------------------------------------|----------------------------------------------------------------------------------------------------|
| Genera Job Initiation<br>Job Initiation<br>C Immediate<br>Run this job now<br>C Schedule | Schedule Name     STK L700 Aged Tape Erase       C One Time     Start Time       C Daily     Start Time       C Weekly     Repeat       C Monthly     Every       I ± Days(s)     Exceptions |
| E<br>E<br>E                                                                              | C Vearly                                                                                                    |
| Cancel Save As Script He                                                                 | OK Cancel Help Options>>                                                                                                    |

**NOTE:** Repeat Steps 3 and 4 for every VTL in which this behavior is desired.